### Technical Bulletin

| Model: Leo-P1/C1 EFI(E-43A) Date       |                                                                   |                           | e: 14-Jan-15 | No.: RM468001  |                      |
|----------------------------------------|-------------------------------------------------------------------|---------------------------|--------------|----------------|----------------------|
| Subject: Compos<br>notes fo<br>Version | site Patch01 (FIT100775153.<br>or Leo-P1/C1 EFI(E-43A) Sys<br>1.0 | exe) Relea<br>stem Softwa | se<br>are    | Prepared by: M | . Yoshikawa          |
| From: 3rd PP Tec                       | ch Service Sect., PP Tech Serv                                    | vice Dept.                |              |                |                      |
| Classification:                        | Troubleshooting                                                   | Part inf                  | ormat        | tion Actio     | on required          |
|                                        | 🗌 Mechanical                                                      | Electric                  | al           | 🗌 Serv         | vice manual revision |
|                                        | Paper path                                                        | 🗌 Transm                  | it/rec       | eive 🗌 Retr    | ofit information     |
|                                        | Product Safety                                                    | 🛛 Other (                 |              | )              |                      |

# This bulletin announces the release notes for **Composite Patch01** for **Leo-P1/C1 EFI (E-43A)** System Software Version 1.0. (Except for China model)

| File name    | File size |
|--------------|-----------|
| M4687701.exe | 6.62MB    |

#### Issues addressed with Composite Patch 01 [FIT100775153]

Composite01 addresses the following defects not necessarily in the order approved:

- Door open alert message displayed on the engine operation panel may not disappear even if the front left door is closed after clearing a jam in the Vacuum Feed LCIT.

- The engine operation panel remains in "Cancelling" status after cancelling multiple jobs selected in Command WorkStation.

- SC919 occurs after removing a paper jam.
- Printing does not resume after removing a paper jam and the engine operation panel remains in "Printing" status.
- Job is suspended instead of cancelled even if Cancel is selected in the Job Mismatch option.
- Cannot shut down fiery controller from the engine operation panel on the printer model.
- When the machine returns from the sleep mode the engine operation panel remains in "Please wait" status.
- Printing multiple jobs in succession may cause print operation to stop with the engine operation panel remaining in "Printing" status.

- Orientation of the last page of the job is rotated 180 degrees, if printed from PCL5c printer driver specified with face-up output.

- Wording of the alert message that appears when the number of pages exceeds the upper limit of ring-bound booklets is not according to spec.

- Fiery main screen does not appear when attempted to return from the energy saver mode by pressing the Energy Saver key.

- If a job containing a cover sheet is cancelled, the number of pages of that job indicated in the "Printed" list on the engine operation panel is wrong and is added with an extra page.

- Tray number does not appear on the Command WorkStation in force print operation.
- Engine operation panel displays custom paper even if generic 16K paper is selected in Command WorkStation.
- Opening and closing an unused tray during a job causes SC919.
- Printing stops followed by SC919 in the recovery job from a jam.

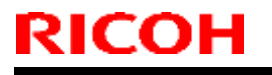

Technical Bulletin

Model: Leo-P1/C1 EFI(E-43A)

Date: 14-Jan-15

No.: RM468001

#### **Preparation**

- 1. Known issues listed below, read before installing **FIT100775153.exe** patch:
  - None.
- 2. The following prerequisites must be installed in the order specified before the **FIT100775153.exe** patch is installed:
  - None.
- 3. This patch is exclusive. It must be installed by itself, and the server must be rebooted once. then reboot, other patches may be installed.

- 1. Make sure that the Fiery printer controller reaches Idle.
- 2. Execute **FIT100775153.exe** and follow the instructions in the Fiery Patch Downloader.
- 3. Notes about the Fiery Patch Downloader
  - a. Logon must be admin. This is fixed and cannot be modified.
  - b. Password is the Fiery administrator login password.
  - c. Hostname can be the IP address or the Fiery server name.
- 4. Before rebooting the system, to ensure that the patch file is completely processed, please wait up to 60 seconds until the file is done processing.
- 5. After the patch is downloaded, and when prompted by the Fiery Patch Downloader, choose Reboot. (If you choose to Restart later, make sure you manually reboot the server for the changes to take effect.)
- 6. After Fiery controller reaches to IDLE, please reboot server again.
- 7. Wait until the Fiery controller reaches Idle and print the Configuration page.
- 8. If, after multiple patches are manually installed, the Fiery does not reach Idle after approximately five minutes, please manually start the Fiery service by right-clicking on the Fiery bar and selecting Restart Fiery.
- 9. Verify that the System Updates Log section contains the patch number **FIT100775153**.

### Technical Bulletin

Model: Leo-P1/C1 EFI (E-43A)

Date: 03-Feb-15

No.: RM468002

| Subject: Composite Patch 02 [FIT100868801.exe] release<br>notes for Leo-P1/C1 EFI(E-43A) System Software<br>Version 1.0 |                              | Prepared     | d by: M. Yoshikawa |                         |
|----------------------------------------------------------------------------------------------------|------------------------------|--------------|--------------------|-------------------------|
| From: 3rd PP Tee                                                                                                    | ch Service Sect., PP Tech Se | rvice Dept.  |                    |                         |
| Classification:                                                                                                    | Troubleshooting              | Part informa | tion               | Action required         |
|                                                                                                    | Mechanical                   | Electrical   |                    | Service manual revision |
|                                                                                                    | Paper path                   | Transmit/rec | eive               | Retrofit information    |
|                                                                                                    | Product Safety               | 🛛 Other (    | )                  |                         |

This bulletin announces the release notes for **Composite Patch 02 [FIT100868801]** for **Leo-P1/C1 EFI (E-43A)** System Software Version 1.0.

| File name    | File size |
|--------------|-----------|
| M4687703.exe | 30.4MB    |

#### Important notes on Composite Patch 02 [FIT100868801]

\* Composite Patch 02 is referred to as "CP02 [FIT100868801]" and Composite Patch 01 as "CP01 [FIT10077513]" hereafter.

- CP02 [FIT100868801] contains all fixes contained in CP01 [FIT10077513].
- CP01 [FIT10077513] does not have to be removed from E-43A when installing CP02 [FIT100868801].
- The final configuration will be:
  - System Software Version 1.0 + CP01 [FIT10077513] + CP02 [FIT100868801]

or

System Software Version 1.0 + CP02 [FIT100868801]

 If you wish to reinstall the System Software, install CP02 [FIT100868801] after reinstalling System Software as follows:

System Software Version 1.0 + CP02 [FIT100868801]

- CP01 [FIT100775153] has been deleted from the "Print Controller: Color Controller E-43A Ver.1.0" web page of the Firmware Download Center.
- CP02 [FIT100868801] is an exclusive patch and must be installed by itself. The Fiery controller must be manually rebooted after the automatic reboot.

#### Issues addressed with CP02 [FIT100868801]

- Paper Simulation and Halftone Simulation are standard features, but are unavailable.
- Image stored to the Document Server from PCL5 is corrupted.
- When printing multiple jobs in succession and a job is cancelled due to a jam, SC919 occurs.
- When attempted to cancel a job due to a jam while running multiple jobs in succession, the job cannot be cancelled and the Fiery screen on the engine operation panel continues to display "Cancelling..."
- When attempted to cancel a job due to the feed tray having run out of paper or a jam while running multiple jobs in succession, the job cannot be cancelled and the Fiery screen on the engine operation panel continues to display "Printing..."

Model: Leo-P1/C1 EFI (E-43A)

Date: 03-Feb-15

#### Issues addressed with CP01 [FIT10077513]

- Door open alert message displayed on the engine operation panel may not disappear even if the front left door is closed after clearing a jam in the Vacuum Feed LCIT.
- The engine operation panel remains in "Cancelling" status after cancelling multiple jobs selected in Command WorkStation.
- SC919 occurs after removing a paper jam.
- Printing does not resume after removing a paper jam and the engine operation panel remains in "Printing" status.
- Job is suspended instead of cancelled even if Cancel is selected in the Job Mismatch option.
- Cannot shut down Fiery controller from the engine operation panel on the printer model.
- When the machine returns from the sleep mode the engine operation panel remains in "Please wait" status.
- Printing multiple jobs in succession may cause print operation to stop with the engine operation panel remaining in "Printing" status.
- Orientation of the last page of the job is rotated 180 degrees, if printed from PCL5c printer driver specified with face-up output.
- Wording of the alert message that appears when the number of pages exceeds the upper limit of ring-bound booklets is not according to spec.
- Fiery main screen does not appear when attempted to return from the energy saver mode by pressing the Energy Saver key.
- If a job containing a cover sheet is cancelled, the number of pages of that job indicated in the "Printed" list on the engine operation panel is wrong and is added with an extra page.
- Tray number does not appear on the Command WorkStation in force print operation.
- Engine operation panel displays custom paper even if generic 16K paper is selected in Command WorkStation.
- Opening and closing an unused tray during a job causes SC919.
- Printing stops followed by SC919 in the recovery job from a jam.

#### Before installing CP02 [FIT100868801]

- 1. Known issues listed below, read before installing CP02 [FIT100868801]:
  - None.
- 2. The following prerequisites must be installed in the order specified before Installing CP02 [FIT100868801]:
  - None.
- 3. DO NOT install CP01 [FIT100775153] after installing CP02 [FIT100868801].
- 4. CP02 [FIT100868801] is an exclusive patch and must be installed by itself. The Fiery controller must be manually rebooted after the automatic reboot.

#### Model: Leo-P1/C1 EFI (E-43A)

- 1. Make sure that the Fiery controller reaches Idle.
- 2. Execute CP02 [FIT100868801.exe] and follow the instructions in the Fiery Patch Downloader.
- 3. Notes about the Fiery Patch Downloader:
  - a. Logon must be admin. This is fixed and cannot be modified.
  - b. Password is the Fiery administrator login password.
  - c. Hostname can be the IP address or the Fiery server name.
- 4. Before rebooting the system, to ensure that the patch file is completely processed, wait up to 60 seconds until the file is done processing.
- 5. After the patch is downloaded, and when prompted by the Fiery Patch Downloader, choose Reboot. (If you choose to Restart later, make sure you manually reboot the server for the changes to take effect.)
- 6. After the Fiery controller reaches idle, reboot the server again manually.
- 7. Wait until the Fiery controller reaches Idle and print the Configuration page.
- 8. Verify that the System Updates Log section contains the patch number "FIT100868801".

## Technical Bulletin

| Model: Leo-P1/C1 EFI(E-43A) Date                                                                    |                                |               | e: 16-Feb | -15        | No.: RM468003 |                   |
|----------------------------------------------------------------------------------------------------|--------------------------------|---------------|-----------|------------|---------------|-------------------|
| Subject: Patch (FIT100884278) release note for Leo-<br>P1/C1 EFI(E-43A) System Software Version 1.0 |                                |               | Prepared  | d by: M. ` | Yoshikawa     |                   |
| From: 3rd PP Teo                                                                                    | ch Service Sect., PP Tech Serv | vice Dept.    |           |            |               |                   |
| Classification:                                                                                     | Troubleshooting                | Part info     | orma      | tion       | Action        | n required        |
|                                                                                                    | 🗌 Mechanical                   | Electric      | al        |            | Servic        | e manual revision |
|                                                                                                    | Paper path                     | 🗌 Transm      | it/rec    | eive       | Retrof        | fit information   |
|                                                                                                    | Product Safety                 | igvee Other ( |           | )          |               |                   |

# This RTB announces the release notes for patch "FIT100884278" Leo-P1/C1 EFI (E-43A) System Software Version 1.0.

| Patch File       | Issue(s)                                                                                                   |
|------------------|----------------------------------------------------------------------------------------------------|
| FIT100884278.exe | <ul> <li>Error occurs while importing an xml file for paper catalog to Command<br/>WorkStation.</li> </ul> |

### Before installing FIT100884278.exe

- 1 Known issues listed below, read before installing **FIT100884278.exe** patch:
  - None.
- 2 The following prerequisite(s) must be installed in the order specified before applying the **FIT100884278.exe** patch:
  - FIT100868801.exe
- 3 Do NOT install any of the following patch(es) after installing the **FIT100884278.exe** patch. If you must install any of the patch(es) below, do so before installing the **FIT100884278.exe** patch:
  - None.
- 4 This patch is not exclusive, it can be installed along with other patches concurrently, and one server Reboot or Restart is sufficient for all patches to take effect on the system.
- 5 In the case where the customer needs to install a patch which was previously skipped in the patch order, it is necessary to reinstall the system.

- 1 Make sure that the Fiery printer controller reaches Idle.
- 2 Execute **FIT100884278.exe** and follow the instructions in the Fiery Patch Downloader.
- 3 Notes about the Fiery Patch Downloader
  - a. Logon must be admin. This is fixed and cannot be modified.
  - b. Password is the Fiery administrator login password.
  - c. Hostname can be the IP address or the Fiery server name.
- 4 After the patch is downloaded, and when prompted by the Fiery Patch Downloader, choose Reboot.
- 5 Wait until the Fiery controller reaches Idle and print the Configuration page.
- 6 If the controller does not eventually reach Idle, please manually start the Fiery service.
- 7 Verify that the System Updates Log section contains the patch number **FIT100884278**.

## Technical Bulletin

| Model: Leo-P1/C1 EFI(E-43A) Da                                                                      |                                |            | Dat      | e: 02-Apr- | No.: RM468004 |                   |
|----------------------------------------------------------------------------------------------------|--------------------------------|------------|----------|------------|---------------|-------------------|
| Subject: Patch (FIT100897089) release note for Leo-<br>P1/C1 EFI(E-43A) System Software Version 1.0 |                                |            | Prepared | d by: M. ` | Yoshikawa     |                   |
| From: 3rd PP Tee                                                                                    | ch Service Sect., PP Tech Serv | vice Dept. |          |            |               |                   |
| Classification:                                                                                     | Troubleshooting                | Part info  | orma     | tion       | Action        | n required        |
|                                                                                                    | Mechanical                     | Electric   | al       |            | Servic        | e manual revision |
|                                                                                                    | Paper path                     | 🗌 Transm   | it/rec   | eive       | Retrof        | fit information   |
|                                                                                                    | Product Safety                 | 🛛 Other (  |          | )          |               |                   |

# This RTB announces the release notes for patch "FIT100897089" Leo-P1/C1 EFI (E-43A) System Software Version 1.0.

| Patch File       | Issue(s)                                                           |
|------------------|--------------------------------------------------------------------|
| FIT100897089.exe | - Some pages within a PDF file is not printed, if APPE is enabled. |

### Before installing FIT100897089.exe

- 1. Known issues listed below, read before installing FIT100897089.exe patch:
  - None.
- 2. The following prerequisite(s) must be installed in the order specified before applying the **FIT100897089.exe** patch:
  - FIT100868801.exe
- 3. Do <u>NOT</u> install any of the following patch(es) <u>after</u> installing the **FIT100897089.exe** patch. If you must install any of the patch(es) below, do so <u>before</u> installing the **FIT100897089.exe** patch:
  - None.
- 4. This patch is not exclusive, it can be installed along with other patches concurrently, and one server Reboot or Restart is sufficient for all patches to take effect on the system.
- 5. In the case where the customer needs to install a patch which was previously skipped in the patch order, it is necessary to reinstall the system.

- 1. Make sure that the Fiery printer controller reaches Idle.
- 2. Execute FIT100897089.exe and follow the instructions in the Fiery Patch Downloader.
- 3. Notes about the Fiery Patch Downloader
  - a. Logon must be admin. This is fixed and cannot be modified.
  - b. Password is the Fiery administrator login password.
  - c. Hostname can be the IP address or the Fiery server name.
- 4. After the patch is downloaded, and when prompted by the Fiery Patch Downloader, choose Reboot.
- 5. Wait until the Fiery controller reaches Idle and print the Configuration page.
- 6. If the controller does not eventually reach Idle, please manually start the Fiery service.
- 7. Verify that the System Updates Log section contains the patch number **FIT100897089**.

## Technical Bulletin

| Model: Leo-P1/C1 EFI(E-43A) Da                                                                      |                                |            | Date   | e: 07-May | -15        | No.: RM468005     |
|----------------------------------------------------------------------------------------------------|--------------------------------|------------|--------|-----------|------------|-------------------|
| Subject: Patch (FIT100884265) release note for Leo-<br>P1/C1 EFI(E-43A) System Software Version 1.0 |                                |            |        | Prepared  | d by: M. ` | Yoshikawa         |
| From: 1st PP Tec                                                                                    | ch Service Sect., PP Tech Serv | vice Dept. |        |           |            |                   |
| Classification:                                                                                     | Troubleshooting                | Part info  | ormat  | tion      | Action     | required          |
|                                                                                                    | 🗌 Mechanical                   | Electric   | al     |           | Servic     | e manual revision |
|                                                                                                    | Paper path                     | 🗌 Transm   | it/rec | eive      | Retrof     | it information    |
|                                                                                                    | Product Safety                 | 🛛 Other (  |        | )         |            |                   |

# This RTB announces the release notes for patch "**FIT100884265**" Leo-P1/C1 EFI (E-43A) **System Software Version 1.0.**

| Patch File       | Issue(s)                                                                                                    |
|------------------|----------------------------------------------------------------------------------------------------|
| FIT100884265.exe | Spanner mark appears in the banner at the bottom of the operation panel with an SC991-00 alert, if cancelled from the operation panel or Command WorkStation a job that displays the error message "Staple was specified for paper with different widths" ("Booklet staple was specified for invalid paper size"). |

### Before installing FIT100884265.exe

- 1. Known issues listed below, read before installing **FIT100884265.exe** patch:
  - None.
- 2. The following prerequisite(s) must be installed in the order specified before applying the **FIT100884265.exe** patch:
  - FIT100868801.exe
- 3. Do <u>NOT</u> install any of the following patch(es) <u>after</u> installing the **FIT100884265.exe** patch. If you must install any of the patch(es) below, do so <u>before</u> installing the **FIT100884265.exe** patch:
  - None.
- 4. This patch is exclusive, it must be installed by itself, and the server must be rebooted or restarted once. After that, other patches can be applied to the server.
- 5. In the case where the customer needs to install a patch which was previously skipped in the patch order, it is necessary to reinstall the system.

- 1. Make sure that the Fiery printer controller reaches Idle.
- 2. Execute FIT100884265.exe and follow the instructions in the Fiery Patch Downloader.
- 3. Notes about the Fiery Patch Downloader
  - a. Logon must be admin. This is fixed and cannot be modified.
  - b. Password is the Fiery administrator login password.
  - c. Hostname can be the IP address or the Fiery server name.
- 4. After the patch is downloaded, and when prompted by the Fiery Patch Downloader, choose Reboot.
- 5. Wait until the Fiery controller reaches Idle and print the Configuration page.
- 6. If the controller does not eventually reach Idle, please manually start the Fiery service.
- 7. Verify that the System Updates Log section contains the patch number FIT100884265.

## Technical Bulletin

| Model: Leo-P1/C1 EFI(E-43A) Da                                                                      |                               |               | Dat      | e: 07-May  | No.: RM468006 |                   |
|----------------------------------------------------------------------------------------------------|-------------------------------|---------------|----------|------------|---------------|-------------------|
| Subject: Patch (FIT100884283) release note for Leo-<br>P1/C1 EFI(E-43A) System Software Version 1.0 |                               |               | Prepared | d by: M. ` | Yoshikawa     |                   |
| From: 1st PP Tec                                                                                    | h Service Sect., PP Tech Serv | vice Dept.    |          |            |               |                   |
| Classification:                                                                                     | Troubleshooting               | Part info     | orma     | tion       | Action        | required          |
|                                                                                                    | 🗌 Mechanical                  | Electric      | al       |            | Servic        | e manual revision |
|                                                                                                    | Paper path                    | 🗌 Transm      | it/rec   | eive       | Retrof        | it information    |
|                                                                                                    | Product Safety                | igvee Other ( |          | )          |               |                   |

# This RTB announces the release notes for patch "FIT100884283" Leo-P1/C1 EFI (E-43A) System Software Version 1.0.

| Patch File       | Issue(s)                                                                                                    |
|------------------|----------------------------------------------------------------------------------------------------|
| FIT100884283.exe | SC997 occurs, if the Fiery hard key on the printer operation panel is pressed after restarting the Fiery controller. |

### Before installing FIT100884283.exe

- 1. Known issues listed below, read before installing **FIT100884283.exe** patch:
  - None.
- 2. The following prerequisite(s) must be installed in the order specified before applying the **FIT100884283.exe** patch:
  - FIT100868801.exe
- 3. Do <u>NOT</u> install any of the following patch(es) <u>after</u> installing the **FIT100884283.exe** patch. If you must install any of the patch(es) below, do so <u>before</u> installing the **FIT100884283.exe** patch:
  - None.
- 4. This patch is not exclusive, it can be installed along with other patches concurrently, and one server Reboot or Restart is sufficient for all patches to take effect on the system.
- 5. In the case where the customer needs to install a patch which was previously skipped in the patch order, it is necessary to reinstall the system.

- 1 Make sure that the Fiery printer controller reaches Idle.
- 2 Execute **FIT100884283.exe** and follow the instructions in the Fiery Patch Downloader.
- 3 Notes about the Fiery Patch Downloader
  - a. Logon must be admin. This is fixed and cannot be modified.
  - b. Password is the Fiery administrator login password.
  - c. Hostname can be the IP address or the Fiery server name.
- 4 After the patch is downloaded, and when prompted by the Fiery Patch Downloader, choose Reboot.
- 5 Wait until the Fiery controller reaches Idle and print the Configuration page.
- 6 If the controller does not eventually reach Idle, please manually start the Fiery service.
- 7 Verify that the System Updates Log section contains the patch number FIT100884283.

## Technical Bulletin

| Model: Leo-P1/C1 EFI(E-43A)                                                                         |                                |            | Dat      | Date: 25-May-15 |                | No.: RM468007     |
|----------------------------------------------------------------------------------------------------|--------------------------------|------------|----------|-----------------|----------------|-------------------|
| Subject: Patch (FIT100918770) release note for Leo-<br>P1/C1 EFI(E-43A) System Software Version 1.0 |                                |            | Prepared | d by: M. `      | Yoshikawa      |                   |
| From: 3rd PP Teo                                                                                    | ch Service Sect., PP Tech Serv | vice Dept. |          |                 |                |                   |
| Classification:                                                                                     | Troubleshooting                | Part info  | orma     | tion            | Action         | required          |
|                                                                                                    | Mechanical                     | Electric   | al       |                 | Servic         | e manual revision |
| Paper path     Transmit/red                                                                         |                                | it/rec     | eive     | Retrof          | it information |                   |
|                                                                                                    | Product Safety                 | 🛛 Other (  |          | )               |                |                   |

# This RTB announces the release notes for patch "FIT100918770" Leo-P1/C21 EFI (E-43A) System Software Version 1.0.

| Patch File                                                                      | Issue(s)                                                              |  |  |  |  |
|---------------------------------------------------------------------------------|-----------------------------------------------------------------------|--|--|--|--|
| FIT100918770.exe Printing takes longer than usual on jobs specified as follows: |                                                                       |  |  |  |  |
|                                                                                 | [Layout tab]<br>Front cover: Do not print<br>Back cover: Do not print |  |  |  |  |
|                                                                                 | [Speciality color tab]<br>High quality                                |  |  |  |  |

### Before installing FIT100918770.exe

- 1. Known issues listed below, read before installing FIT100918770.exe patch:
  - None.
- 2. The following prerequisite(s) must be installed in the order specified before applying the **FIT100918770.exe** patch:
  - FIT100868801.exe
  - FIT100884265.exe
- 3. Do <u>NOT</u> install any of the following patch(es) <u>after</u> installing the **FIT100918770.exe** patch. If you must install any of the patch(es) below, do so <u>before</u> installing the **FIT100918770.exe** patch:
  - FIT100884278.exe
- 4. This patch is not exclusive, it can be installed along with other patches concurrently, and one server Reboot or Restart is sufficient for all patches to take effect on the system.
- 5. In the case where the customer needs to install a patch which was previously skipped in the patch order, it is necessary to reinstall the system.

- 1. Make sure that the Fiery printer controller reaches Idle.
- 2. Execute FIT100918770.exe and follow the instructions in the Fiery Patch Downloader.
- 3. Notes about the Fiery Patch Downloader
  - a. Logon must be admin. This is fixed and cannot be modified.
  - b. Password is the Fiery administrator login password.
  - c. Hostname can be the IP address or the Fiery server name.
- 4. After the patch is downloaded, and when prompted by the Fiery Patch Downloader, choose Reboot.
- 5. Wait until the Fiery controller reaches Idle and print the Configuration page.
- 6. If the controller does not eventually reach Idle, please manually start the Fiery service.

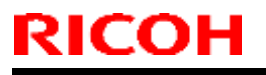

### Technical Bulletin

Model: Leo-P1/C1 EFI(E-43A)

Date: 25-May-15

No.: RM468007

7. Verify that the System Updates Log section contains the patch number **FIT100918770**.

## Technical Bulletin

| Model: Leo-P1/C1 EFI(E-43A)                                                                         |                                |            | Dat      | e: 25-May  | -15            | No.: RM468008     |
|----------------------------------------------------------------------------------------------------|--------------------------------|------------|----------|------------|----------------|-------------------|
| Subject: Patch (FIT100935357) release note for Leo-<br>P1/C1 EFI(E-43A) System Software Version 1.0 |                                |            | Prepared | d by: M. ` | Yoshikawa      |                   |
| From: 3rd PP Teo                                                                                    | ch Service Sect., PP Tech Serv | vice Dept. |          |            |                |                   |
| Classification:                                                                                     | Troubleshooting                | Part info  | orma     | tion       | Action         | required          |
|                                                                                                    | Mechanical                     | Electric   | al       |            | Servic         | e manual revision |
| Paper path     Transmit/re                                                                          |                                | it/rec     | eive     | Retrof     | it information |                   |
|                                                                                                    | Product Safety                 | 🛛 Other (  |          | )          |                |                   |

# This RTB announces the release notes for patch "FIT100935357" Leo-P1/C21 EFI (E-43A) System Software Version 1.0.

| Patch File       | Issue(s)                                             |
|------------------|------------------------------------------------------|
| FIT100935357.exe | Substitute color is not honored, if APPE is enabled. |

### Before installing FIT100935357.exe

- 1. Known issues listed below, read before installing **FIT100935357.exe** patch:
  - None.
- 2. The following prerequisite(s) must be installed in the order specified before applying the **FIT100935357.exe** patch:
  - FIT100868801.exe
- 3. Do <u>NOT</u> install any of the following patch(es) <u>after</u> installing the **FIT100935357.exe** patch. If you must install any of the patch(es) below, do so <u>before</u> installing the **FIT100935357.exe** patch:
  - None.
- 4. This patch is not exclusive, it can be installed along with other patches concurrently, and one server Reboot or Restart is sufficient for all patches to take effect on the system.
- 5. In the case where the customer needs to install a patch which was previously skipped in the patch order, it is necessary to reinstall the system.

- 1. Make sure that the Fiery printer controller reaches Idle.
- 2. Execute FIT100935357.exe and follow the instructions in the Fiery Patch Downloader.
- 3. Notes about the Fiery Patch Downloader
  - a. Logon must be admin. This is fixed and cannot be modified.
  - b. Password is the Fiery administrator login password.
  - c. Hostname can be the IP address or the Fiery server name.
- 4. After the patch is downloaded, and when prompted by the Fiery Patch Downloader, choose Reboot.
- 5. Wait until the Fiery controller reaches Idle and print the Configuration page.
- 6. If the controller does not eventually reach Idle, please manually start the Fiery service.
- 7. Verify that the System Updates Log section contains the patch number FIT100935357.

## Technical Bulletin

| Model: Leo-P1/C1 EFI(E-43A)                                                                         |                                |            | Dat      | e: 25-May  | -15             | No.: RM468009     |
|----------------------------------------------------------------------------------------------------|--------------------------------|------------|----------|------------|-----------------|-------------------|
| Subject: Patch (FIT100969038) release note for Leo-<br>P1/C1 EFI(E-43A) System Software Version 1.0 |                                |            | Prepared | d by: M. ` | Yoshikawa       |                   |
| From: 3rd PP Teo                                                                                    | ch Service Sect., PP Tech Serv | vice Dept. |          |            |                 |                   |
| Classification:                                                                                     | Troubleshooting                | Part info  | orma     | tion       | Action          | n required        |
|                                                                                                    | Mechanical                     | Electric   | al       |            | Servic          | e manual revision |
| Paper path     Transmit/re                                                                          |                                | it/rec     | eive     | Retrof     | fit information |                   |
|                                                                                                    | Product Safety                 | 🛛 Other (  |          | )          |                 |                   |

# This RTB announces the release notes for patch "FIT100969038" Leo-P1/C21 EFI (E-43A) System Software Version 1.0.

| Patch File       | Issue(s)                                                                                          |
|------------------|---------------------------------------------------------------------------------------------------|
| FIT100969038.exe | CMYK profile is not honored, if printing from the printer driver jobs that use clear/white toner. |

### Before installing FIT100969038.exe

- 1. Known issues listed below, read before installing **FIT100969038.exe** patch:
  - None.
- 2. The following prerequisite(s) must be installed in the order specified before applying the **FIT100969038.exe** patch:
  - FIT100868801.exe
- 3. Do <u>NOT</u> install any of the following patch(es) <u>after</u> installing the **FIT100969038.exe** patch. If you must install any of the patch(es) below, do so <u>before</u> installing the **FIT100969038.exe** patch:
  - None.
- 4. This patch is not exclusive, it can be installed along with other patches concurrently, and one server Reboot or Restart is sufficient for all patches to take effect on the system.
- 5. In the case where the customer needs to install a patch which was previously skipped in the patch order, it is necessary to reinstall the system.

- 1. Make sure that the Fiery printer controller reaches Idle.
- 2. Execute FIT100969038.exe and follow the instructions in the Fiery Patch Downloader.
- 3. Notes about the Fiery Patch Downloader
  - a. Logon must be admin. This is fixed and cannot be modified.
  - b. Password is the Fiery administrator login password.
  - c. Hostname can be the IP address or the Fiery server name.
- 4. After the patch is downloaded, and when prompted by the Fiery Patch Downloader, choose Reboot.
- 5. Wait until the Fiery controller reaches Idle and print the Configuration page.
- 6. If the controller does not eventually reach Idle, please manually start the Fiery service.
- 7. Verify that the System Updates Log section contains the patch number FIT100969038.

### Technical Bulletin

| Model: Leo-P1/C1 EFI(E-43A)                                                                           |                                | Date: 25-May-15 |              | No.: RM468010   |                    |
|----------------------------------------------------------------------------------------------------|--------------------------------|-----------------|--------------|-----------------|--------------------|
| Subject: Patch<br>(FIT100963451) release note for Leo-P1/C1<br>EFI(E-43A) System Software Version 1.0 |                                |                 |              | Prepared by: M. | Yoshikawa          |
| From: 3rd PP Ter                                                                                      | ch Service Sect., PP Tech Serv | vice Dept.      |              |                 |                    |
| Classification:                                                                                       | Troubleshooting                | Part infe       | orma         | tion Actior     | ו required         |
| 1                                                                                                    | Mechanical     Electrical      |                 | al           | Servic          | ce manual revision |
| Paper path     Transmit                                                                               |                                | it/rec          | eive 🗌 Retro | fit information |                    |
| 1                                                                                                    | Product Safety                 | 🛛 Other (       |              | )               |                    |

This RTB announces the release notes for patch "FIT100963451" Leo-P1/C21 EFI (E-43A) System Software Version 1.0.

| Patch File       | Issue(s)                                                                                                    |
|------------------|----------------------------------------------------------------------------------------------------|
| FIT100963451.exe | <ul> <li>Tab printing results incorrect, for example, texts are rotated 180 degrees on the tabs or the tab order is wrong.</li> <li>Printing in face-up delivery causes the image on the first sheet of the job to rotate 180 degrees.</li> </ul> |

#### Before installing FIT100963451.exe

- 1. Known issues listed below, read before installing **FIT100963451.exe** patch:
  - None.
- 2. The following prerequisite(s) must be installed in the order specified before applying the **FIT100963451.exe** patch:
  - FIT100868801.exe
  - FIT100884265.exe
  - FIT100918770.exe
- 3. Do <u>NOT</u> install any of the following patch(es) <u>after</u> installing the **FIT100963451.exe** patch. If you must install any of the patch(es) below, do so <u>before</u> installing the **FIT100963451.exe** patch:
  - FIT100884278.exe
- 4. This patch is not exclusive, it can be installed along with other patches concurrently, and one server Reboot or Restart is sufficient for all patches to take effect on the system.
- 5. In the case where the customer needs to install a patch which was previously skipped in the patch order, it is necessary to reinstall the system.

- 1. Make sure that the Fiery printer controller reaches Idle.
- 2. Execute FIT100963451.exe and follow the instructions in the Fiery Patch Downloader.
- 3. Notes about the Fiery Patch Downloader
  - a. Logon must be admin. This is fixed and cannot be modified.
  - b. Password is the Fiery administrator login password.
  - c. Hostname can be the IP address or the Fiery server name.
- 4. After the patch is downloaded, and when prompted by the Fiery Patch Downloader, choose Reboot.
- 5. Wait until the Fiery controller reaches Idle and print the Configuration page.
- 6. If the controller does not eventually reach Idle, please manually start the Fiery service.
- 7. Verify that the System Updates Log section contains the patch number FIT100963451.

| RICOH |
|-------|
|-------|

## Technical Bulletin

Model: Leo-P1/C1 EFI(E-43A) Date: 25-May-15 No.: RM468010

## Technical Bulletin

| Model: Leo-P1/C1 EFI(E-43A)                                                                                  |                                |            | Date: 25-May-15 |            |           | No.: RM468011     |
|----------------------------------------------------------------------------------------------------|--------------------------------|------------|-----------------|------------|-----------|-------------------|
| Subject: Patch ( <b>FIT100959682</b> ) release note for Leo-<br>P1/C1 EFI(E-43A) System Software Version 1.0 |                                |            | Prepared        | d by: M. ` | Yoshikawa |                   |
| From: 3rd PP Tee                                                                                             | ch Service Sect., PP Tech Serv | vice Dept. |                 |            |           |                   |
| Classification:                                                                                              | Troubleshooting                | Part info  | orma            | tion       | Action    | n required        |
|                                                                                                    | 🗌 Mechanical                   | Electric   | al              |            | Servic    | e manual revision |
| Paper path     Trans                                                                                         |                                | 🗌 Transm   | it/rec          | eive       | Retrof    | fit information   |
|                                                                                                    | Product Safety                 | 🛛 Other (  |                 | )          |           |                   |

# This RTB announces the release notes for patch "FIT100959682" Leo-P1/C21 EFI (E-43A) System Software Version 1.0.

| Patch File       | Issue(s)                                                     |
|------------------|--------------------------------------------------------------|
| FIT100959682.exe | Error occurs while processing a PDF job, if APPE is enabled. |

### Before installing FIT100959682.exe

- 1. Known issues listed below, read before installing FIT100959682.exe patch:
  - None.
- 2. The following prerequisite(s) must be installed in the order specified before applying the **FIT100959682.exe** patch:
  - FIT100868801.exe
  - FIT100935357.exe
- 3. Do <u>NOT</u> install any of the following patch(es) <u>after</u> installing the **FIT100959682.exe** patch. If you must install any of the patch(es) below, do so <u>before</u> installing the **FIT100959682.exe** patch:
  - None.
- 4. This patch is not exclusive, it can be installed along with other patches concurrently, and one server Reboot or Restart is sufficient for all patches to take effect on the system.
- 5. In the case where the customer needs to install a patch which was previously skipped in the patch order, it is necessary to reinstall the system.

- 1. Make sure that the Fiery printer controller reaches Idle.
- 2. Execute FIT100959682.exe and follow the instructions in the Fiery Patch Downloader.
- 3. Notes about the Fiery Patch Downloader
  - a. Logon must be admin. This is fixed and cannot be modified.
  - b. Password is the Fiery administrator login password.
  - c. Hostname can be the IP address or the Fiery server name.
- 4. After the patch is downloaded, and when prompted by the Fiery Patch Downloader, choose Reboot.
- 5. Wait until the Fiery controller reaches Idle and print the Configuration page.
- 6. If the controller does not eventually reach Idle, please manually start the Fiery service.
- 7. Verify that the System Updates Log section contains the patch number FIT100959682.

## Technical Bulletin

| Model: Leo-P1/C1 EFI(E-43A)                                                                                  |                               |            | Dat      | Date: 10-Jun-15 |                | No.: RM468012     |
|----------------------------------------------------------------------------------------------------|-------------------------------|------------|----------|-----------------|----------------|-------------------|
| Subject: Patch ( <b>FIT101008436</b> ) release note for Leo-<br>P1/C1 EFI(E-43A) System Software Version 1.0 |                               |            | Prepared | d by: M. `      | Yoshikawa      |                   |
| From: 1st PP Tec                                                                                             | h Service Sect., PP Tech Serv | vice Dept. |          |                 |                |                   |
| Classification:                                                                                              | Troubleshooting               | Part info  | orma     | tion            | Action         | required          |
|                                                                                                    | 🗌 Mechanical                  | Electric   | al       |                 | Servic         | e manual revision |
| Paper path Transmit/                                                                                         |                               | it/rec     | eive     | Retrof          | it information |                   |
|                                                                                                    | Product Safety                | 🛛 Other (  |          | )               |                |                   |

# This RTB announces the release notes for patch "FIT101008436" Leo-P1/C21 EFI (E-43A) System Software Version 1.0.

| Patch File       | Issue(s)                                                                                                   |
|------------------|----------------------------------------------------------------------------------------------------|
| FIT101008436.exe | Transparent image is missing from the page, if printed with APPE and Dynamic HD text/graphics are enabled. |

### Before installing FIT101008436.exe

- 1. Known issues listed below, read before installing **FIT101008436.exe** patch:
  - None.
- 2. The following prerequisite(s) must be installed in the order specified before applying the **FIT101008436.exe** patch:
  - FIT100868801.exe
- 3. Do <u>NOT</u> install any of the following patch(es) <u>after</u> installing the **FIT101008436.exe** patch. If you must install any of the patch(es) below, do so <u>before</u> installing the **FIT101008436.exe** patch:
  - None.
- 4. This patch is not exclusive, it can be installed along with other patches concurrently, and one server Reboot or Restart is sufficient for all patches to take effect on the system.
- 5. In the case where the customer needs to install a patch which was previously skipped in the patch order, it is necessary to reinstall the system.

- 1. Make sure that the Fiery printer controller reaches Idle.
- 2. Execute FIT101008436.exe and follow the instructions in the Fiery Patch Downloader.
- 3. Notes about the Fiery Patch Downloader
  - a. Logon must be admin. This is fixed and cannot be modified.
  - b. Password is the Fiery administrator login password.
  - c. Hostname can be the IP address or the Fiery server name.
- 4. After the patch is downloaded, and when prompted by the Fiery Patch Downloader, choose Reboot.
- 5. Wait until the Fiery controller reaches Idle and print the Configuration page.
- 6. If the controller does not eventually reach Idle, please manually start the Fiery service.
- 7. Verify that the System Updates Log section contains the patch number FIT101008436.

## Technical Bulletin

| Model: Leo-P1/C1 EFI(E-43A)                                                                                  |                                |            | Date: 10-Jun-15 |          |                 | No.: RM468013     |
|----------------------------------------------------------------------------------------------------|--------------------------------|------------|-----------------|----------|-----------------|-------------------|
| Subject: Patch ( <b>FIT101003217</b> ) release note for Leo-<br>P1/C1 EFI(E-43A) System Software Version 1.0 |                                |            |                 | Prepared | d by: M. `      | Yoshikawa         |
| From: 1st PP Teo                                                                                             | ch Service Sect., PP Tech Serv | vice Dept. |                 |          |                 |                   |
| Classification:                                                                                              | Troubleshooting                | Part info  | orma            | tion     | Action          | n required        |
|                                                                                                    | Mechanical     Electrical      |            | al              |          | Servic          | e manual revision |
| Paper path     Transmit                                                                                      |                                | it/rec     | eive            | Retrof   | fit information |                   |
|                                                                                                    | Product Safety                 | 🛛 Other (  |                 | )        |                 |                   |

# This RTB announces the release notes for patch "FIT101003217" Leo-P1/C21 EFI (E-43A) System Software Version 1.0.

| Patch File       | Issue(s)                                                                      |
|------------------|-------------------------------------------------------------------------------|
| FIT101003217.exe | Printing PDF/X-4 files with APPE enabled causes a part of the image to shift. |

### Before installing FIT101003217.exe

- 1. Known issues listed below, read before installing **FIT101003217.exe** patch:
  - None.
- 2. The following prerequisite(s) must be installed in the order specified before applying the **FIT101003217.exe** patch:
  - FIT100868801.exe
- 3. Do <u>NOT</u> install any of the following patch(es) <u>after</u> installing the **FIT101003217.exe** patch. If you must install any of the patch(es) below, do so <u>before</u> installing the **FIT101003217.exe** patch:
  - FIT101008436.exe
- 4. This patch is not exclusive, it can be installed along with other patches concurrently, and one server Reboot or Restart is sufficient for all patches to take effect on the system.
- 5. In the case where the customer needs to install a patch which was previously skipped in the patch order, it is necessary to reinstall the system.

- 1. Make sure that the Fiery printer controller reaches Idle.
- 2. Execute FIT101003217.exe and follow the instructions in the Fiery Patch Downloader.
- 3. Notes about the Fiery Patch Downloader
  - a. Logon must be admin. This is fixed and cannot be modified.
  - b. Password is the Fiery administrator login password.
  - c. Hostname can be the IP address or the Fiery server name.
- 4. After the patch is downloaded, and when prompted by the Fiery Patch Downloader, choose Reboot.
- 5. Wait until the Fiery controller reaches Idle and print the Configuration page.
- 6. If the controller does not eventually reach Idle, please manually start the Fiery service.
- 7. Verify that the System Updates Log section contains the patch number FIT101003217.

## Technical Bulletin

| Model: Leo-P1/C1 EFI(E-43A)                                                                                  |                           |           | Dat  | e: 10-Jun- | 15             | No.: RM468014     |
|----------------------------------------------------------------------------------------------------|---------------------------|-----------|------|------------|----------------|-------------------|
| Subject: Patch ( <b>FIT101006158</b> ) release note for Leo-<br>P1/C1 EFI(E-43A) System Software Version 1.0 |                           |           |      | Prepared   | d by: M. `     | Yoshikawa         |
| From: 1st PP Tech Service Sect., PP Tech Service Dept.                                                       |                           |           |      |            |                |                   |
| Classification:                                                                                              | Troubleshooting           | Part info | orma | tion       | Action         | required          |
|                                                                                                    | Mechanical     Electrical |           |      |            | Servic         | e manual revision |
| Paper path     Transmit/                                                                                     |                           | it/rec    | eive | Retrof     | it information |                   |
|                                                                                                    | Product Safety            | 🛛 Other ( |      | )          |                |                   |

# This RTB announces the release notes for patch "FIT101006158" Leo-P1/C21 EFI (E-43A) System Software Version 1.0.

| Patch File       | Issue(s)                                                                                                    |  |  |  |  |  |
|------------------|----------------------------------------------------------------------------------------------------|--|--|--|--|--|
| FIT101006158.exe | Gang-up and repeat is not applied correctly, leaving a partial blank area within the page, if printed with APPE enabled. |  |  |  |  |  |

### Before installing FIT101006158.exe

- 1. Known issues listed below, read before installing **FIT101006158.exe** patch:
  - None.
- 2. The following prerequisite(s) must be installed in the order specified before applying the **FIT101006158.exe** patch:
  - FIT100868801.exe
- 3. Do <u>NOT</u> install any of the following patch(es) <u>after</u> installing the **FIT101006158.exe** patch. If you must install any of the patch(es) below, do so <u>before</u> installing the **FIT101006158.exe** patch:
  - None.
- 4. This patch is not exclusive, it can be installed along with other patches concurrently, and one server Reboot or Restart is sufficient for all patches to take effect on the system.
- 5. In the case where the customer needs to install a patch which was previously skipped in the patch order, it is necessary to reinstall the system.

- 1. Make sure that the Fiery printer controller reaches Idle.
- 2. Execute FIT101006158.exe and follow the instructions in the Fiery Patch Downloader.
- 3. Notes about the Fiery Patch Downloader
  - a. Logon must be admin. This is fixed and cannot be modified.
  - b. Password is the Fiery administrator login password.
  - c. Hostname can be the IP address or the Fiery server name.
- 4. After the patch is downloaded, and when prompted by the Fiery Patch Downloader, choose Reboot.
- 5. Wait until the Fiery controller reaches Idle and print the Configuration page.
- 6. If the controller does not eventually reach Idle, please manually start the Fiery service.
- 7. Verify that the System Updates Log section contains the patch number FIT101006158.

## Technical Bulletin

| Model: Leo-P1/C1 EFI(E-43A)                                                                                  |                                |            | Dat  | e: 10-Jun- | 15              | No.: RM468015     |
|----------------------------------------------------------------------------------------------------|--------------------------------|------------|------|------------|-----------------|-------------------|
| Subject: Patch ( <b>FIT100933505</b> ) release note for Leo-<br>P1/C1 EFI(E-43A) System Software Version 1.0 |                                |            |      | Prepared   | d by: M. `      | Yoshikawa         |
| From: 1st PP Tec                                                                                             | ch Service Sect., PP Tech Serv | vice Dept. |      |            |                 |                   |
| Classification:                                                                                              | Troubleshooting                | Part info  | orma | tion       | Action          | n required        |
|                                                                                                    | Mechanical     Electrical      |            | al   |            | Servic          | e manual revision |
| Paper path     Transmit                                                                                      |                                | it/rec     | eive | Retrof     | fit information |                   |
|                                                                                                    | Product Safety                 | 🛛 Other (  |      | )          |                 |                   |

# This RTB announces the release notes for patch "FIT100933505" Leo-P1/C21 EFI (E-43A) System Software Version 1.0.

| Patch File       | Issue(s)                                                                                                    |
|------------------|----------------------------------------------------------------------------------------------------|
| FIT100933505.exe | Media selected for the signature from the Paper Catalog is not honored, if the booklet cover is fed from the Interposer Tray. |

### Before installing FIT100933505.exe

- 1. Known issues listed below, read before installing **FIT100933505.exe** patch:
  - None.
- 2. The following prerequisite(s) must be installed in the order specified before applying the **FIT100933505.exe** patch:
  - FIT100868801.exe
- 3. Do <u>NOT</u> install any of the following patch(es) <u>after</u> installing the **FIT100933505.exe** patch. If you must install any of the patch(es) below, do so <u>before</u> installing the **FIT100933505.exe** patch:
  - None.
- 4. This patch is not exclusive, it can be installed along with other patches concurrently, and one server Reboot or Restart is sufficient for all patches to take effect on the system.
- 5. In the case where the customer needs to install a patch which was previously skipped in the patch order, it is necessary to reinstall the system.

- 1. Make sure that the Fiery printer controller reaches Idle.
- 2. Execute FIT100933505.exe and follow the instructions in the Fiery Patch Downloader.
- 3. Notes about the Fiery Patch Downloader
  - a. Logon must be admin. This is fixed and cannot be modified.
  - b. Password is the Fiery administrator login password.
  - c. Hostname can be the IP address or the Fiery server name.
- 4. After the patch is downloaded, and when prompted by the Fiery Patch Downloader, choose Reboot.
- 5. Wait until the Fiery controller reaches Idle and print the Configuration page.
- 6. If the controller does not eventually reach Idle, please manually start the Fiery service.
- 7. Verify that the System Updates Log section contains the patch number FIT100933505.

## Technical Bulletin

| Model: Leo-P1/C1 EFI(E-43A)                                                                                  |                           |           | Date: 10-Jun-15 |          |                 | No.: RM468016     |
|----------------------------------------------------------------------------------------------------|---------------------------|-----------|-----------------|----------|-----------------|-------------------|
| Subject: Patch ( <b>FIT100978408</b> ) release note for Leo-<br>P1/C1 EFI(E-43A) System Software Version 1.0 |                           |           |                 | Prepared | d by: M. `      | Yoshikawa         |
| From: 1st PP Tech Service Sect., PP Tech Service Dept.                                                       |                           |           |                 |          |                 |                   |
| Classification:                                                                                              | Troubleshooting           | Part info | orma            | tion     | Action          | n required        |
|                                                                                                    | Mechanical     Electrical |           | al              |          | Servic          | e manual revision |
| Paper path     Transmit                                                                                      |                           | it/rec    | eive            | Retrof   | fit information |                   |
|                                                                                                    | Product Safety            | 🛛 Other ( |                 | )        |                 |                   |

This RTB announces the release notes for patch "FIT100978408" Leo-P1/C21 EFI (E-43A) System Software Version 1.0.

| Patch File       | Issue(s)                                                                                                    |
|------------------|----------------------------------------------------------------------------------------------------|
| FIT100978408.exe | The maximum number of sheets stackable on the output tray is not calculated correctly according to paper thickness, if the "Ring bind: Punch only" option is specified. |

### Before installing FIT100978408.exe

- 1. Known issues listed below, read before installing FIT100978408.exe patch:
  - None.
- 2. The following prerequisite(s) must be installed in the order specified before applying the **FIT100978408.exe** patch:
  - FIT100868801.exe
  - FIT100884265.exe
  - FIT100918770.exe
- 3. Do <u>NOT</u> install any of the following patch(es) <u>after</u> installing the **FIT100978408.exe** patch. If you must install any of the patch(es) below, do so <u>before</u> installing the **FIT100978408.exe** patch:
  - FIT100884278.exe
  - FIT100963451.exe
- 4. This patch is not exclusive, it can be installed along with other patches concurrently, and one server Reboot or Restart is sufficient for all patches to take effect on the system.
- 5. In the case where the customer needs to install a patch which was previously skipped in the patch order, it is necessary to reinstall the system.

- 1. Make sure that the Fiery printer controller reaches Idle.
- 2. Execute FIT100978408.exe and follow the instructions in the Fiery Patch Downloader.
- 3. Notes about the Fiery Patch Downloader
  - a. Logon must be admin. This is fixed and cannot be modified.
  - b. Password is the Fiery administrator login password.
  - c. Hostname can be the IP address or the Fiery server name.
- 4. After the patch is downloaded, and when prompted by the Fiery Patch Downloader, choose Reboot.
- 5. Wait until the Fiery controller reaches Idle and print the Configuration page.
- 6. If the controller does not eventually reach Idle, please manually start the Fiery service.
- 7. Verify that the System Updates Log section contains the patch number FIT100978408.

## Technical Bulletin

#### **PAGE: 1/1**

| Model: Leo-P1/C1 EFI(E-43A)                                                                                  |                 |               | Date: 17-Jul-15 |           | 15              | No.: RM468017     |
|----------------------------------------------------------------------------------------------------|-----------------|---------------|-----------------|-----------|-----------------|-------------------|
| Subject: Patch ( <b>FIT101017078</b> ) release note for Leo-<br>P1/C1 EFI(E-43A) System Software Version 1.0 |                 |               | Prepared        | d by: R.S | Shohda          |                   |
| From: 1st PP Tech Service Sect., PP Tech Service Dept.                                                       |                 |               |                 |           |                 |                   |
| Classification:                                                                                              | Troubleshooting | Part info     | orma            | tion      | Action          | n required        |
|                                                                                                    | Mechanical      | Electric      | al              |           | Servic          | e manual revision |
| Paper path Transmit/                                                                                         |                 | it/rec        | eive            | Retrof    | fit information |                   |
|                                                                                                    | Product Safety  | igvee Other ( |                 | )         |                 |                   |

# This RTB announces the release notes for patch "**FIT101017078**" Leo-P1/C1 EFI (E-43A) **System Software Version 1.0.**

| Patch File       | Issue(s)                                                                          |
|------------------|-----------------------------------------------------------------------------------|
| FIT101017078.exe | Clear toner is not applied, if Image Quality is set to Normal with APPE disabled. |

### Before installing FIT101017078.exe

- 1. Known issues listed below, read before installing FIT101017078.exe patch:
  - None.
- 2. The following prerequisite(s) must be installed in the order specified before applying the **FIT101017078.exe** patch:
  - FIT100868801.exe
- 3. Do <u>NOT</u> install any of the following patch(es) <u>after</u> installing the **FIT101017078.exe** patch. If you must install any of the patch(es) below, do so <u>before</u> installing the **FIT101017078.exe** patch:
  - FIT101008436.exe
  - FIT101003217.exe
- 4. This patch is not exclusive, it can be installed along with other patches concurrently, and one server Reboot or Restart is sufficient for all patches to take effect on the system.
- 5. In the case where the customer needs to install a patch which was previously skipped in the patch order, it is necessary to reinstall the system.

- 1. Make sure that the Fiery printer controller reaches Idle.
- 2. Execute FIT101017078.exe and follow the instructions in the Fiery Patch Downloader.
- 3. Notes about the Fiery Patch Downloader
  - a. Logon must be admin. This is fixed and cannot be modified.
  - b. Password is the Fiery administrator login password.
  - c. Hostname can be the IP address or the Fiery server name.
- 4. After the patch is downloaded, and when prompted by the Fiery Patch Downloader, choose Reboot.
- 5. Wait until the Fiery controller reaches Idle and print the Configuration page.
- 6. If the controller does not eventually reach Idle, please manually start the Fiery service.
- 7. Verify that the System Updates Log section contains the patch number FIT101017078.

## Technical Bulletin

#### **PAGE: 1/1**

| Model: Leo-P1/C1 EFI(E-43A)                                                                                  |                 |                 | Dat    | e: 17-Jul-1 | 5         | No.: RM468018     |
|----------------------------------------------------------------------------------------------------|-----------------|-----------------|--------|-------------|-----------|-------------------|
| Subject: Patch ( <b>FIT101031021</b> ) release note for Leo-<br>P1/C1 EFI(E-43A) System Software Version 1.0 |                 |                 |        |             | d by: R.S | bohda             |
| From: 1st PP Tech Service Sect., PP Tech Service Dept.                                                       |                 |                 |        |             |           |                   |
| Classification:                                                                                              | Troubleshooting | Part info       | orma   | tion        | Action    | n required        |
|                                                                                                    | Mechanical      | Electric        | al     |             | Servic    | e manual revision |
| Paper path     Transmit/                                                                                     |                 |                 | it/rec | eive        | Retrof    | fit information   |
|                                                                                                    | Product Safety  | igtimes Other ( |        | )           |           |                   |

# This RTB announces the release notes for patch "FIT101031021" Leo-P1/C1 EFI (E-43A) System Software Version 1.0.

| Patch File       | Issue(s)                                                                                                    |
|------------------|----------------------------------------------------------------------------------------------------|
| FIT101031021.EXE | <ul> <li>Image is not printed as expected, if APPE is enabled.</li> <li>Image is not printed as expected, if APPE is enabled and the job is imposed.</li> <li>Fiery service aborts, if RIPped with the image enhancement option enabled.</li> </ul> |

### Before installing FIT101031021.EXE

- 1. Known issues listed below, read before installing **FIT101031021.exe** patch:
  - None.
- 2. The following prerequisite(s) must be installed in the order specified before applying the **FIT101031021.exe** patch:
  - FIT100868801.exe
  - FIT101017078.exe
- 3. Do <u>NOT</u> install any of the following patch(es) <u>after</u> installing the **FIT101031021.exe** patch. If you must install any of the patch(es) below, do so <u>before</u> installing the **FIT101031021.exe** patch:
  - FIT101008436.exe
  - FIT101003217.exe
- 4. This patch is not exclusive, it can be installed along with other patches concurrently, and one server Reboot is sufficient for all patches to take effect on the system.
- 5. In the case where the customer needs to install a patch which was previously skipped in the patch order, it is necessary to reinstall the system.

- 1. Make sure that the Fiery printer controller reaches Idle.
- 2. Execute FIT101031021.exe and follow the instructions in the Fiery Patch Downloader.
- 3. Notes about the Fiery Patch Downloader
  - a. Logon must be admin. This is fixed and cannot be modified.
  - b. Password is the Fiery administrator login password.
  - c. Hostname can be the IP address or the Fiery server name.
- 4. After the patch is downloaded, and when prompted by the Fiery Patch Downloader, choose Reboot.
- 5. Wait until the Fiery controller reaches Idle and print the Configuration page.
- 6. If the controller does not eventually reach Idle, please manually start the Fiery service.
- 7. Verify that the System Updates Log section contains the patch number FIT101031021.

## Technical Bulletin

#### **PAGE: 1/1**

| Model: Leo-P1/C1 EFI(E-43A) Dat                                                                              |                               | ate: 17-Jul-15 |          | No.: RM468019 |        |                   |
|----------------------------------------------------------------------------------------------------|-------------------------------|----------------|----------|---------------|--------|-------------------|
| Subject: Patch ( <b>FIT101019786</b> ) release note for Leo-<br>P1/C1 EFI(E-43A) System Software Version 1.0 |                               |                | Prepared | d by: R.S     | hohda  |                   |
| From: 1st PP Tec                                                                                             | h Service Sect., PP Tech Serv | ice Dept.      |          |               |        |                   |
| Classification:                                                                                              | Troubleshooting               | Part info      | orma     | tion          | Action | required          |
|                                                                                                    | Mechanical                    | Electrica      | al       |               | Servic | e manual revision |
|                                                                                                    | Paper path                    | Transm         | it/rec   | eive          | Retrof | it information    |
|                                                                                                    | Product Safety                | 🛛 Other (      |          | )             |        |                   |

# This RTB announces the release notes for patch "**FIT101019786**" Leo-P1/C1 EFI (E-43A) **System Software Version 1.0.**

| Patch File       | Issue(s)                                                         |
|------------------|------------------------------------------------------------------|
| FIT101019786.EXE | Unwanted line appears on the prints, if Rotate 180 is specified. |

### Before installing FIT101019786.EXE

- 1. Known issues listed below, read before installing **FIT101019786.exe** patch:
  - None.
- 2. The following prerequisite(s) must be installed in the order specified before applying the **FIT101019786.exe** patch:
  - FIT100868801.exe
- 3. Do <u>NOT</u> install any of the following patch(es) <u>after</u> installing the **FIT101019786.exe** patch. If you must install any of the patch(es) below, do so <u>before</u> installing the **FIT101019786.exe** patch:
  - None.
- 4. This patch is not exclusive, it can be installed along with other patches concurrently, and one server Reboot or Restart is sufficient for all patches to take effect on the system.
- 5. In the case where the customer needs to install a patch which was previously skipped in the patch order, it is necessary to reinstall the system.

- 1. Make sure that the Fiery printer controller reaches Idle.
- 2. Execute FIT101019786.exe and follow the instructions in the Fiery Patch Downloader.
- 3. Notes about the Fiery Patch Downloader
  - a. Logon must be admin. This is fixed and cannot be modified.
  - b. Password is the Fiery administrator login password.
  - c. Hostname can be the IP address or the Fiery server name.
- 4. After the patch is downloaded, and when prompted by the Fiery Patch Downloader, choose Reboot.
- 5. Wait until the Fiery controller reaches Idle and print the Configuration page.
- 6. If the controller does not eventually reach Idle, please manually start the Fiery service.
- 7. Verify that the System Updates Log section contains the patch number FIT101019786.

### Technical Bulletin

#### PAGE: 1/2

| Model: Leo-P1/C1 EFI(E-43A)                                                                                  |                                | Date: 17-Jul-15     |          | 15        | No.: RM468020 |                   |
|----------------------------------------------------------------------------------------------------|--------------------------------|---------------------|----------|-----------|---------------|-------------------|
| Subject: Patch ( <b>FIT101028785</b> ) release note for Leo-<br>P1/C1 EFI(E-43A) System Software Version 1.0 |                                |                     | Prepared | d by: R.S | hohda         |                   |
| From: 1st PP Tec                                                                                             | ch Service Sect., PP Tech Serv | vice Dept.          |          |           |               |                   |
| Classification:                                                                                              | Troubleshooting                | Part info           | orma     | tion      | Action        | required          |
|                                                                                                    | Mechanical                     | Electric            | al       |           | Servic        | e manual revision |
|                                                                                                    | Paper path                     | 🗌 Transm            | it/rec   | eive      | Retrof        | it information    |
|                                                                                                    | Product Safety                 | $\boxtimes$ Other ( |          | )         |               |                   |

# This RTB announces the release notes for patch "**FIT101028785**" Leo-P1/C1 EFI (E-43A) **System Software Version 1.0.**

| Patch File       | Issue(s)                                                  |
|------------------|-----------------------------------------------------------|
| FIT101028785.EXE | SC819-00 or SC672-12 occurs with some custom paper sizes. |

### Before installing FIT101028785.EXE

- 1. Known issues listed below, read before installing **FIT101028785.exe** patch:
  - None.
- 2. The following prerequisite(s) must be installed in the order specified before applying the **FIT101028785.exe** patch:
  - FIT100868801.exe
  - FIT100884265.exe
  - FIT100918770.exe
- 3. Do <u>NOT</u> install any of the following patch(es) <u>after</u> installing the **FIT101028785.exe** patch. If you must install any of the patch(es) below, do so <u>before</u> installing the **FIT101028785.exe** patch:
  - FIT100884278.exe
  - FIT100963451.exe
  - FIT100978408.exe
- 4. This patch is not exclusive, it can be installed along with other patches concurrently, and one server Reboot or Restart is sufficient for all patches to take effect on the system.
- 5. In the case where the customer needs to install a patch which was previously skipped in the patch order, it is necessary to reinstall the system.

- 1. Make sure that the Fiery printer controller reaches Idle.
- 2. Execute **FIT101028785.exe** and follow the instructions in the Fiery Patch Downloader.
- 3. Notes about the Fiery Patch Downloader
  - a. Logon must be admin. This is fixed and cannot be modified.
  - b. Password is the Fiery administrator login password.
  - c. Hostname can be the IP address or the Fiery server name.
- 4. After the patch is downloaded, and when prompted by the Fiery Patch Downloader, choose Reboot.
- 5. Wait until the Fiery controller reaches Idle and print the Configuration page.
- 6. If the controller does not eventually reach Idle, please manually start the Fiery service.
- 7. Verify that the System Updates Log section contains the patch number FIT101028785.

| RIC | COH |
|-----|-----|
|-----|-----|

# Technical Bulletin

| Model: Leo-P1/C1 EFI(E-43A) | Date: 17-Jul-15 | No.: RM468020 |
|-----------------------------|-----------------|---------------|
|                             |                 |               |

## Technical Bulletin

#### PAGE: 1/2

| Model: Leo-P1/C1 EFI(E-43A) Da                                                                               |                               | Dat             | Date: 3-Sep-15 |           | No.: RM468021a |                   |
|----------------------------------------------------------------------------------------------------|-------------------------------|-----------------|----------------|-----------|----------------|-------------------|
| Subject: Patch ( <b>FIT101076816</b> ) release note for Leo-<br>P1/C1 EFI(E-43A) System Software Version 1.0 |                               |                 | Prepared       | d by: R.S | hohda          |                   |
| From: 1st PP Tec                                                                                             | h Service Sect., PP Tech Serv | rice Dept.      |                |           |                |                   |
| Classification:                                                                                              | Troubleshooting               | Part info       | orma           | tion      | Action         | n required        |
|                                                                                                    | Mechanical                    | Electric        | al             |           | Servic         | e manual revision |
|                                                                                                    | Paper path                    | Transm          | it/rec         | eive      | Retrof         | fit information   |
|                                                                                                    | Product Safety                | igtimes Other ( |                | )         |                |                   |

This RTB announces the release notes for patch "**FIT101076816**" Leo-P1/C1 EFI (E-43A) **System Software Version 1.0.** 

| Patch File       | Issue(s)                                                                                                    |
|------------------|----------------------------------------------------------------------------------------------------|
| FIT101076816.exe | The following defects are fixed.<br>1.SC919 occurs while printing.<br>2.RIP does not complete with particular jobs. |

#### Before installing FIT101076816:

- 1. Known issues listed below, read before installing FIT101076816.exe patch:
  - None.
- 2. The following prerequisite(s) must be installed in the order specified before applying the **FIT101076816.exe** patch:
  - FIT100868801.exe
  - FIT101017078.exe
- 3. Do NOT install any of the following patch(es) after installing the **FIT101076816.exe** patch. If you must install any of the patch(es) below, do so before installing the **FIT101076816.exe** patch:
  - FIT101008436.exe
  - FIT101003217.exe
  - FIT101006158.exe
  - FIT101031021.exe
- 4. This patch is exclusive, it must be installed by itself, and the server must be rebooted or restarted once. After that, other patches can be applied to the server.
- 5. In the case where the customer needs to install a patch which was previously skipped in the patch order, it is necessary to reinstall the system.

- 1. Make sure that the Fiery printer controller reaches Idle.
- 2. Execute FIT101076816.exe and follow the instructions in the Fiery Patch Downloader.
- 3. Notes about the Fiery Patch Downloader
  - a. Logon must be admin. This is fixed and cannot be modified.
  - b. Password is the Fiery administrator login password.
  - c. Hostname can be the IP address or the Fiery server name.

### Technical Bulletin

| Model: Leo-P1/C1 EFI(E-43A) | Date: 3-Sep-15 | No.: RM468021a |
|-----------------------------|----------------|----------------|
|-----------------------------|----------------|----------------|

- 4. After the patch is downloaded, and when prompted by the Fiery Patch Downloader, choose Reboot.
- 5. Wait until the Fiery controller reaches Idle and print the Configuration page.
- 6. If the controller does not eventually reach Idle, please manually start the Fiery service.
- 7. Verify that the System Updates Log section contains the patch number **FIT101076816**.

## Technical Bulletin

#### **PAGE: 1/1**

| Model: Leo-P1/C1 EFI(E-43A)                                                                                  |                               | Date: 17-Jul-15                                                                                                    |          | 15        | No.: RM468022 |                   |
|----------------------------------------------------------------------------------------------------|-------------------------------|----------------------------------------------------------------------------------------------------|----------|-----------|---------------|-------------------|
| Subject: Patch ( <b>FIT101056883</b> ) release note for Leo-<br>P1/C1 EFI(E-43A) System Software Version 1.0 |                               |                                                                                                    | Prepared | d by: R.S | hohda         |                   |
| From: 1st PP Tec                                                                                             | h Service Sect., PP Tech Serv | vice Dept.                                                                                                    |          |           |               |                   |
| Classification:                                                                                              | Troubleshooting               | Part info                                                                                                    | orma     | tion      | Action        | required          |
|                                                                                                    | Mechanical                    | Electrica                                                                                                    | al       |           | Servic        | e manual revision |
|                                                                                                    | Paper path                    | 🗌 Transm                                                                                                    | it/rec   | eive      | Retrof        | it information    |
|                                                                                                    | Product Safety                | extstyle 	extstyle 	ext |          | )         |               |                   |

# This RTB announces the release notes for patch "**FIT101056883**" Leo-P1/C1 EFI (E-43A) **System Software Version 1.0.**

| Patch File       | Issue(s)                                                                                                    |
|------------------|----------------------------------------------------------------------------------------------------|
| FIT101056883.EXE | After applying Impose, part of the texts are truncated, for example, the top half of the texts are missing. |

### Before installing FIT101056883.EXE

- 1. Known issues listed below, read before installing FIT101056883.exe patch:
  - None.
- 2. The following prerequisite(s) must be installed in the order specified before applying the **FIT101056883.exe** patch:
  - FIT100868801.exe
  - FIT101017078.exe
  - FIT101076816.exe
- 3. Do <u>NOT</u> install any of the following patch(es) <u>after</u> installing the **FIT101056883.exe** patch. If you must install any of the patch(es) below, do so <u>before</u> installing the **FIT101056883.exe** patch:
  - FIT101006158.exe.
- 4. This patch is not exclusive, it can be installed along with other patches concurrently, and one server Reboot or Restart is sufficient for all patches to take effect on the system.
- 5. In the case where the customer needs to install a patch which was previously skipped in the patch order, it is necessary to reinstall the system.

- 1. Make sure that the Fiery printer controller reaches Idle.
- 2. Execute FIT101056883.exe and follow the instructions in the Fiery Patch Downloader.
- 3. Notes about the Fiery Patch Downloader
  - a. Logon must be admin. This is fixed and cannot be modified.
  - b. Password is the Fiery administrator login password.
  - c. Hostname can be the IP address or the Fiery server name.
- 4. After the patch is downloaded, and when prompted by the Fiery Patch Downloader, choose Reboot.
- 5. Wait until the Fiery controller reaches Idle and print the Configuration page.
- 6. If the controller does not eventually reach Idle, please manually start the Fiery service.
- 7. Verify that the System Updates Log section contains the patch number FIT101056883.

## Technical Bulletin

#### **PAGE: 1/1**

| Model: Leo-P1/C1 EFI(E-43A)                                                                                  |                                | Dat                 | Date: 20-Aug-15 |        | No.: RM468023 |                   |
|----------------------------------------------------------------------------------------------------|--------------------------------|---------------------|-----------------|--------|---------------|-------------------|
| Subject: Patch ( <b>FIT101087873</b> ) release note for Leo-<br>P1/C1 EFI(E-43A) System Software Version 1.0 |                                | Prepared            | d by: R.S       | Shohda |               |                   |
| From: 1st PP Tec                                                                                             | ch Service Sect., PP Tech Serv | vice Dept.          |                 |        |               |                   |
| Classification:                                                                                              | Troubleshooting                | Part info           | orma            | tion   | Action        | n required        |
|                                                                                                    | 🗌 Mechanical                   | Electric            | al              |        | Servic        | e manual revision |
|                                                                                                    | Paper path                     | 🗌 Transm            | it/rec          | eive   | Retrof        | fit information   |
|                                                                                                    | Product Safety                 | $\boxtimes$ Other ( |                 | )      |               |                   |

This RTB announces the release notes for patch "**FIT101087873**" Leo-P1/C1 EFI (E-43A) **System Software Version 1.0.** 

| Patch File       | Issue(s)                                                                                        |
|------------------|-------------------------------------------------------------------------------------------------|
| FIT101087873.exe | A patch to block Windows 10 notification and installation via Windows Updates on Fiery servers. |

#### Before installing FIT101087873.exe

- 1. Known issues listed below, read before installing **FIT101087873.exe** patch:
  - None.
- 2. The following prerequisite(s) must be installed in the order specified before applying the **FIT101087873.exe** patch:
  - None.
- 3. Do NOT install any of the following patch(es) after installing the **FIT101087873.exe** patch. If you must install any of the patch(es) below, do so before installing the **FIT101087873.exe** patch:
  - None.
- 4. This patch is exclusive, it must be installed by itself, and the server must be rebooted or restarted once. After that, other patches can be applied to the server.
- 5. In the case where the customer needs to install a patch which was previously skipped in the patch order, it is necessary to reinstall the system.

- 1. Make sure that the Fiery printer controller reaches Idle.
- 2. Execute **FIT101087873.exe** and follow the instructions in the Fiery Patch Downloader.
- 3. Notes about the Fiery Patch Downloader
  - a. Logon must be admin. This is fixed and cannot be modified.
  - b. Password is the Fiery administrator login password.
  - c. Hostname can be the IP address or the Fiery server name.
- 4. After the patch is downloaded, and when prompted by the Fiery Patch Downloader, choose Reboot.
- 5. Wait until the Fiery controller reaches Idle and print the Configuration page.
- 6. If the controller does not eventually reach Idle, please manually start the Fiery service.
- 7. Verify that the System Updates Log section contains the patch number **FIT101087873.**

## Technical Bulletin

| Model: Leo-P1/C1 EFI(E-43A) Date                                                                             |                               |            | e: 21-Aug | -15       | No.: RM468024 |                   |
|----------------------------------------------------------------------------------------------------|-------------------------------|------------|-----------|-----------|---------------|-------------------|
| Subject: Patch ( <b>FIT101056018</b> ) release note for Leo-<br>P1/C1 EFI(E-43A) System Software Version 1.0 |                               |            | Prepared  | d by: R.S | hohda         |                   |
| From: 1st PP Tec                                                                                             | h Service Sect., PP Tech Serv | vice Dept. |           |           |               |                   |
| Classification:                                                                                              | Troubleshooting               | Part info  | orma      | tion      | Action        | n required        |
|                                                                                                    | 🗌 Mechanical                  | Electric   | al        |           | Servic        | e manual revision |
|                                                                                                    | Paper path                    | 🗌 Transm   | it/rec    | eive      | Retrof        | fit information   |
|                                                                                                    | Product Safety                | 🛛 Other (  |           | )         |               |                   |

This RTB announces the release notes for patch "**FIT101056018**" Leo-P1/C1 EFI (E-43A) **System Software Version 1.0.** 

| Patch File       | Issue(s)                                                             |
|------------------|----------------------------------------------------------------------|
| FIT101056018 eye | Patch to upgrade PHP, Apache and OpenSSL v5.6.7, v2.2.29 and v1.0.1m |
| 111101000010.cxc | respectively.                                                        |
|                  | - PHP: 5.3.15> 5.6.7                                                 |
|                  | - Apache: 2.2.22> 2.2.29                                             |
|                  | - OpenSSL: 0.9.8za> 1.0.1m                                           |

#### Before installing FIT101056018:

- 1. Known issues listed below, read before installing FIT101056018.exe patch:
  - None.
- 2. The following prerequisite(s) must be installed in the order specified before applying the FIT101056018.exe patch:
  - FIT100868801.exe
- 3. Do NOT install any of the following patch(es) after installing the FIT101056018.exe patch. If you must install any of the patch(es) below, do so before installing the FIT101056018.exe patch:
  - None.
- 4. This patch is not exclusive, it can be installed along with other patches concurrently, and one server Reboot or Restart is sufficient for all patches to take effect on the system.
- 5. In the case where the customer needs to install a patch which was previously skipped in the patch order, it is necessary to reinstall the system.

- 1. Make sure that the Fiery printer controller reaches Idle.
- 2. Execute FIT101056018.exe and follow the instructions in the Fiery Patch Downloader.
- 3. Notes about the Fiery Patch Downloader
  - a. Logon must be admin. This is fixed and cannot be modified.
  - b. Password is the Fiery administrator login password.
  - c. Hostname can be the IP address or the Fiery server name.
- 4. After the patch is downloaded, and when prompted by the Fiery Patch Downloader, choose Reboot.
- 5. Wait until the Fiery controller reaches Idle and print the Configuration page.

| RICOH                       | Technical B | ulletin         | PAGE: 2/2     |
|-----------------------------|-------------|-----------------|---------------|
| Model: Leo-P1/C1 EFI(E-43A) |             | Date: 21-Aug-15 | No.: RM468024 |

6. If the controller does not eventually reach Idle, please manually start the Fiery service.

7. Verify that the System Updates Log section contains the patch number FIT101056018.

## Technical Bulletin

#### **PAGE: 1/2**

| Model: Leo-P1/C1 EFI(E-43A) Dat                                                                              |                                | Dat           | Date: 24-Aug-15 |           | No.: RM468025 |                   |
|----------------------------------------------------------------------------------------------------|--------------------------------|---------------|-----------------|-----------|---------------|-------------------|
| Subject: Patch ( <b>FIT101079459</b> ) release note for Leo-<br>P1/C1 EFI(E-43A) System Software Version 1.0 |                                | )             | Prepared        | d by: R.S | hohda         |                   |
| From: 1st PP Tec                                                                                             | ch Service Sect., PP Tech Serv | vice Dept.    |                 |           |               |                   |
| Classification:                                                                                              | Troubleshooting                | Part info     | orma            | tion      | Action        | required          |
|                                                                                                    | 🗌 Mechanical                   | Electric      | al              |           | Servic        | e manual revision |
|                                                                                                    | Paper path                     | 🗌 Transm      | it/rec          | eive      | Retrof        | it information    |
|                                                                                                    | Product Safety                 | igvee Other ( |                 | )         |               |                   |

This RTB announces the release notes for patch "**FIT101079459**" Leo-P1/C1 EFI (E-43A) **System Software Version 1.0.** 

| Patch File       | Issue(s)                                                                                                    |
|------------------|----------------------------------------------------------------------------------------------------|
| FIT101079459.exe | When recovering from a tray empty status in a system configured with Plockmatic, the last page printed before the tray had run out of paper is duplicated. |

#### Before installing FIT101079459:

- 1. Known issues listed below, read before installing FIT101079459.exe patch:
  - None.
- 2. The following prerequisite(s) must be installed in the order specified before applying the **FIT101079459.exe** patch:
  - FIT100868801.exe
  - FIT100884265.exe
  - FIT100918770.exe
- Do <u>NOT</u> install any of the following patch(es) <u>after</u> installing the FIT101079459.exe patch. If you must install any of the patch(es) below, do so <u>before</u> installing the FIT101079459.exe patch:
  - FIT100884278.exe
  - FIT100963451.exe
  - FIT100978408.exe
  - FIT101028785.exe
- 4. This patch is not exclusive, it can be installed along with other patches concurrently, and one server Reboot or Restart is sufficient for all patches to take effect on the system.
- 5. In the case where the customer needs to install a patch which was previously skipped in the patch order, it is necessary to reinstall the system.

- 1. Make sure that the Fiery printer controller reaches Idle.
- 2. Execute **FIT101079459.exe** and follow the instructions in the Fiery Patch Downloader.
- 3. Notes about the Fiery Patch Downloader
  - a. Logon must be admin. This is fixed and cannot be modified.
  - b. Password is the Fiery administrator login password.

### Technical Bulletin

| Model: Leo-P1/C1 EFI(E-43A) | Date: 24-Aug-15 | No.: RM468025 |
|-----------------------------|-----------------|---------------|
|-----------------------------|-----------------|---------------|

c. Hostname can be the IP address or the Fiery server name.

- 4. After the patch is downloaded, and when prompted by the Fiery Patch Downloader, choose Reboot.
- 5. Wait until the Fiery controller reaches Idle and print the Configuration page.
- 6. If the controller does not eventually reach Idle, please manually start the Fiery service.
- 7. Verify that the System Updates Log section contains the patch number **FIT101079459**.

## Technical Bulletin

#### PAGE: 1/2

| Model: Leo-P1/C1 EFI(E-43A) Dat                                                                              |                               | ate: 3-Sep-15   |          | No.: RM468026 |        |                   |
|----------------------------------------------------------------------------------------------------|-------------------------------|-----------------|----------|---------------|--------|-------------------|
| Subject: Patch ( <b>FIT101076869</b> ) release note for Leo-<br>P1/C1 EFI(E-43A) System Software Version 1.0 |                               |                 | Prepared | d by: R.S     | hohda  |                   |
| From: 1st PP Tec                                                                                             | h Service Sect., PP Tech Serv | vice Dept.      |          |               |        |                   |
| Classification:                                                                                              | Troubleshooting               | Part info       | orma     | tion          | Action | required          |
|                                                                                                    | Mechanical                    | Electrica       | al       |               | Servic | e manual revision |
|                                                                                                    | Paper path                    | 🗌 Transm        | it/rec   | eive          | Retrof | fit information   |
|                                                                                                    | Product Safety                | igtimes Other ( |          | )             |        |                   |

This RTB announces the release notes for patch "**FIT101076869**" Leo-P1/C1 EFI (E-43A) **System Software Version 1.0.** 

| Patch File       | Issue(s)                                                                                                    |
|------------------|----------------------------------------------------------------------------------------------------|
| FIT101076869.exe | When the Plockmatic PBM500 detects a trim waste bin full status and then the bin is emptied, job does not resume from the Fiery. |

#### Before installing FIT101076869:

- 1. Known issues listed below, read before installing FIT101076869.exe patch:
  - None.
- 2. The following prerequisite(s) must be installed in the order specified before applying the **FIT101076869.exe** patch:
  - FIT100868801.exe
  - FIT100884265.exe
  - FIT100918770.exe
- 3. Do NOT install any of the following patch(es) after installing the **FIT101076869.exe** patch. If you must install any of the patch(es) below, do so before installing the **FIT101076869.exe** patch:

- FIT101079459.exe
- FIT101028785.exe
- FIT100978408.exe
- FIT100963451.exe
- FIT100884278.exe
- 4. This patch is not exclusive, it can be installed along with other patches concurrently, and one server Reboot or Restart is sufficient for all patches to take effect on the system.
- 5. In the case where the customer needs to install a patch which was previously skipped in the patch order, it is necessary to reinstall the system.

- 1. Make sure that the Fiery printer controller reaches Idle.
- 2. Execute FIT101076869.exe and follow the instructions in the Fiery Patch Downloader.
- 3. Notes about the Fiery Patch Downloader
  - a. Logon must be admin. This is fixed and cannot be modified.

### Technical Bulletin

| Model: Leo-P1/C1 EFI(E-43A) Date: 3-Se | p-15 No.: RM468026 |
|----------------------------------------|--------------------|
|----------------------------------------|--------------------|

b. Password is the Fiery administrator login password.

RICOH

- c. Hostname can be the IP address or the Fiery server name.
- 4. After the patch is downloaded, and when prompted by the Fiery Patch Downloader, choose Reboot.
- 5. Wait until the Fiery controller reaches Idle and print the Configuration page.
- 6. If the controller does not eventually reach Idle, please manually start the Fiery service.
- 7. Verify that the System Updates Log section contains the patch number **FIT101076869**.
# Technical Bulletin

#### **PAGE: 1/1**

| Model: Leo-P1/C1 EFI(E-43A) Da                                                                               |                               |            | Dat      | e: 3-Sep-1 | 5      | No.: RM468027     |
|----------------------------------------------------------------------------------------------------|-------------------------------|------------|----------|------------|--------|-------------------|
| Subject: Patch ( <b>FIT100884272</b> ) release note for Leo-<br>P1/C1 EFI(E-43A) System Software Version 1.0 |                               |            | Prepared | d by: R.S  | hohda  |                   |
| From: 1st PP Tec                                                                                             | h Service Sect., PP Tech Serv | rice Dept. |          |            |        |                   |
| Classification:                                                                                              | Troubleshooting               | Part info  | orma     | tion       | Action | required          |
|                                                                                                    | Mechanical                    | Electric   | al       |            | Servic | e manual revision |
|                                                                                                    | Paper path                    | Transm     | it/rec   | eive       | Retrof | it information    |
|                                                                                                    | Product Safety                | 🛛 Other (  |          | )          |        |                   |

This RTB announces the release notes for patch "**FIT100884272**" Leo-P1/C1 EFI (E-43A) **System Software Version 1.0.** 

| Patch File       | Issue(s)                          |
|------------------|-----------------------------------|
| FIT100884272.exe | Tone jumping in gradation images. |

#### Before installing FIT100884272:

- 1. Known issues listed below, read before installing **FIT100884272.exe** patch:
  - None.
- 2. The following prerequisite(s) must be installed in the order specified before applying the **FIT100884272.exe** patch:
  - FIT100868801.exe
- 3. Do NOT install any of the following patch(es) after installing the **FIT100884272.exe** patch. If you must install any of the patch(es) below, do so before installing the **FIT100884272.exe** patch:
  - None.
- 4. This patch is not exclusive, it can be installed along with other patches concurrently, and one server Reboot or Restart is sufficient for all patches to take effect on the system.
- 5. In the case where the customer needs to install a patch which was previously skipped in the patch order, it is necessary to reinstall the system.

- 1. Make sure that the Fiery printer controller reaches Idle.
- 2. Execute **FIT100884272.exe** and follow the instructions in the Fiery Patch Downloader.
- 3. Notes about the Fiery Patch Downloader
  - a. Logon must be admin. This is fixed and cannot be modified.
  - b. Password is the Fiery administrator login password.
  - c. Hostname can be the IP address or the Fiery server name.
- 4. After the patch is downloaded, and when prompted by the Fiery Patch Downloader, choose Reboot.
- 5. Wait until the Fiery controller reaches Idle and print the Configuration page.
- 6. If the controller does not eventually reach Idle, please manually start the Fiery service.
- 7. Verify that the System Updates Log section contains the patch number **FIT100884272**.

# Technical Bulletin

#### **PAGE: 1/2**

| Model: Leo-P1/C1 EFI(E-43A) Date                                                                             |                 |               | e: 2-Oct-1 | 5          | No.: RM468028 |                   |
|----------------------------------------------------------------------------------------------------|-----------------|---------------|------------|------------|---------------|-------------------|
| Subject: Patch ( <b>FIT101098759</b> ) release note for Leo-<br>P1/C1 EFI(E-43A) System Software Version 1.0 |                 |               | Prepared   | d by: M. ` | Yoshikawa     |                   |
| From: 1st PP Tech Service Sect., PP Tech Service Dept.                                                       |                 |               |            |            |               |                   |
| Classification:                                                                                              | Troubleshooting | Part info     | orma       | tion       | Action        | required          |
|                                                                                                    | Mechanical      | Electric      | al         |            | Servic        | e manual revision |
|                                                                                                    | Paper path      | 🗌 Transm      | it/rec     | eive       | Retrof        | fit information   |
|                                                                                                    | Product Safety  | igvee Other ( |            | )          |               |                   |

# This RTB announces the release notes for patch "**FIT101098759**" Leo-P1/C1 EFI (E-43A) **System Software Version 1.0.**

| Patch File       | Issue(s)                                                                                                    |
|------------------|----------------------------------------------------------------------------------------------------|
| FIT101098759.exe | When recovering from a tray empty status in a system configured with CANAL and Duplo finisher, printing resumes from the first page of the job. |

### Before installing FIT101098759.exe

- 1. Known issues listed below, read before installing **FIT101098759.exe** patch:
  - None.
- 2. The following prerequisite(s) must be installed in the order specified before applying the **FIT101098759.exe** patch:
  - FIT100868801.exe
  - FIT100884265.exe
  - FIT100918770.exe
- 3. Do NOT install any of the following patch(es) after installing the **FIT101098759.exe** patch. If you must install any of the patch(es) below, do so before installing the **FIT101098759.exe** patch:
  - FIT100884278.exe
  - FIT100963451.exe
  - FIT100978408.exe
  - FIT101028785.exe
  - FIT101079459.exe
  - FIT101076869.exe
- 4. This patch is not exclusive, it can be installed along with other patches concurrently, and one server Reboot or Restart is sufficient for all patches to take effect on the system.
- 5. In the case where the customer needs to install a patch which was previously skipped in the patch order, it is necessary to reinstall the system.

- 1. Make sure that the Fiery printer controller reaches Idle.
- 2. Execute FIT101098759.exe and follow the instructions in the Fiery Patch Downloader.
- 3. Notes about the Fiery Patch Downloader
  - a. Logon must be admin. This is fixed and cannot be modified.
  - b. Password is the Fiery administrator login password.
  - c. Hostname can be the IP address or the Fiery server name.
- 4. After the patch is downloaded, and when prompted by the Fiery Patch Downloader, choose Reboot.

### Technical Bulletin

| Model: Leo-P1/C1 EFI(E-43A) D | Date: 2-Oct-15 | No.: RM468028 |
|-------------------------------|----------------|---------------|
|-------------------------------|----------------|---------------|

5. Wait until the Fiery controller reaches Idle and print the Configuration page.

6. If the controller does not eventually reach Idle, please manually start the Fiery service.

7. Verify that the System Updates Log section contains the patch number **FIT101098759**.

# Technical Bulletin

#### PAGE: 1/1

| Model: Leo-P1/C1 EFI(E-43A) D                                                                                |                                |                     | Dat      | te: 2-Oct-15 No.: RM4680 |                 |                   |
|----------------------------------------------------------------------------------------------------|--------------------------------|---------------------|----------|--------------------------|-----------------|-------------------|
| Subject: Patch ( <b>FIT101123704</b> ) release note for Leo-<br>P1/C1 EFI(E-43A) System Software Version 1.0 |                                |                     | Prepared | d by: M. `               | Yoshikawa       |                   |
| From: 1st PP Tec                                                                                             | ch Service Sect., PP Tech Serv | vice Dept.          |          |                          |                 |                   |
| Classification:                                                                                              | Troubleshooting                | Part info           | orma     | tion                     | Action          | n required        |
|                                                                                                    | 🗌 Mechanical                   | Electrica           | al       |                          | Servic          | e manual revision |
|                                                                                                    | Paper path Transmit/rec        |                     | eive     | Retrof                   | fit information |                   |
|                                                                                                    | Product Safety                 | $\boxtimes$ Other ( |          | )                        |                 |                   |

# This RTB announces the release notes for patch "**FIT101123704**" Leo-P1/C1 EFI (E-43A) **System Software Version 1.0.**

| Patch File       | Issue(s)                                                                |
|------------------|-------------------------------------------------------------------------|
| FIT101123704.exe | Part of the image gets covered in black, if Image Smoothing is enabled. |

### Before installing FIT101123704.exe

- 1. Known issues listed below, read before installing **FIT101123704.exe** patch:
  - None.
- 2. The following prerequisite(s) must be installed in the order specified before applying the FIT101123704.exe patch:
  - FIT100868801.exe
  - FIT101017078.exe
  - FIT101076816.exe
- 3. Do NOT install any of the following patch(es) after installing the **FIT101123704.exe** patch. If you must install any of the patch(es) below, do so before installing the **FIT101123704.exe** patch:
  - FIT101008436.exe
  - FIT101003217.exe
  - FIT101031021.exe
- 4. This patch is not exclusive, it can be installed along with other patches concurrently, and one server Reboot or Restart is sufficient for all patches to take effect on the system.
- 5. In the case where the customer needs to install a patch which was previously skipped in the patch order, it is necessary to reinstall the system.

- 1. Make sure that the Fiery printer controller reaches Idle.
- 2. Execute FIT101123704.exe and follow the instructions in the Fiery Patch Downloader.
- 3. Notes about the Fiery Patch Downloader
  - a. Logon must be admin. This is fixed and cannot be modified.
  - b. Password is the Fiery administrator login password.
  - c. Hostname can be the IP address or the Fiery server name.
- 4. After the patch is downloaded, and when prompted by the Fiery Patch Downloader, choose Reboot.
- 5. Wait until the Fiery controller reaches Idle and print the Configuration page.
- 6. If the controller does not eventually reach Idle, please manually start the Fiery service.
- 7. Verify that the System Updates Log section contains the patch number FIT101123704.

# Technical Bulletin

#### **PAGE: 1/2**

| Model: Leo-P1/C1 EFI(E-43A) Dat                                                                              |                               |               | e: 2-Oct-1 | 5          | No.: RM468030 |                   |
|----------------------------------------------------------------------------------------------------|-------------------------------|---------------|------------|------------|---------------|-------------------|
| Subject: Patch ( <b>FIT101126518</b> ) release note for Leo-<br>P1/C1 EFI(E-43A) System Software Version 1.0 |                               |               | Prepared   | d by: M. ` | Yoshikawa     |                   |
| From: 1st PP Tec                                                                                             | h Service Sect., PP Tech Serv | vice Dept.    |            |            |               |                   |
| Classification:                                                                                              | Troubleshooting               | Part info     | orma       | tion       | Action        | n required        |
|                                                                                                    | Mechanical                    | Electrica     | al         |            | Servic        | e manual revision |
|                                                                                                    | Paper path                    | 🗌 Transm      | it/rec     | eive       | Retrof        | fit information   |
|                                                                                                    | Product Safety                | igvee Other ( |            | )          |               |                   |

# This RTB announces the release notes for patch "**FIT101126518**" Leo-P1/C1 EFI (E-43A) **System Software Version 1.0.**

| Patch File       | Issue(s)                            |
|------------------|-------------------------------------|
| FIT101126518.exe | Support of MultiPass White feature. |

### Before installing FIT101126518.exe

- 1. Known issues listed below, read before installing FIT101126518.exe patch:
  - None.
- 2. The following prerequisite(s) must be installed in the order specified before applying the **FIT101126518.exe** patch:
  - FIT100868801.exe
  - FIT101017078.exe
  - FIT101031021.exe
  - FIT101076816.exe
- 3. Do NOT install any of the following patch(es) after installing the **FIT101126518.exe** patch. If you must install any of the patch(es) below, do so before installing the **FIT101126518.exe** patch:
  - FIT100969038.exe
  - FIT101008436.exe
  - FIT100933505.exe
  - FIT101003217.exe
- 4. This patch is not exclusive, it can be installed along with other patches concurrently, and one server Reboot or Restart is sufficient for all patches to take effect on the system.
- 5. In the case where the customer needs to install a patch which was previously skipped in the patch order, it is necessary to reinstall the system.

- 1. Make sure that the Fiery printer controller reaches Idle.
- 2. Execute FIT101126518.exe and follow the instructions in the Fiery Patch Downloader.
- 3. Notes about the Fiery Patch Downloader
  - a. Logon must be admin. This is fixed and cannot be modified.
  - b. Password is the Fiery administrator login password.
  - c. Hostname can be the IP address or the Fiery server name.
- 4. After the patch is downloaded, and when prompted by the Fiery Patch Downloader, choose Reboot.
- 5. Wait until the Fiery controller reaches Idle and print the Configuration page.

| RICOH |
|-------|
|-------|

### Technical Bulletin

Model: Leo-P1/C1 EFI(E-43A) Date: 2-Oct-15

No.: RM468030

6. If the controller does not eventually reach Idle, please manually start the Fiery service.

7. Verify that the System Updates Log section contains the patch number FIT101126518.

### Technical Bulletin

| Model: Leo-P1/C1 EFI(E-43A) D                                                                       |                 |                     | Date     | e: 12-Nov  | -15       | No.: RM468031      |
|----------------------------------------------------------------------------------------------------|-----------------|---------------------|----------|------------|-----------|--------------------|
| Subject: Patch (FIT101121275) release note for Leo-<br>P1/C1 EFI(E-43A) System Software Version 1.0 |                 |                     | Prepared | d by: M. ` | Yoshikawa |                    |
| From: 1st PP Tech Service Sect., PP Tech Service Dept.                                              |                 |                     |          |            |           |                    |
| Classification:                                                                                     | Troubleshooting | Part info           | ormat    | tion       | Action    | n required         |
|                                                                                                    | Mechanical      | Electric            | al       |            | Servic    | ce manual revision |
|                                                                                                    | Paper path      | Transmit/rec        |          | eive       | Retro     | fit information    |
|                                                                                                    | Product Safety  | $\boxtimes$ Other ( |          | )          |           |                    |

# This RTB announces the release notes for patch "**FIT101121275**" Leo-P1/C1 EFI (E-43A) **System Software Version 1.0.**

| Patch File       | Issue(s)                                                                                                    |
|------------------|----------------------------------------------------------------------------------------------------|
| FIT101121275.exe | <ul> <li>Virtual Printer shares do not appear, if patch FIT100933505 is installed.</li> <li>Media selected for the signature from the Paper Catalog is not honored, if the booklet cover is fed from the Interposer Tray.</li> </ul> |

### Before installing FIT101121275.exe

- 1. Known issues listed below, read before installing **FIT101121275.exe** patch:
  - None.
- 2. The following prerequisite(s) must be installed in the order specified before applying the **FIT101121275.exe** patch:
  - FIT100868801.exe
  - FIT101017078.exe
  - FIT101031021.exe
  - FIT101076816.exe
  - FIT101126518.exe
- 3. Do <u>NOT</u> install any of the following patch(es) <u>after</u> installing the **FIT101121275.exe** patch. If you must install any of the patch(es) below, do so <u>before</u> installing the **FIT101121275.exe** patch:
  - None.
- 4. This patch is not exclusive, it can be installed along with other patches concurrently, and one server Reboot or Restart is sufficient for all patches to take effect on the system.
- 5. In the case where the customer needs to install a patch which was previously skipped in the patch order, it is necessary to reinstall the system.

- 1. Make sure that the Fiery printer controller reaches Idle.
- 2. Execute FIT101121275.exe and follow the instructions in the Fiery Patch Downloader.
- 3. Notes about the Fiery Patch Downloader
  - a. Logon must be admin. This is fixed and cannot be modified.
  - b. Password is the Fiery administrator login password.
  - c. Hostname can be the IP address or the Fiery server name.
- 4. After the patch is downloaded, and when prompted by the Fiery Patch Downloader, choose Reboot.
- 5. Wait until the Fiery controller reaches Idle and print the Configuration page.
- 6. If the controller does not eventually reach Idle, please manually start the Fiery service.

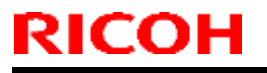

### Technical Bulletin

Model: Leo-P1/C1 EFI(E-43A)

Date: 12-Nov-15

No.: RM468031

7. Verify that the System Updates Log section contains the patch number **FIT101121275**.

# Technical Bulletin

#### **PAGE: 1/2**

| Model: Leo-P1/C1 EFI(E-43A) D |                                                          |                           | Dat    | Date: 8-Jan-16 |            | No.: RM468032     |
|-------------------------------|----------------------------------------------------------|---------------------------|--------|----------------|------------|-------------------|
| Subject: Patch (I<br>P1/C1 E  | FIT101077903) release note<br>EFI(E-43A) System Software | e for Leo-<br>Version 1.0 | )      | Prepared       | d by: M. ` | Yoshikawa         |
| From: 1st PP Tec              | h Service Sect., PP Tech Serv                            | rice Dept.                |        |                |            |                   |
| Classification:               | Troubleshooting                                          | Part info                 | orma   | tion           | Action     | required          |
|                               | Mechanical                                               | Electrica                 | al     |                | Servic     | e manual revision |
|                               | Paper path                                               | Transm                    | it/rec | eive           | Retrof     | it information    |
|                               | Product Safety                                           | igvee Other (             |        | )              |            |                   |

# This RTB announces the release notes for patch "**FIT101077903**" Leo-P1/C1 EFI (E-43A) **System Software Version 1.0.**

| Patch File       | Issue(s)                                                                                                    |
|------------------|----------------------------------------------------------------------------------------------------|
| FIT101077903.exe | - Jobs using the Cover Interposer tray causes printing to stop midway and remain displaying "Printing" status. |

### Before installing FIT101077903.exe

- 1. Known issues listed below, read before installing **FIT101077903.exe** patch:
  - None.
- 2. The following prerequisite(s) must be installed in the order specified before applying the **FIT101077903.exe** patch:
  - FIT100868801.exe
  - FIT100884265.exe
  - FIT100918770.exe
- 3. Do <u>NOT</u> install any of the following patch(es) <u>after</u> installing the **FIT101077903.exe** patch. If you must install any of the patch(es) below, do so <u>before</u> installing the **FIT101077903.exe** patch:
  - FIT101028785.exe
  - FIT100978408.exe
  - FIT100963451.exe
  - FIT101098759.exe
- 4. This patch is not exclusive, it can be installed along with other patches concurrently, and one server Reboot or Restart is sufficient for all patches to take effect on the system.
- 5. In the case where the customer needs to install a patch which was previously skipped in the patch order, it is necessary to reinstall the system.

- 1. Make sure that the Fiery printer controller reaches Idle.
- 2. Execute FIT101077903.exe and follow the instructions in the Fiery Patch Downloader.
- 3. Notes about the Fiery Patch Downloader
  - a. Logon must be admin. This is fixed and cannot be modified.
  - b. Password is the Fiery administrator login password.
  - c. Hostname can be the IP address or the Fiery server name.
- 4. After the patch is downloaded, and when prompted by the Fiery Patch Downloader, choose Reboot.
- 5. Wait until the Fiery controller reaches Idle and print the Configuration page.
- 6. If the controller does not eventually reach Idle, please manually start the Fiery service.

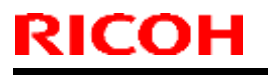

### Technical Bulletin

Model: Leo-P1/C1 EFI(E-43A)

Date: 8-Jan-16

No.: RM468032

7. Verify that the System Updates Log section contains the patch number FIT101077903.

# Technical Bulletin

#### **PAGE: 1/1**

| Model: Leo-P1/C1 EFI(E-43A) |                                                                  | Date: 8-Jan-16            |        | 6        | No.: RM468033 |                   |
|-----------------------------|------------------------------------------------------------------|---------------------------|--------|----------|---------------|-------------------|
| Subject: Patch (<br>P1/C1 E | <b>FIT101183648</b> ) release note<br>EFI(E-43A) System Software | e for Leo-<br>Version 1.0 | )      | Prepared | d by: M. `    | Yoshikawa         |
| From: 1st PP Tec            | h Service Sect., PP Tech Serv                                    | vice Dept.                |        |          |               |                   |
| Classification:             | Troubleshooting                                                  | Part info                 | orma   | tion     | Action        | n required        |
|                             | 🗌 Mechanical                                                     | Electrica                 | al     |          | Servic        | e manual revision |
|                             | Paper path                                                       | 🗌 Transm                  | it/rec | eive     | Retrof        | fit information   |
|                             | Product Safety                                                   | $\boxtimes$ Other (       |        | )        |               |                   |

# This RTB announces the release notes for patch "**FIT101183648**" Leo-P1/C1 EFI (E-43A) **System Software Version 1.0.**

| Patch File       | Issue(s)                                                                                                    |
|------------------|----------------------------------------------------------------------------------------------------|
| FIT101183648.exe | <ul> <li>Tray alignment is not properly performed, if Tray 2 is selected<br/>in Tray Alignment in Fiery Tools.</li> </ul> |

### Before installing FIT101183648.exe

- 1. Known issues listed below, read before installing **FIT101183648.exe** patch:
  - None.
- 2. The following prerequisite(s) must be installed in the order specified before applying the **FIT101183648.exe** patch:
  - FIT100868801.exe
  - FIT100884265.exe
- 3. Do <u>NOT</u> install any of the following patch(es) <u>after</u> installing the **FIT101183648.exe** patch. If you must install any of the patch(es) below, do so <u>before</u> installing the **FIT101183648.exe** patch:
  - None.
- 4. This patch is not exclusive, it can be installed along with other patches concurrently, and one server Reboot or Restart is sufficient for all patches to take effect on the system.
- 5. In the case where the customer needs to install a patch which was previously skipped in the patch order, it is necessary to reinstall the system.

- 1. Make sure that the Fiery printer controller reaches Idle.
- 2. Execute FIT101183648.exe and follow the instructions in the Fiery Patch Downloader.
- 3. Notes about the Fiery Patch Downloader
  - a. Logon must be admin. This is fixed and cannot be modified.
  - b. Password is the Fiery administrator login password.
  - c. Hostname can be the IP address or the Fiery server name.
- 4. After the patch is downloaded, and when prompted by the Fiery Patch Downloader, choose Reboot.
- 5. Wait until the Fiery controller reaches Idle and print the Configuration page.
- 6. If the controller does not eventually reach Idle, please manually start the Fiery service.
- 7. Verify that the System Updates Log section contains the patch number FIT101183648.

# Technical Bulletin

#### **PAGE: 1/1**

| Model: Leo-P1/C1 EFI(E-43A) |                                                          |                                                                                                    | Dat    | Date: 8-Jan-16 |            | No.: RM468034     |
|-----------------------------|----------------------------------------------------------|----------------------------------------------------------------------------------------------------|--------|----------------|------------|-------------------|
| Subject: Patch (<br>P1/C1 E | FIT101117501) release note<br>EFI(E-43A) System Software | e for Leo-<br>Version 1.0                                                                                                    | )      | Prepared       | d by: M. ` | Yoshikawa         |
| From: 1st PP Tec            | h Service Sect., PP Tech Serv                            | vice Dept.                                                                                                    |        |                |            |                   |
| Classification:             | Troubleshooting                                          | Part info                                                                                                    | orma   | tion           | Action     | n required        |
|                             | Mechanical                                               | Electric                                                                                                    | al     |                | Servic     | e manual revision |
|                             | Paper path                                               | 🗌 Transm                                                                                                    | it/rec | eive           | Retrof     | fit information   |
|                             | Product Safety                                           | extstyle 	extstyle 	ext |        | )              |            |                   |

# This RTB announces the release notes for patch "**FIT101117501**" Leo-P1/C1 EFI (E-43A) **System Software Version 1.0.**

| Patch File       | Issue(s)                                                                        |
|------------------|---------------------------------------------------------------------------------|
| FIT101117501.exe | - Clicking "Calibrate" on Command WorkStation does not activate the calibrator. |

### Before installing FIT101117501.exe

- 1. Known issues listed below, read before installing **FIT101117501.exe** patch:
  - None.
- 2. The following prerequisite(s) must be installed in the order specified before applying the **FIT101117501.exe** patch:
  - FIT100868801.exe
- 3. Do <u>NOT</u> install any of the following patch(es) <u>after</u> installing the **FIT101117501.exe** patch. If you must install any of the patch(es) below, do so <u>before</u> installing the **FIT101117501.exe** patch:
  - None.
- 4. This patch is not exclusive, it can be installed along with other patches concurrently, and one server Reboot or Restart is sufficient for all patches to take effect on the system.
- 5. In the case where the customer needs to install a patch which was previously skipped in the patch order, it is necessary to reinstall the system.

- 1. Make sure that the Fiery printer controller reaches Idle.
- 2. Execute FIT101117501.exe and follow the instructions in the Fiery Patch Downloader.
- 3. Notes about the Fiery Patch Downloader
  - a. Logon must be admin. This is fixed and cannot be modified.
  - b. Password is the Fiery administrator login password.
  - c. Hostname can be the IP address or the Fiery server name.
- 4. After the patch is downloaded, and when prompted by the Fiery Patch Downloader, choose Reboot.
- 5. Wait until the Fiery controller reaches Idle and print the Configuration page.
- 6. If the controller does not eventually reach Idle, please manually start the Fiery service.
- 7. Verify that the System Updates Log section contains the patch number **FIT101117501**.

# Technical Bulletin

#### **PAGE: 1/2**

| Model: Leo-P1/C1 EFI(E-43A) |                                                                  | Date: 8-Jan-16            |        | 6        | No.: RM468035 |                   |
|-----------------------------|------------------------------------------------------------------|---------------------------|--------|----------|---------------|-------------------|
| Subject: Patch (<br>P1/C1 E | <b>FIT101100149</b> ) release note<br>EFI(E-43A) System Software | e for Leo-<br>Version 1.0 | )      | Prepared | d by: M. `    | Yoshikawa         |
| From: 1st PP Tec            | h Service Sect., PP Tech Serv                                    | vice Dept.                |        |          |               |                   |
| Classification:             | Troubleshooting                                                  | Part info                 | orma   | tion     | Action        | n required        |
|                             | 🗌 Mechanical                                                     | Electric                  | al     |          | Servic        | e manual revision |
|                             | Paper path                                                       | 🗌 Transm                  | it/rec | eive     | Retrof        | fit information   |
|                             | Product Safety                                                   | igvee Other (             |        | )        |               |                   |

This RTB announces the release notes for patch "**FIT101100149**" Leo-P1/C1 EFI (E-43A) **System Software Version 1.0.** 

| Patch File       | Issue(s)                                                                     |
|------------------|------------------------------------------------------------------------------|
| FIT101100149.exe | - If Image Smoothing is enabled, some images are missing or coated in black. |

### Before installing FIT101100149.exe

- 1. Known issues listed below, read before installing **FIT101100149.exe** patch:
  - None.
- 2. The following prerequisite(s) must be installed in the order specified before applying the **FIT101100149.exe** patch:
  - FIT100868801.exe
  - FIT101017078.exe
  - FIT101076816.exe
  - FIT101126518.exe
- 3. Do <u>NOT</u> install any of the following patch(es) <u>after</u> installing the **FIT101100149.exe** patch. If you must install any of the patch(es) below, do so <u>before</u> installing the **FIT101100149.exe** patch:
  - FIT101008436.exe (E-43A only)
  - FIT101003217.exe
  - FIT101031021.exe
  - FIT101123704.exe
- 4. This patch is not exclusive, it can be installed along with other patches concurrently, and one server Reboot or Restart is sufficient for all patches to take effect on the system.
- 5. In the case where the customer needs to install a patch which was previously skipped in the patch order, it is necessary to reinstall the system.

- 1. Make sure that the Fiery printer controller reaches Idle.
- 2. Execute FIT101100149.exe and follow the instructions in the Fiery Patch Downloader.
- 3. Notes about the Fiery Patch Downloader
  - a. Logon must be admin. This is fixed and cannot be modified.
  - b. Password is the Fiery administrator login password.
  - c. Hostname can be the IP address or the Fiery server name.
- 4. After the patch is downloaded, and when prompted by the Fiery Patch Downloader, choose Reboot.
- 5. Wait until the Fiery controller reaches Idle and print the Configuration page.

|--|

### Technical Bulletin

Model: Leo-P1/C1 EFI(E-43A) Date: 8-Jan-16

No.: RM468035

6. If the controller does not eventually reach Idle, please manually start the Fiery service.

7. Verify that the System Updates Log section contains the patch number **FIT101100149**.

# Technical Bulletin

#### PAGE: 1/1

| Model: Leo-P1/C1 EFI(E-43A) |                                                          |                           | Dat    | e: 8-Jan-1 | 6          | No.: RM468036     |
|-----------------------------|----------------------------------------------------------|---------------------------|--------|------------|------------|-------------------|
| Subject: Patch (<br>P1/C1 E | FIT101191255) release note<br>EFI(E-43A) System Software | e for Leo-<br>Version 1.0 | )      | Prepared   | d by: M. ` | Yoshikawa         |
| From: 1st PP Tec            | h Service Sect., PP Tech Serv                            | vice Dept.                |        |            |            |                   |
| Classification:             | Troubleshooting                                          | Part info                 | orma   | tion       | Action     | n required        |
|                             | Mechanical                                               | Electrica                 | al     |            | Servic     | e manual revision |
|                             | Paper path                                               | 🗌 Transm                  | it/rec | eive       | Retrof     | fit information   |
|                             | Product Safety                                           | igtimes Other (           |        | )          |            |                   |

# This RTB announces the release notes for patch "**FIT101191255**" Leo-P1/C1 EFI (E-43A) **System Software Version 1.0.**

| Patch File       | Issue(s)                                                                                                    |
|------------------|----------------------------------------------------------------------------------------------------|
| FIT101191255.exe | - Dynamic Language Switching was disabled on the Fiery controller, because it is not supported on Windows 7 and later OS. |

### Before installing FIT101191255.exe

- 1. Known issues listed below, read before installing **FIT101191255.exe** patch:
  - English will be listed in WebTool language dropdown along with server language. If Server language is Roman, English will list twice.
- 2. The following prerequisite(s) must be installed in the order specified before applying the **FIT101191255.exe** patch:
  - FIT100868801.exe
- 3. Do <u>NOT</u> install any of the following patch(es) <u>after</u> installing the **FIT101191255.exe** patch. If you must install any of the patch(es) below, do so <u>before</u> installing the **FIT101191255.exe** patch:
  - None.
- 4. This patch is not exclusive, it can be installed along with other patches concurrently, and one server Reboot or Restart is sufficient for all patches to take effect on the system.
- 5. In the case where the customer needs to install a patch which was previously skipped in the patch order, it is necessary to reinstall the system.

- 1. Make sure that the Fiery printer controller reaches Idle.
- 2. Execute FIT101191255.exe and follow the instructions in the Fiery Patch Downloader.
- 3. Notes about the Fiery Patch Downloader
  - a. Logon must be admin. This is fixed and cannot be modified.
  - b. Password is the Fiery administrator login password.
  - c. Hostname can be the IP address or the Fiery server name.
- 4. After the patch is downloaded, and when prompted by the Fiery Patch Downloader, choose Reboot.
- 5. Wait until the Fiery controller reaches Idle and print the Configuration page.
- 6. If the controller does not eventually reach Idle, please manually start the Fiery service.
- 7. Verify that the System Updates Log section contains the patch number FIT101191255.

# Technical Bulletin

#### **PAGE: 1/2**

| Model: Leo-P1/C1 EFI(E-43A) |                                                          |                                                                                                    | Dat    | Date: 8-Jan-16 |            | No.: RM468037     |
|-----------------------------|----------------------------------------------------------|----------------------------------------------------------------------------------------------------|--------|----------------|------------|-------------------|
| Subject: Patch (<br>P1/C1 E | FIT101155413) release note<br>EFI(E-43A) System Software | e for Leo-<br>Version 1.0                                                                                                    | )      | Prepared       | d by: M. ` | Yoshikawa         |
| From: 1st PP Tec            | h Service Sect., PP Tech Serv                            | vice Dept.                                                                                                    |        |                |            |                   |
| Classification:             | Troubleshooting                                          | Part info                                                                                                    | orma   | tion           | Action     | n required        |
|                             | Mechanical                                               | Electrica                                                                                                    | al     |                | Servic     | e manual revision |
|                             | Paper path                                               | 🗌 Transm                                                                                                    | it/rec | eive           | Retrof     | fit information   |
|                             | Product Safety                                           | extstyle 	extstyle 	ext |        | )              |            |                   |

#### This RTB announces the release notes for patch "FIT101155413" Leo-P1/C1 EFI (E-43A) System Software Version 1.0.

| Patch File       | Issue(s)                                                                                                    |
|------------------|----------------------------------------------------------------------------------------------------|
| FIT101155413.exe | - Paper jams at the exit of the mainframe, if the system configuration consists of the Stacker SK5030, Finisher SR5050/SR5060, and Plockmatic PBM 350/500. |

### Before installing FIT101155413.exe

- 1. Known issues listed below, read before installing **FIT101155413.exe** patch:
  - None.
- 2. The following prerequisite(s) must be installed in the order specified before applying the FIT101155413.exe patch:
  - FIT100868801.exe •
  - FIT100884265.exe .
  - FIT100918770.exe
- 3. Do NOT install any of the following patch(es) after installing the FIT101155413.exe patch. If you must install any of the patch(es) below, do so before installing the **FIT101155413.exe** patch:
  - FIT101028785.exe •
  - FIT100978408.exe •
  - FIT100963451.exe
  - FIT101098759.exe •
  - FIT101077903.exe
- 4. This patch is not exclusive, it can be installed along with other patches concurrently, and one server Reboot or Restart is sufficient for all patches to take effect on the system.
- 5. In the case where the customer needs to install a patch which was previously skipped in the patch order, it is necessary to reinstall the system.

- 1. Make sure that the Fiery printer controller reaches Idle.
- 2. Execute FIT101155413.exe and follow the instructions in the Fiery Patch Downloader.
- 3. Notes about the Fiery Patch Downloader
  - a. Logon must be admin. This is fixed and cannot be modified.b. Password is the Fiery administrator login password.

  - Hostname can be the IP address or the Fiery server name. C.
- 4. After the patch is downloaded, and when prompted by the Fiery Patch Downloader, choose Reboot.
- 5. Wait until the Fiery controller reaches Idle and print the Configuration page.

|--|

### Technical Bulletin

Date: 8-Jan-16 Model: Leo-P1/C1 EFI(E-43A)

No.: RM468037

6. If the controller does not eventually reach Idle, please manually start the Fiery service.

7. Verify that the System Updates Log section contains the patch number FIT101155413.

# Technical Bulletin

#### **PAGE: 1/1**

| Model: Leo-P1/C1 EFI(E-43A)                                                                                  |                               | Date: 8-Jan-16                                                                                                    |          | 6          | No.: RM468038 |                   |
|----------------------------------------------------------------------------------------------------|-------------------------------|----------------------------------------------------------------------------------------------------|----------|------------|---------------|-------------------|
| Subject: Patch ( <b>FIT101167828</b> ) release note for Leo-<br>P1/C1 EFI(E-43A) System Software Version 1.0 |                               | )                                                                                                    | Prepared | d by: M. ` | Yoshikawa     |                   |
| From: 1st PP Tec                                                                                             | h Service Sect., PP Tech Serv | vice Dept.                                                                                                    |          |            |               |                   |
| Classification:                                                                                              | Troubleshooting               | Part info                                                                                                    | orma     | tion       | Action        | required          |
|                                                                                                    | Mechanical                    | Electrica                                                                                                    | al       |            | Servic        | e manual revision |
|                                                                                                    | Paper path                    | 🗌 Transm                                                                                                    | it/rec   | eive       | Retrof        | it information    |
|                                                                                                    | Product Safety                | extstyle 	extstyle 	ext |          | )          |               |                   |

# This RTB announces the release notes for patch "**FIT101167828**" Leo-P1/C1 EFI (E-43A) **System Software Version 1.0.**

| Patch File       | Issue(s)                                                                                                    |
|------------------|----------------------------------------------------------------------------------------------------|
| FIT101167828.exe | <ul> <li>Fiery icon disappears from the printer operation panel during printing and Fiery<br/>service hangs.</li> </ul> |

### Before installing FIT101167828.exe

- 1. Known issues listed below, read before installing FIT101167828.exe patch:
  - None.
- 2. The following prerequisite(s) must be installed in the order specified before applying the **FIT101167828.exe** patch:
  - FIT100868801.exe
- 3. Do <u>NOT</u> install any of the following patch(es) <u>after</u> installing the **FIT101167828.exe** patch. If you must install any of the patch(es) below, do so <u>before</u> installing the **FIT101167828.exe** patch:
  - None.
- 4. This patch is not exclusive, it can be installed along with other patches concurrently, and one server Reboot or Restart is sufficient for all patches to take effect on the system.
- 5. In the case where the customer needs to install a patch which was previously skipped in the patch order, it is necessary to reinstall the system.

- 1. Make sure that the Fiery printer controller reaches Idle.
- 2. Execute FIT101167828.exe and follow the instructions in the Fiery Patch Downloader.
- 3. Notes about the Fiery Patch Downloader
  - a. Logon must be admin. This is fixed and cannot be modified.
  - b. Password is the Fiery administrator login password.
  - c. Hostname can be the IP address or the Fiery server name.
- 4. After the patch is downloaded, and when prompted by the Fiery Patch Downloader, choose Reboot.
- 5. Wait until the Fiery controller reaches Idle and print the Configuration page.
- 6. If the controller does not eventually reach Idle, please manually start the Fiery service.
- 7. Verify that the System Updates Log section contains the patch number FIT101167828.

# Technical Bulletin

#### **PAGE: 1/2**

| Model: Leo-P1/C1 EFI(E-43A)                                                                                  |                               | Dat                 | Date: 8-Jan-16 |          | No.: RM468039 |                   |
|----------------------------------------------------------------------------------------------------|-------------------------------|---------------------|----------------|----------|---------------|-------------------|
| Subject: Patch ( <b>FIT101203394</b> ) release note for Leo-<br>P1/C1 EFI(E-43A) System Software Version 1.0 |                               |                     | )              | Prepared | d by: M. `    | Yoshikawa         |
| From: 1st PP Tec                                                                                             | h Service Sect., PP Tech Serv | vice Dept.          |                |          |               |                   |
| Classification:                                                                                              | Troubleshooting               | Part info           | orma           | tion     | Action        | n required        |
|                                                                                                    | Mechanical                    | Electrica           | al             |          | Servic        | e manual revision |
|                                                                                                    | Paper path                    | 🗌 Transm            | it/rec         | eive     | Retrof        | fit information   |
|                                                                                                    | Product Safety                | $\boxtimes$ Other ( |                | )        |               |                   |

#### This RTB announces the release notes for patch "FIT101203394" Leo-P1/C1 EFI (E-43A) System Software Version 1.0.

| Patch File       | Issue(s)                                                                                                    |
|------------------|----------------------------------------------------------------------------------------------------|
| FIT101203394.exe | <ul> <li>Dot-like images that do not exist in the job data appear on the printed output, if<br/>APPE, Image Smoothing and Image Shift are all enabled.</li> </ul> |

### Before installing FIT101203394.exe

- 1. Known issues listed below, read before installing FIT101203394.exe patch:
  - None.
- 2. The following prerequisite(s) must be installed in the order specified before applying the FIT101203394.exe patch:
  - FIT100868801.exe •
  - FIT101017078.exe .
  - FIT101031021.exe •
  - FIT101076816.exe •
  - FIT101123704.exe •
  - FIT101126518.exe •
- 3. Do NOT install any of the following patch(es) after installing the FIT101203394.exe patch. If you must install any of the patch(es) below, do so before installing the **FIT101203394.exe** patch:
  - FIT101003217.exe •
  - FIT101008436.exe (E-43A only) ٠
  - FIT101100149.exe •
- 4. This patch is not exclusive, it can be installed along with other patches concurrently, and one server Reboot or Restart is sufficient for all patches to take effect on the system.
- 5. In the case where the customer needs to install a patch which was previously skipped in the patch order, it is necessary to reinstall the system.

- 1. Make sure that the Fiery printer controller reaches Idle.
- 2. Execute FIT101203394.exe and follow the instructions in the Fiery Patch Downloader.
- 3. Notes about the Fiery Patch Downloader
  - a. Logon must be admin. This is fixed and cannot be modified.b. Password is the Fiery administrator login password.

  - c. Hostname can be the IP address or the Fiery server name.
- 4. After the patch is downloaded, and when prompted by the Fiery Patch Downloader, choose Reboot.

### Technical Bulletin

| Model: Leo-P1/C1 EFI(E-43A) | Date: 8-Jan-16 | No.: RM468039 |
|-----------------------------|----------------|---------------|
|                             |                |               |

5. Wait until the Fiery controller reaches Idle and print the Configuration page.

6. If the controller does not eventually reach Idle, please manually start the Fiery service.

7. Verify that the System Updates Log section contains the patch number FIT101203394.

# Technical Bulletin

#### **PAGE: 1/1**

| Model: Leo-P1/C1 EFI(E-43A)                                                                                  |                               | Dat             | Date: 8-Jan-16 |            | No.: RM468040 |                   |
|----------------------------------------------------------------------------------------------------|-------------------------------|-----------------|----------------|------------|---------------|-------------------|
| Subject: Patch ( <b>FIT101193608</b> ) release note for Leo-<br>P1/C1 EFI(E-43A) System Software Version 1.0 |                               |                 | Prepared       | d by: M. ` | Yoshikawa     |                   |
| From: 1st PP Tec                                                                                             | h Service Sect., PP Tech Serv | vice Dept.      |                |            |               |                   |
| Classification:                                                                                              | Troubleshooting               | Part info       | orma           | tion       | Action        | n required        |
|                                                                                                    | Mechanical                    | Electrica       | al             |            | Servic        | e manual revision |
|                                                                                                    | Paper path                    | Transm          | it/rec         | eive       | Retrof        | fit information   |
|                                                                                                    | Product Safety                | igtimes Other ( |                | )          |               |                   |

# This RTB announces the release notes for patch "**FIT101193608**" Leo-P1/C1 EFI (E-43A) **System Software Version 1.0.**

| Patch File       | Issue(s)                                                                                          |
|------------------|---------------------------------------------------------------------------------------------------|
| FIT101193608.exe | - Position of the crop marks may be incorrect after RIP, if imposed jobs are saved in dbp format. |

### Before installing FIT101193608.exe

- 1. Known issues listed below, read before installing **FIT101193608.exe** patch:
  - None.
- 2. The following prerequisite(s) must be installed in the order specified before applying the **FIT101193608.exe** patch:
  - FIT100868801.exe
- 3. Do <u>NOT</u> install any of the following patch(es) <u>after</u> installing the **FIT101193608.exe** patch. If you must install any of the patch(es) below, do so <u>before</u> installing the **FIT101193608.exe** patch:
  - None.
- 4. This patch is not exclusive, it can be installed along with other patches concurrently, and one server Reboot or Restart is sufficient for all patches to take effect on the system.
- 5. In the case where the customer needs to install a patch which was previously skipped in the patch order, it is necessary to reinstall the system.

- 1. Make sure that the Fiery printer controller reaches Idle.
- 2. Execute FIT101193608.exe and follow the instructions in the Fiery Patch Downloader.
- 3. Notes about the Fiery Patch Downloader
  - a. Logon must be admin. This is fixed and cannot be modified.
  - b. Password is the Fiery administrator login password.
  - c. Hostname can be the IP address or the Fiery server name.
- 4. After the patch is downloaded, and when prompted by the Fiery Patch Downloader, choose Reboot.
- 5. Wait until the Fiery controller reaches Idle and print the Configuration page.
- 6. If the controller does not eventually reach Idle, please manually start the Fiery service.
- 7. Verify that the System Updates Log section contains the patch number FIT101193608.

# Technical Bulletin

| Model: Leo-P1/C1 EFI(E-43A)                                                                                  |                                |            | Dat      | e: 28-Jan- | 16             | No.: RM468041      |  |
|----------------------------------------------------------------------------------------------------|--------------------------------|------------|----------|------------|----------------|--------------------|--|
| Subject: Patch ( <b>FIT101195690</b> ) release note for Leo-<br>P1/C1 EFI(E-43A) System Software Version 1.0 |                                |            | Prepared | d by: M. ` | Yoshikawa      |                    |  |
| From: 1st PP Tec                                                                                             | ch Service Sect., PP Tech Serv | vice Dept. |          |            |                |                    |  |
| Classification:                                                                                              | Troubleshooting                | Part info  | orma     | tion       | Action         | required           |  |
|                                                                                                    | 🗌 Mechanical                   | Electrical |          | Servic     |                | ce manual revision |  |
|                                                                                                    | Paper path     Transmit/rec    |            | eive     | Retrof     | it information |                    |  |
|                                                                                                    | Product Safety                 | 🛛 Other (  |          | )          |                |                    |  |

# This RTB announces the release notes for patch "**FIT101195690**" Leo-P1/C1 EFI (E-43A) **System Software Version 1.0.**

| Patch File       | Issue(s)                                                                                                    |
|------------------|----------------------------------------------------------------------------------------------------|
| FIT101195690.exe | - When specifying duplex printing and Image shift, master and variable data is printed in the incorrect positions. |

### Before installing FIT101195690.exe

- 1. Known issues listed below, read before installing **FIT101195690.exe** patch:
  - None.
- 2. The following prerequisite(s) must be installed in the order specified before applying the **FIT101195690.exe** patch:
  - FIT100868801.exe
  - FIT101017078.exe
  - FIT101076816.exe
- 3. Do <u>NOT</u> install any of the following patch(es) <u>after</u> installing the **FIT101195690.exe** patch. If you must install any of the patch(es) below, do so <u>before</u> installing the **FIT101195690.exe** patch:
  - FIT101006158.exe
  - FIT101056883.exe.
- 4. This patch is not exclusive, it can be installed along with other patches concurrently, and one server Reboot or Restart is sufficient for all patches to take effect on the system.
- 5. In the case where the customer needs to install a patch which was previously skipped in the patch order, it is necessary to reinstall the system.

- 1. Make sure that the Fiery printer controller reaches Idle.
- 2. Execute FIT101195690.exe and follow the instructions in the Fiery Patch Downloader.
- 3. Notes about the Fiery Patch Downloader
  - a. Logon must be admin. This is fixed and cannot be modified.
  - b. Password is the Fiery administrator login password.
  - c. Hostname can be the IP address or the Fiery server name.
- 4. After the patch is downloaded, and when prompted by the Fiery Patch Downloader, choose Reboot.
- 5. Wait until the Fiery controller reaches Idle and print the Configuration page.
- 6. If the controller does not eventually reach Idle, please manually start the Fiery service.
- 7. Verify that the System Updates Log section contains the patch number FIT101195690.

### Technical Bulletin

#### Reissued: 20-Jun-16

| Model: Leo-P1/C1 EFI(E-43A) | Date: 23-Mar-16 | No.: RM468042a |
|-----------------------------|-----------------|----------------|
|-----------------------------|-----------------|----------------|

#### The items in *bold italics* were corrected or added.

| Subject: Patch ( <b>FIT101308068</b> ) release note for Leo-<br>P1/C1 EFI(E-43A) System Software Version 1.0 |                                                                                                    |                                                  | Prepared by: M. Yoshikawa |                                                                                                    |  |
|----------------------------------------------------------------------------------------------------|----------------------------------------------------------------------------------------------------|--------------------------------------------------|---------------------------|----------------------------------------------------------------------------------------------------|--|
| From: 1st PP Tech Service Sect., PP Tech Service Dept.                                                       |                                                                                                    |                                                  |                           |                                                                                                    |  |
| Classification:                                                                                              | <ul> <li>Troubleshooting</li> <li>Mechanical</li> <li>Paper path</li> <li>Product Safety</li> </ul> | Part information Electrical Transmit/rec Other ( | tion<br>eive<br>)         | <ul> <li>Action required</li> <li>Service manual revision</li> <li>Retrofit information</li> </ul> |  |

# This RTB announces the release notes for patch "**FIT101308068**" Leo-P1/C1 EFI (E-43A) **System Software Version 1.0.**

| Patch File       | Issue(s)                                                                                                    |
|------------------|----------------------------------------------------------------------------------------------------|
| FIT101308068.exe | <ul> <li>When specifying duplex printing and Image shift, master and<br/>variable data is printed in the incorrect positions.</li> </ul>                           |
|                  | <ul> <li>Imposed VDP job saved in dbp format may result in an error<br/>when RIPped.</li> </ul>                                                                    |
|                  | <ul> <li>Occasionally, status remains 'Processing' and cannot print<br/>when attempted to print a TIFF file.</li> </ul>                                            |
|                  | <ul> <li>If APPE is enabled in a duplex job specified with Mixed Media settings,<br/>the simplex/duplex Mixed Media settings are not correctly honored.</li> </ul> |
|                  | - CMYK source profile settings are not honored, if APPE and special color (white/clear) are enabled.                                                               |

#### Before installing FIT101308068.exe

- 1. Known issues listed below, read before installing **FIT101308068.exe** patch:
  - None.
- 2. The following prerequisite(s) must be installed in the order specified before applying the **FIT101308068.exe** patch:
  - FIT100868801.exe
  - FIT100935357.exe
  - FIT100959682.exe
  - FIT101076816.exe
- 3. Do <u>NOT</u> install any of the following patch(es) <u>after</u> installing the **FIT101308068.exe** patch. If you must install any of the patch(es) below, do so <u>before</u> installing the **FIT101308068.exe** patch:
  - FIT101006158.exe
  - FIT101056883.exe
  - FIT101167828.exe
- 4. This patch is not exclusive, it can be installed along with other patches concurrently, and one server Reboot or Restart is sufficient for all patches to take effect on the system.

#### Reissued: 20-Jun-16

| Model: Leo-P1/C1 EFI(E-43A) | Date: 23-Mar-16 | No.: RM468042a |
|-----------------------------|-----------------|----------------|
|-----------------------------|-----------------|----------------|

5. In the case where the customer needs to install a patch which was previously skipped in the patch order, it is necessary to reinstall the system.

- 1. Make sure that the Fiery printer controller reaches Idle.
- 2. Execute FIT101308068.exe and follow the instructions in the Fiery Patch Downloader.
- 3. Notes about the Fiery Patch Downloader
  - a. Logon must be admin. This is fixed and cannot be modified.
  - b. Password is the Fiery administrator login password.
  - c. Hostname can be the IP address or the Fiery server name.
- 4. After the patch is downloaded, and when prompted by the Fiery Patch Downloader, choose Reboot.
- 5. Wait until the Fiery controller reaches Idle and print the Configuration page.
- 6. If the controller does not eventually reach Idle, please manually start the Fiery service.
- 7. Verify that the System Updates Log section contains the patch number FIT101308068.

# Technical Bulletin

| Model: Leo-P1/C1 EFI(E-43A) Da                                                                               |                 |               | Dat      | ate: 07-Apr-16 |           | No.: RM468043     |
|----------------------------------------------------------------------------------------------------|-----------------|---------------|----------|----------------|-----------|-------------------|
| Subject: Patch ( <b>FIT101301564</b> ) release note for Leo-<br>P1/C1 EFI(E-43A) System Software Version 1.0 |                 |               | Prepared | d by: M. `     | Yoshikawa |                   |
| From: 1st PP Tech Service Sect., PP Tech Service Dept.                                                       |                 |               |          |                |           |                   |
| Classification:                                                                                              | Troubleshooting | Part info     | orma     | tion           | Action    | required          |
|                                                                                                    | 🗌 Mechanical    | Electric      | al       |                | Servic    | e manual revision |
|                                                                                                    | Paper path      | 🗌 Transm      | it/rec   | eive           | Retrof    | it information    |
|                                                                                                    | Product Safety  | igvee Other ( |          | )              |           |                   |

# This RTB announces the release notes for patch "**FIT101301564**" Leo-P1/C1 EFI (E-43A) **System Software Version 1.0.**

| Patch File       | Issue(s)                                                                                                    |
|------------------|----------------------------------------------------------------------------------------------------|
| FIT101301564.exe | <ul> <li>Clicking "Calibrate" on Command WorkStation does not activate<br/>the calibrator.</li> <li>Applying patch FIT101117501 disables printing.</li> </ul> |

### Before installing FIT101301564.exe

- 1. Known issues listed below, read before installing FIT101301564.exe patch:
  - None.
- 2. The following prerequisite(s) must be installed in the order specified before applying the **FIT101301564.exe** patch:
  - FIT100868801.exe
- 3. Do <u>NOT</u> install any of the following patch(es) <u>after</u> installing the **FIT101301564.exe** patch. If you must install any of the patch(es) below, do so <u>before</u> installing the **FIT101301564.exe** patch:
  - None.
- 4. This patch is not exclusive, it can be installed along with other patches concurrently, and one server Reboot or Restart is sufficient for all patches to take effect on the system.
- 5. In the case where the customer needs to install a patch which was previously skipped in the patch order, it is necessary to reinstall the system.

- 1. Make sure that the Fiery printer controller reaches Idle.
- 2. Execute FIT101301564.exe and follow the instructions in the Fiery Patch Downloader.
- 3. Notes about the Fiery Patch Downloader
  - a. Logon must be admin. This is fixed and cannot be modified.
  - b. Password is the Fiery administrator login password.
  - c. Hostname can be the IP address or the Fiery server name.
- 4. After the patch is downloaded, and when prompted by the Fiery Patch Downloader, choose Reboot.
- 5. Wait until the Fiery controller reaches Idle and print the Configuration page.
- 6. If the controller does not eventually reach Idle, please manually start the Fiery service.
- 7. Verify that the System Updates Log section contains the patch number FIT101301564.

# Technical Bulletin

| Model: Leo-P1/C1 EFI(E-43A) Da                                                                               |                 |               | Dat      | ate: 07-Apr-16 |           | No.: RM468045     |
|----------------------------------------------------------------------------------------------------|-----------------|---------------|----------|----------------|-----------|-------------------|
| Subject: Patch ( <b>FIT101218381</b> ) release note for Leo-<br>P1/C1 EFI(E-43A) System Software Version 1.0 |                 |               | Prepared | d by: M. `     | Yoshikawa |                   |
| From: 1st PP Tech Service Sect., PP Tech Service Dept.                                                       |                 |               |          |                |           |                   |
| Classification:                                                                                              | Troubleshooting | Part info     | orma     | tion           | Action    | required          |
|                                                                                                    | 🗌 Mechanical    | Electric      | al       |                | Servic    | e manual revision |
|                                                                                                    | Paper path      | 🗌 Transm      | it/rec   | eive           | Retrof    | it information    |
|                                                                                                    | Product Safety  | igvee Other ( |          | )              |           |                   |

# This RTB announces the release notes for patch "**FIT101218381**" Leo-P1/C1 EFI (E-43A) **System Software Version 1.0.**

| Patch File       | Issue(s)                                                                                                    |
|------------------|----------------------------------------------------------------------------------------------------|
| FIT101218381.exe | If APPE is enabled in a duplex job specified with Mixed Media settings, the simplex/duplex Mixed Media settings are not correctly honored. |

### Before installing FIT101218381.exe

- 1. Known issues listed below, read before installing FIT101218381.exe patch:
  - None.
- 2. The following prerequisite(s) must be installed in the order specified before applying the **FIT101218381.exe** patch:
  - FIT100868801.exe
- 3. Do <u>NOT</u> install any of the following patch(es) <u>after</u> installing the **FIT101218381.exe** patch. If you must install any of the patch(es) below, do so <u>before</u> installing the **FIT101218381.exe** patch:
  - None.
- 4. This patch is not exclusive, it can be installed along with other patches concurrently, and one server Reboot or Restart is sufficient for all patches to take effect on the system.
- 5. In the case where the customer needs to install a patch which was previously skipped in the patch order, it is necessary to reinstall the system.

- 1. Make sure that the Fiery printer controller reaches Idle.
- 2. Execute FIT101218381.exe and follow the instructions in the Fiery Patch Downloader.
- 3. Notes about the Fiery Patch Downloader
  - a. Logon must be admin. This is fixed and cannot be modified.
  - b. Password is the Fiery administrator login password.
  - c. Hostname can be the IP address or the Fiery server name.
- 4. After the patch is downloaded, and when prompted by the Fiery Patch Downloader, choose Reboot.
- 5. Wait until the Fiery controller reaches Idle and print the Configuration page.
- 6. If the controller does not eventually reach Idle, please manually start the Fiery service.
- 7. Verify that the System Updates Log section contains the patch number FIT101218381.

# Technical Bulletin

#### **PAGE: 1/2**

| Model: Leo-P1/C1 EFI(E-43A) Dat                                                                              |                 |                                                                                                    | te: 07-Apr-16 |            | No.: RM468046 |                   |
|----------------------------------------------------------------------------------------------------|-----------------|----------------------------------------------------------------------------------------------------|---------------|------------|---------------|-------------------|
| Subject: Patch ( <b>FIT101273060</b> ) release note for Leo-<br>P1/C1 EFI(E-43A) System Software Version 1.0 |                 |                                                                                                    | Prepared      | d by: M. ` | Yoshikawa     |                   |
| From: 1st PP Tech Service Sect., PP Tech Service Dept.                                                       |                 |                                                                                                    |               |            |               |                   |
| Classification:                                                                                              | Troubleshooting | Part info                                                                                                    | orma          | tion       | Action        | n required        |
|                                                                                                    | Mechanical      | Electric                                                                                                    | al            |            | Servic        | e manual revision |
|                                                                                                    | Paper path      | 🗌 Transm                                                                                                    | it/rec        | eive       | Retrof        | fit information   |
|                                                                                                    | Product Safety  | extstyle 	extstyle 	ext |               | )          |               |                   |

# This RTB announces the release notes for patch "**FIT101273060**" Leo-P1/C1 EFI (E-43A) **System Software Version 1.0.**

| Patch File       | Issue(s)                                                                                                    |
|------------------|----------------------------------------------------------------------------------------------------|
| FIT101273060.exe | When selecting 330.0x487.0mm custom size from Paper Catalog, printer prompts to feed 13x19.2 paper though paper is available in tray. |

### Before installing FIT101273060.exe

- 1. Known issues listed below, read before installing **FIT101273060.exe** patch:
  - None.
- 2. The following prerequisite(s) must be installed in the order specified before applying the **FIT101273060.exe** patch:
  - FIT100868801.exe
  - FIT100884265.exe
  - FIT100918770.exe
- 3. Do <u>NOT</u> install any of the following patch(es) <u>after</u> installing the **FIT101273060.exe** patch. If you must install any of the patch(es) below, do so <u>before</u> installing the **FIT101273060.exe** patch:
  - FIT100963451.exe
  - FIT100978408.exe
  - FIT101028785.exe
  - FIT101079459.exe
  - FIT101076869.exe
  - FIT101098759.exe
  - FIT101077903.exe
  - FIT101155413.exe
  - FIT101135703.exe
- 4. This patch is not exclusive, it can be installed along with other patches concurrently, and one server Reboot or Restart is sufficient for all patches to take effect on the system.
- 5. In the case where the customer needs to install a patch which was previously skipped in the patch order, it is necessary to reinstall the system.

- 1. Make sure that the Fiery printer controller reaches Idle.
- 2. Execute FIT101273060.exe and follow the instructions in the Fiery Patch Downloader.
- 3. Notes about the Fiery Patch Downloader

### Technical Bulletin

| Model: Leo-P1/C1 EFI(E-43A) | Date: 07-Apr-16 | No.: RM468046 |
|-----------------------------|-----------------|---------------|
|-----------------------------|-----------------|---------------|

- a. Logon must be admin. This is fixed and cannot be modified.
- b. Password is the Fiery administrator login password.

RICOH

- c. Hostname can be the IP address or the Fiery server name.
- 4. After the patch is downloaded, and when prompted by the Fiery Patch Downloader, choose Reboot.
- 5. Wait until the Fiery controller reaches Idle and print the Configuration page.
- 6. If the controller does not eventually reach Idle, please manually start the Fiery service.
- 7. Verify that the System Updates Log section contains the patch number FIT101273060.

# Technical Bulletin

| Model: Leo-P1/C1 EFI(E-43A)                                                                                  |                 |               | Date: 16-May-16 |            | -16       | No.: RM468047     |
|----------------------------------------------------------------------------------------------------|-----------------|---------------|-----------------|------------|-----------|-------------------|
| Subject: Patch ( <b>FIT101182279</b> ) release note for Leo-<br>P1/C1 EFI(E-43A) System Software Version 1.0 |                 |               | Prepared        | d by: M. ` | Yoshikawa |                   |
| From: 1st PP Tech Service Sect., PP Tech Service Dept.                                                       |                 |               |                 |            |           |                   |
| Classification:                                                                                              | Troubleshooting | Part info     | orma            | tion       | Action    | n required        |
|                                                                                                    | 🗌 Mechanical    | Electric      | al              |            | Servic    | e manual revision |
|                                                                                                    | Paper path      | 🗌 Transm      | it/rec          | eive       | Retrof    | fit information   |
|                                                                                                    | Product Safety  | igvee Other ( |                 | )          |           |                   |

# This RTB announces the release notes for patch "**FIT101182279**" Leo-P1/C1 EFI (E-43A) **System Software Version 1.0.**

| Patch File       | Issue(s)                                                                                                    |
|------------------|----------------------------------------------------------------------------------------------------|
| FIT101182279.exe | If CANAL is connected, printing does not resume even if paper is loaded on the tray after a paper-end detection. |

### Before installing FIT101182279.exe

- 1. Known issues listed below, read before installing **FIT101182279.exe** patch:
  - None.
- 2. The following prerequisite(s) must be installed in the order specified before applying the **FIT101182279.exe** patch:
  - FIT100868801.exe
  - FIT100884265.exe
  - FIT100918770.exe
- 3. Do <u>NOT</u> install any of the following patch(es) <u>after</u> installing the **FIT101182279.exe** patch. If you must install any of the patch(es) below, do so <u>before</u> installing the **FIT101182279.exe** patch:
  - FIT100884278.exe
  - FIT100963451.exe
  - FIT100978408.exe
  - FIT101028785.exe
  - FIT101079459.exe
  - FIT101076869.exe
  - FIT101098759.exe
  - FIT101155413.exe
  - FIT101135703.exe
  - FIT101273060.exe
- 4. This patch is not exclusive, it can be installed along with other patches concurrently, and one server Reboot or Restart is sufficient for all patches to take effect on the system.
- 5. In the case where the customer needs to install a patch which was previously skipped in the patch order, it is necessary to reinstall the system.

- 1. Make sure that the Fiery printer controller reaches Idle.
- 2. Execute FIT101182279.exe and follow the instructions in the Fiery Patch Downloader.

Technical Bulletin

**PAGE: 2/2** 

| Model: Leo-P1/C1 EFI(E-43A) | Date: 16-May-16 | No.: RM468047 |
|-----------------------------|-----------------|---------------|
|-----------------------------|-----------------|---------------|

- 3. Notes about the Fiery Patch Downloader
  - a. Logon must be admin. This is fixed and cannot be modified.
  - b. Password is the Fiery administrator login password.
  - c. Hostname can be the IP address or the Fiery server name.
- 4. After the patch is downloaded, and when prompted by the Fiery Patch Downloader, choose Reboot.
- 5. Wait until the Fiery controller reaches Idle and print the Configuration page.
- If the controller does not eventually reach Idle, please manually start the Fiery service.
   Verify that the System Updates Log section contains the patch number FIT101182279.

# Technical Bulletin

#### **PAGE: 1/2**

| Model: Leo-P1/C             | C1 EFI(E-43A)                                                    | e: 16-May | -16        | No.: RM468048 |        |                   |
|-----------------------------|------------------------------------------------------------------|-----------|------------|---------------|--------|-------------------|
| Subject: Patch (<br>P1/C1 E | <b>FIT101315880</b> ) release note<br>EFI(E-43A) System Software | Prepared  | d by: M. ` | Yoshikawa     |        |                   |
| From: 1st PP Tec            | h Service Sect., PP Tech Serv                                    |           |            |               |        |                   |
| Classification:             | Troubleshooting                                                  | Part info | orma       | tion          | Action | n required        |
|                             | 🗌 Mechanical                                                     | Electric  | al         |               | Servic | e manual revision |
|                             | Paper path                                                       | 🗌 Transm  | it/rec     | eive          | Retrof | fit information   |
|                             | Product Safety                                                   | 🛛 Other ( |            | )             |        |                   |

# This RTB announces the release notes for patch "**FIT101315880**" Leo-P1/C1 EFI (E-43A) **System Software Version 1.0.**

| Patch File       | Issue(s)                                                                                                    |
|------------------|----------------------------------------------------------------------------------------------------|
| FIT101315880.exe | "High quality" specified in the Specialty Color tab in Job Properties is not honored, if clear toner is used as special color. |

### Before installing FIT101315880.exe

- 1. Known issues listed below, read before installing **FIT101315880.exe** patch:
  - None.
- 2. The following prerequisite(s) must be installed in the order specified before applying the **FIT101315880.exe** patch:
  - FIT100868801.exe
  - FIT100884265.exe
  - FIT100918770.exe
- 3. Do <u>NOT</u> install any of the following patch(es) <u>after</u> installing the **FIT101315880.exe** patch. If you must install any of the patch(es) below, do so <u>before</u> installing the **FIT101315880.exe** patch:
  - FIT100884278.exe
  - FIT100963451.exe
  - FIT100978408.exe
  - FIT101028785.exe
  - FIT101079459.exe
  - FIT101076869.exe
  - FIT101098759.exe
  - FIT101155413.exe
  - FIT101135703.exe
  - FIT101273060.exe
  - FIT101182279.exe
- 4. This patch is not exclusive, it can be installed along with other patches concurrently, and one server Reboot or Restart is sufficient for all patches to take effect on the system.
- 5. In the case where the customer needs to install a patch which was previously skipped in the patch order, it is necessary to reinstall the system.

#### Patch installation instructions

1. Make sure that the Fiery printer controller reaches Idle.

Technical Bulletin

**PAGE: 2/2** 

| Model: Leo-P1/C1 EFI(E-43A) | Date: 16-May-16 | No.: RM468048 |
|-----------------------------|-----------------|---------------|
|-----------------------------|-----------------|---------------|

- 2. Execute FIT101315880.exe and follow the instructions in the Fiery Patch Downloader.
- 3. Notes about the Fiery Patch Downloader
  - a. Logon must be admin. This is fixed and cannot be modified.
  - b. Password is the Fiery administrator login password.
  - c. Hostname can be the IP address or the Fiery server name.
- 4. After the patch is downloaded, and when prompted by the Fiery Patch Downloader, choose Reboot.
- Wait until the Fiery controller reaches Idle and print the Configuration page.
   If the controller does not eventually reach Idle, please manually start the Fiery service.
   Verify that the System Updates Log section contains the patch number FIT101315880.

# Technical Bulletin

| Model: Leo-P1/C             | C1 EFI(E-43A)                                            | e: 16-May     | -16      | No.: RM468049 |           |                   |
|-----------------------------|----------------------------------------------------------|---------------|----------|---------------|-----------|-------------------|
| Subject: Patch (<br>P1/C1 F | FIT101309008) release note<br>EFI(E-43A) System Software | )             | Prepared | d by: M. `    | Yoshikawa |                   |
| From: 1st PP Tec            | h Service Sect., PP Tech Serv                            |               |          |               |           |                   |
| Classification:             | Troubleshooting                                          | Part info     | orma     | tion          | Action    | n required        |
|                             | 🗌 Mechanical                                             | Electric      | al       |               | Servic    | e manual revision |
|                             | Paper path                                               | 🗌 Transm      | it/rec   | eive          | Retrof    | fit information   |
|                             | Product Safety                                           | igvee Other ( |          | )             |           |                   |

This RTB announces the release notes for patch "**FIT101309008**" Leo-P1/C1 EFI (E-43A) **System Software Version 1.0.** 

| Patch File       | Issue(s)                                                                                       |
|------------------|------------------------------------------------------------------------------------------------|
| FIT101309008.exe | Unwanted black line appears when printing a PDF file that was originally created on FileMaker. |

### Before installing FIT101309008.exe

- 1. Known issues listed below, read before installing **FIT101309008.exe** patch:
  - None.
- 2. The following prerequisite(s) must be installed in the order specified before applying the **FIT101309008.exe** patch:
  - FIT100868801.exe
- 3. Do <u>NOT</u> install any of the following patch(es) <u>after</u> installing the **FIT101309008.exe** patch. If you must install any of the patch(es) below, do so <u>before</u> installing the **FIT101309008.exe** patch:
  - None.
- 4. This patch is not exclusive, it can be installed along with other patches concurrently, and one server Reboot or Restart is sufficient for all patches to take effect on the system.
- 5. In the case where the customer needs to install a patch which was previously skipped in the patch order, it is necessary to reinstall the system.

- 1. Make sure that the Fiery printer controller reaches Idle.
- 2. Execute FIT101309008.exe and follow the instructions in the Fiery Patch Downloader.
- 3. Notes about the Fiery Patch Downloader
  - a. Logon must be admin. This is fixed and cannot be modified.
  - b. Password is the Fiery administrator login password.
  - c. Hostname can be the IP address or the Fiery server name.
- 4. After the patch is downloaded, and when prompted by the Fiery Patch Downloader, choose Reboot.
- 5. Wait until the Fiery controller reaches Idle and print the Configuration page.
- 6. If the controller does not eventually reach Idle, please manually start the Fiery service.
- 7. Verify that the System Updates Log section contains the patch number FIT101309008.

# Technical Bulletin

#### **PAGE: 1/2**

| Model: Leo-P1/C             | C1 EFI(E-43A)                                            | e: 16-May                                                                                                    | -16      | No.: RM468050 |           |                   |
|-----------------------------|----------------------------------------------------------|----------------------------------------------------------------------------------------------------|----------|---------------|-----------|-------------------|
| Subject: Patch (<br>P1/C1 E | FIT101293929) release note<br>EFI(E-43A) System Software | )                                                                                                    | Prepared | d by: M. `    | Yoshikawa |                   |
| From: 1st PP Tec            | h Service Sect., PP Tech Serv                            |                                                                                                    |          |               |           |                   |
| Classification:             | Troubleshooting                                          | Part info                                                                                                    | orma     | tion          | Action    | required          |
|                             | Mechanical                                               | Electrica                                                                                                    | al       |               | Servic    | e manual revision |
|                             | Paper path                                               | 🗌 Transm                                                                                                    | it/rec   | eive          | Retrof    | it information    |
|                             | Product Safety                                           | extstyle 	extstyle 	ext |          | )             |           |                   |

# This RTB announces the release notes for patch "**FIT101293929**" Leo-P1/C1 EFI (E-43A) **System Software Version 1.0.**

| Patch File       | Issue(s)                                                         |
|------------------|------------------------------------------------------------------|
| FIT101293929.exe | - In a job containing multiple pages, part of the image is not   |
|                  | - In VDP jobs that use Clear toner, the printed image appears as |
|                  | if toner has peeled off creating unprinted spots.                |

### Before installing FIT101293929.exe

- 1. Known issues listed below, read before installing **FIT101293929.exe** patch:
  - None.
- 2. The following prerequisite(s) must be installed in the order specified before applying the **FIT101293929.exe** patch:
  - FIT100868801.exe
  - FIT101017078.exe
  - FIT101031021.exe
  - FIT101076816.exe
  - FIT101123704.exe
  - FIT101126518.exe
- 3. Do <u>NOT</u> install any of the following patch(es) <u>after</u> installing the **FIT101293929.exe** patch. If you must install any of the patch(es) below, do so <u>before</u> installing the **FIT101293929.exe** patch:
  - FIT101203394.exe
  - FIT101100149.exe
  - FIT101003217.exe
- 4. This patch is not exclusive, it can be installed along with other patches concurrently, and one server Reboot or Restart is sufficient for all patches to take effect on the system.
- 5. In the case where the customer needs to install a patch which was previously skipped in the patch order, it is necessary to reinstall the system.

- 1. Make sure that the Fiery printer controller reaches Idle.
- 2. Execute FIT101293929.exe and follow the instructions in the Fiery Patch Downloader.
- 3. Notes about the Fiery Patch Downloader
  - a. Logon must be admin. This is fixed and cannot be modified.
  - b. Password is the Fiery administrator login password.
  - c. Hostname can be the IP address or the Fiery server name.

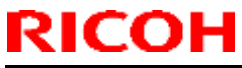

### Technical Bulletin

**PAGE: 2/2** 

| M | odel: | Leo- | P1/C | 1 El | FI(E- | -43 | BA) |  |  |      | Da | te: | 16-N | /lay- | 16 | No. | : RN | /1468      | 050 | ) |
|---|-------|------|------|------|-------|-----|-----|--|--|------|----|-----|------|-------|----|-----|------|------------|-----|---|
|   |       |      |      |      |       |     |     |  |  |      |    |     |      |       |    |     |      |            |     |   |
|   |       |      |      |      |       |     |     |  |  | <br> |    |     |      | -     |    |     |      | <b>—</b> · |     |   |

4. After the patch is downloaded, and when prompted by the Fiery Patch Downloader, choose Reboot.

5. Wait until the Fiery controller reaches Idle and print the Configuration page.

6. If the controller does not eventually reach Idle, please manually start the Fiery service.

7. Verify that the System Updates Log section contains the patch number FIT101293929.

# Technical Bulletin

| Model: Leo-P1/C             | C1 EFI(E-43A)                                                    | e: 13-Jun-       | 16       | No.: RM468051 |           |                   |
|-----------------------------|------------------------------------------------------------------|------------------|----------|---------------|-----------|-------------------|
| Subject: Patch (<br>P1/C1 F | <b>FIT101297019</b> ) release note<br>EFI(E-43A) System Software | )                | Prepared | d by: M. `    | Yoshikawa |                   |
| From: 1st PP Tec            | ch Service Sect., PP Tech Serv                                   |                  |          |               |           |                   |
| Classification:             | Troubleshooting                                                  | Part information |          | tion          | Action    | n required        |
|                             | 🗌 Mechanical                                                     | Electric         | al       |               | Servic    | e manual revision |
|                             | Paper path                                                       | 🗌 Transm         | it/rec   | eive          | Retrof    | fit information   |
|                             | Product Safety                                                   | 🛛 Other (        |          | )             |           |                   |

# This RTB announces the release notes for patch "**FIT101297019**" Leo-P1/C1 EFI (E-43A) **System Software Version 1.0.**

| Patch File       | Issue(s)                                                                                                    |
|------------------|----------------------------------------------------------------------------------------------------|
| FIT101297019.exe | <ul> <li>Images in PDF file may shift, if APPE is turned OFF.</li> <li>Pictures in PDF file may shrink, if printed after Process and Hold.</li> </ul> |

### Before installing FIT101297019.exe

- 1. Known issues listed below, read before installing **FIT101297019.exe** patch:
  - None.
- 2. The following prerequisite(s) must be installed in the order specified before applying the **FIT101297019.exe** patch:
  - FIT100868801.exe
- 3. Do <u>NOT</u> install any of the following patch(es) <u>after</u> installing the **FIT101297019.exe** patch. If you must install any of the patch(es) below, do so <u>before</u> installing the **FIT101297019.exe** patch:
  - None.
- 4. This patch is not exclusive, it can be installed along with other patches concurrently, and one server Reboot or Restart is sufficient for all patches to take effect on the system.
- 5. In the case where the customer needs to install a patch which was previously skipped in the patch order, it is necessary to reinstall the system.

- 1. Make sure that the Fiery printer controller reaches Idle.
- 2. Execute FIT101297019.exe and follow the instructions in the Fiery Patch Downloader.
- 3. Notes about the Fiery Patch Downloader
  - a. Logon must be admin. This is fixed and cannot be modified.
  - b. Password is the Fiery administrator login password.
  - c. Hostname can be the IP address or the Fiery server name.
- 4. After the patch is downloaded, and when prompted by the Fiery Patch Downloader, choose Reboot.
- 5. Wait until the Fiery controller reaches Idle and print the Configuration page.
- 6. If the controller does not eventually reach Idle, please manually start the Fiery service.
- 7. Verify that the System Updates Log section contains the patch number FIT101297019.
## Technical Bulletin

#### **PAGE: 1/1**

| Model: Leo-P1/C1 EFI(E-43A)                                                                                  |                               | Date: 13-Jun-16                                                                                                    |          | 16         | No.: RM468052 |                   |
|----------------------------------------------------------------------------------------------------|-------------------------------|----------------------------------------------------------------------------------------------------|----------|------------|---------------|-------------------|
| Subject: Patch ( <b>FIT101291033</b> ) release note for Leo-<br>P1/C1 EFI(E-43A) System Software Version 1.0 |                               |                                                                                                    | Prepared | d by: M. ` | Yoshikawa     |                   |
| From: 1st PP Tec                                                                                             | h Service Sect., PP Tech Serv | vice Dept.                                                                                                    |          |            |               |                   |
| Classification:                                                                                              | Troubleshooting               | Part info                                                                                                    | orma     | tion       | Action        | n required        |
|                                                                                                    | Mechanical                    | Electrica                                                                                                    | al       |            | Servic        | e manual revision |
|                                                                                                    | Paper path                    | 🗌 Transm                                                                                                    | it/rec   | eive       | Retrof        | fit information   |
|                                                                                                    | Product Safety                | extstyle 	extstyle 	ext |          | )          |               |                   |

# This RTB announces the release notes for patch "**FIT101291033**" Leo-P1/C1 EFI (E-43A) **System Software Version 1.0.**

| Patch File       | Issue(s)                                                                                                    |
|------------------|----------------------------------------------------------------------------------------------------|
| FIT101291033.exe | -Selecting auto tray and Z-fold causes a conflict.<br>-Selecting the upper interposer tray and enabling tray alignment causes a conflict. |

### Before installing FIT101291033.exe

- 1. Known issues listed below, read before installing **FIT101291033.exe** patch:
  - None.
- 2. The following prerequisite(s) must be installed in the order specified before applying the **FIT101291033.exe** patch:
  - FIT100868801.exe
  - FIT101126518.exe
- 3. Do <u>NOT</u> install any of the following patch(es) <u>after</u> installing the **FIT101291033.exe** patch. If you must install any of the patch(es) below, do so <u>before</u> installing the **FIT101291033.exe** patch:
  - FIT101121275.exe
- 4. This patch is exclusive, it must be installed by itself, and the server must be rebooted or restarted once. After that, other patches can be applied to the server.
- 5. In the case where the customer needs to install a patch which was previously skipped in the patch order, it is necessary to reinstall the system.

- 1. Make sure that the Fiery printer controller reaches Idle.
- 2. Execute FIT101291033.exe and follow the instructions in the Fiery Patch Downloader.
- 3. Notes about the Fiery Patch Downloader
  - a. Logon must be admin. This is fixed and cannot be modified.
  - b. Password is the Fiery administrator login password.
  - c. Hostname can be the IP address or the Fiery server name.
- 4. After the patch is downloaded, and when prompted by the Fiery Patch Downloader, choose Reboot.
- 5. Wait until the Fiery controller reaches Idle and print the Configuration page.
- 6. If the controller does not eventually reach Idle, please manually start the Fiery service.
- 7. Verify that the System Updates Log section contains the patch number FIT101291033.

## Technical Bulletin

#### **PAGE: 1/2**

| Model: Leo-P1/C1 EFI(E-43A)                                                                                  |                               | Date: 13-Jun-16                                                                                                    |          | 16         | No.: RM468053 |                   |
|----------------------------------------------------------------------------------------------------|-------------------------------|----------------------------------------------------------------------------------------------------|----------|------------|---------------|-------------------|
| Subject: Patch ( <b>FIT101323768</b> ) release note for Leo-<br>P1/C1 EFI(E-43A) System Software Version 1.0 |                               |                                                                                                    | Prepared | d by: M. ` | Yoshikawa     |                   |
| From: 1st PP Tec                                                                                             | h Service Sect., PP Tech Serv | vice Dept.                                                                                                    |          |            |               |                   |
| Classification:                                                                                              | Troubleshooting               | Part info                                                                                                    | orma     | tion       | Action        | n required        |
|                                                                                                    | Mechanical                    | Electric                                                                                                    | al       |            | Servic        | e manual revision |
|                                                                                                    | Paper path Transmit/red       |                                                                                                    | it/rec   | eive       | Retro         | fit information   |
|                                                                                                    | Product Safety                | extstyle 	extstyle 	ext |          | )          |               |                   |

## This RTB announces the release notes for patch "**FIT101323768**" Leo-P1/C1 EFI (E-43A) **System Software Version 1.0.**

| Patch File       | Issue(s)                                                                                 |
|------------------|------------------------------------------------------------------------------------------|
| FIT101323768.exe | -When printed using user codes, the number of color pages printed is not logged by user. |

### Before installing FIT101323768.exe

- 1. Known issues listed below, read before installing **FIT101323768.exe** patch:
  - None.
- 2. The following prerequisite(s) must be installed in the order specified before applying the **FIT101323768.exe** patch:
  - FIT100868801.exe
  - FIT100884265.exe
  - FIT100918770.exe
- 3. Do <u>NOT</u> install any of the following patch(es) <u>after</u> installing the **FIT101323768.exe** patch. If you must install any of the patch(es) below, do so <u>before</u> installing the **FIT101323768.exe** patch:
  - FIT100963451.exe
  - FIT100978408.exe
  - FIT101028785.exe
  - FIT101079459.exe
  - FIT101076869.exe
  - FIT101098759.exe
  - FIT101077903.exe
  - FIT101155413.exe
  - FIT101135703.exe
  - FIT101273060.exe
  - FIT101182279.exe
  - FIT101315880.exe
- 4. This patch is not exclusive, it can be installed along with other patches concurrently, and one server Reboot or Restart is sufficient for all patches to take effect on the system.
- 5. In the case where the customer needs to install a patch which was previously skipped in the patch order, it is necessary to reinstall the system.

### Technical Bulletin

**PAGE: 2/2** 

### Model: Leo-P1/C1 EFI(E-43A)

Date: 13-Jun-16

No.: RM468053

- 1. Make sure that the Fiery printer controller reaches Idle.
- 2. Execute FIT101323768.exe and follow the instructions in the Fiery Patch Downloader.
- 3. Notes about the Fiery Patch Downloader
  - a. Logon must be admin. This is fixed and cannot be modified.
  - b. Password is the Fiery administrator login password.
  - c. Hostname can be the IP address or the Fiery server name.
- 4. After the patch is downloaded, and when prompted by the Fiery Patch Downloader, choose Reboot.
- 5. Wait until the Fiery controller reaches Idle and print the Configuration page.
- 6. If the controller does not eventually reach Idle, please manually start the Fiery service.
- 7. Verify that the System Updates Log section contains the patch number FIT101323768.

## Technical Bulletin

#### **PAGE: 1/1**

| Model: Leo-P1/C1 EFI(E-43A)                                                                                  |                               | Date: 13-Jun-16 |          | 16         | No.: RM468054 |                   |
|----------------------------------------------------------------------------------------------------|-------------------------------|-----------------|----------|------------|---------------|-------------------|
| Subject: Patch ( <b>FIT101303946</b> ) release note for Leo-<br>P1/C1 EFI(E-43A) System Software Version 1.0 |                               |                 | Prepared | d by: M. ` | Yoshikawa     |                   |
| From: 1st PP Tec                                                                                             | h Service Sect., PP Tech Serv | vice Dept.      |          |            |               |                   |
| Classification:                                                                                              | Troubleshooting               | Part info       | orma     | tion       | Action        | n required        |
|                                                                                                    | Mechanical                    | Electric        | al       |            | Servic        | e manual revision |
|                                                                                                    | Paper path                    | 🗌 Transm        | it/rec   | eive       | Retrof        | fit information   |
|                                                                                                    | Product Safety                | igvee Other (   |          | )          |               |                   |

## This RTB announces the release notes for patch "**FIT101303946**" Leo-P1/C1 EFI (E-43A) **System Software Version 1.0.**

| Patch File       | Issue(s)                                                                                          |
|------------------|---------------------------------------------------------------------------------------------------|
| FIT101303946.exe | The figures that represent the month are incorrect when Job Log is automatically exported in CSV. |

### Before installing FIT101303946.exe

- 1. Known issues listed below, read before installing **FIT101303946.exe** patch:
  - None.
- 2. The following prerequisite(s) must be installed in the order specified before applying the **FIT101303946.exe** patch:
  - FIT100868801.exe
- 3. Do <u>NOT</u> install any of the following patch(es) <u>after</u> installing the **FIT101303946.exe** patch. If you must install any of the patch(es) below, do so <u>before</u> installing the **FIT101303946.exe** patch:
  - None.
- 4. This patch is not exclusive, it can be installed along with other patches concurrently, and one server Reboot or Restart is sufficient for all patches to take effect on the system.
- 5. In the case where the customer needs to install a patch which was previously skipped in the patch order, it is necessary to reinstall the system.

- 1. Make sure that the Fiery printer controller reaches Idle.
- 2. Execute FIT101303946.exe and follow the instructions in the Fiery Patch Downloader.
- 3. Notes about the Fiery Patch Downloader
  - a. Logon must be admin. This is fixed and cannot be modified.
  - b. Password is the Fiery administrator login password.
  - c. Hostname can be the IP address or the Fiery server name.
- 4. After the patch is downloaded, and when prompted by the Fiery Patch Downloader, choose Reboot.
- 5. Wait until the Fiery controller reaches Idle and print the Configuration page.
- 6. If the controller does not eventually reach Idle, please manually start the Fiery service.
- 7. Verify that the System Updates Log section contains the patch number FIT101303946.

## Technical Bulletin

#### **PAGE: 1/1**

| Model: Leo-P1/C1 EFI(E-43A)                                                                                  |                               | Date: 14-Jun-16     |      | 16       | No.: RM468055   |                   |
|----------------------------------------------------------------------------------------------------|-------------------------------|---------------------|------|----------|-----------------|-------------------|
| Subject: Patch ( <b>FIT101318647</b> ) release note for Leo-<br>P1/C1 EFI(E-43A) System Software Version 1.0 |                               |                     | )    | Prepared | d by: T. S      | Satoh             |
| From: 1st PP Tec                                                                                             | h Service Sect., PP Tech Serv | vice Dept.          |      |          |                 |                   |
| Classification:                                                                                              | Troubleshooting               | Part info           | orma | tion     | Action          | n required        |
|                                                                                                    | 🗌 Mechanical                  | Electric            | al   |          | Servic          | e manual revision |
| Paper path Transmit/r                                                                                        |                               | it/rec              | eive | Retrof   | fit information |                   |
|                                                                                                    | Product Safety                | $\boxtimes$ Other ( |      | )        |                 |                   |

This RTB announces the release notes for patch "**FIT101318647**" Leo-P1/C1 EFI (E-43A) **System Software Version 1.0.** 

| Patch File       | Issue(s)                                                       |
|------------------|----------------------------------------------------------------|
| FIT101318647.exe | Cannot print using clear toner, if a print range is specified. |

### Before installing FIT101318647.exe

- 1. Known issues listed below, read before installing **FIT101318647.exe** patch:
  - None.
- 2. The following prerequisite(s) must be installed in the order specified before applying the **FIT101318647.exe** patch:
  - FIT100868801.exe
  - FIT100935357.exe
  - FIT100959682.exe
  - FIT101308068.exe
- 3. Do <u>NOT</u> install any of the following patch(es) <u>after</u> installing the **FIT101318647.exe** patch. If you must install any of the patch(es) below, do so <u>before</u> installing the **FIT101318647.exe** patch:
  - None
- 4. This patch is not exclusive, it can be installed along with other patches concurrently, and one server Reboot or Restart is sufficient for all patches to take effect on the system.
- 5. In the case where the customer needs to install a patch which was previously skipped in the patch order, it is necessary to reinstall the system.

- 1. Make sure that the Fiery printer controller reaches Idle.
- 2. Execute FIT101318647.exe and follow the instructions in the Fiery Patch Downloader.
- 3. Notes about the Fiery Patch Downloader
  - a. Logon must be admin. This is fixed and cannot be modified.
  - b. Password is the Fiery administrator login password.
  - c. Hostname can be the IP address or the Fiery server name.
- 4. After the patch is downloaded, and when prompted by the Fiery Patch Downloader, choose Reboot.
- 5. Wait until the Fiery controller reaches Idle and print the Configuration page.
- 6. If the controller does not eventually reach Idle, please manually start the Fiery service.
- 7. Verify that the System Updates Log section contains the patch number FIT101318647.

## Technical Bulletin

#### **PAGE: 1/2**

| Model: Leo-P1/C1 EFI(E-43A)                                                                                  |                               | Date: 14-Jun-16 |          | 16         | No.: RM468056 |                   |
|----------------------------------------------------------------------------------------------------|-------------------------------|-----------------|----------|------------|---------------|-------------------|
| Subject: Patch ( <b>FIT101310516</b> ) release note for Leo-<br>P1/C1 EFI(E-43A) System Software Version 1.0 |                               |                 | Prepared | d by: T. S | Satoh         |                   |
| From: 1st PP Tec                                                                                             | h Service Sect., PP Tech Serv | vice Dept.      |          |            |               |                   |
| Classification:                                                                                              | Troubleshooting               | Part info       | orma     | tion       | Action        | n required        |
|                                                                                                    | Mechanical                    | Electric        | al       |            | Servic        | e manual revision |
|                                                                                                    | Paper path     Transmit/red   |                 | it/rec   | eive       | Retrof        | fit information   |
|                                                                                                    | Product Safety                | igvee Other (   |          | )          |               |                   |

# This RTB announces the release notes for patch "**FIT101310516**" Leo-P1/C1 EFI (E-43A) **System Software Version 1.0.**

| Patch File       | Issue(s)                                                                                                    |
|------------------|----------------------------------------------------------------------------------------------------|
| FIT101310516.exe | -Fiery job cannot recover from a jam, if the system is configured with Plockmatic<br>PBM500.<br>-If attempted to feed from Tray 6 and tray alignment is performed, paper is falsely<br>fed from a different tray. |

### Before installing FIT101310516.exe

- 1. Known issues listed below, read before installing FIT101310516.exe patch:
  - None.
- 2. The following prerequisite(s) must be installed in the order specified before applying the **FIT101310516.exe** patch:
  - FIT100868801.exe
  - FIT100884265.exe
  - FIT100918770.exe
- 3. Do <u>NOT</u> install any of the following patch(es) <u>after</u> installing the **FIT101310516.exe** patch. If you must install any of the patch(es) below, do so <u>before</u> installing the **FIT101310516.exe** patch:
  - FIT100963451.exe
  - FIT100978408.exe
  - FIT101028785.exe
  - FIT101079459.exe (E-83A and E-43A EFIGSDScRTCzPBp only)
  - FIT101076869.exe (E-83A and E-43A EFIGSDScRTCzPBp only)
  - FIT101098759.exe
  - FIT101077903.exe
  - FIT101155413.exe (E-83A and E-43A EFIGSDScRTCzPBp only)
  - FIT101135703.exe
  - FIT101273060.exe
  - FIT101182279.exe
  - FIT101315880.exe
- 4. This patch is not exclusive, it can be installed along with other patches concurrently, and one server Reboot or Restart is sufficient for all patches to take effect on the system.
- 5. In the case where the customer needs to install a patch which was previously skipped in the patch order, it is necessary to reinstall the system.

| Model: Leo-P1/C1 | EFI(E-43A) |
|------------------|------------|
|------------------|------------|

Date: 14-Jun-16

No.: RM468056

- 1. Make sure that the Fiery printer controller reaches Idle.
- 2. Execute FIT101310516.exe and follow the instructions in the Fiery Patch Downloader.
- 3. Notes about the Fiery Patch Downloader
  - a. Logon must be admin. This is fixed and cannot be modified.
  - b. Password is the Fiery administrator login password.
  - c. Hostname can be the IP address or the Fiery server name.
- 4. After the patch is downloaded, and when prompted by the Fiery Patch Downloader, choose Reboot.
- 5. Wait until the Fiery controller reaches Idle and print the Configuration page.
- 6. If the controller does not eventually reach Idle, please manually start the Fiery service.
- 7. Verify that the System Updates Log section contains the patch number FIT101310516.

## Technical Bulletin

#### **PAGE: 1/1**

| Model: Leo-P1/C1 EFI(E-43A)                                                                                  |                               | Date: 14-Jun-16 |        | 16       | No.: RM468057 |                   |
|----------------------------------------------------------------------------------------------------|-------------------------------|-----------------|--------|----------|---------------|-------------------|
| Subject: Patch ( <b>FIT101318828</b> ) release note for Leo-<br>P1/C1 EFI(E-43A) System Software Version 1.0 |                               |                 | )      | Prepared | d by: T. S    | Satoh             |
| From: 1st PP Tec                                                                                             | h Service Sect., PP Tech Serv | vice Dept.      |        |          |               |                   |
| Classification:                                                                                              | Troubleshooting               | Part info       | orma   | tion     | Action        | n required        |
|                                                                                                    | 🗌 Mechanical                  | Electrica       | al     |          | Servic        | e manual revision |
|                                                                                                    | Paper path                    | 🗌 Transm        | it/rec | eive     | Retrof        | fit information   |
|                                                                                                    | Product Safety                | igtimes Other ( |        | )        |               |                   |

# This RTB announces the release notes for patch "**FIT101318828**" Leo-P1/C1 EFI (E-43A) **System Software Version 1.0.**

| Patch File       | Issue(s)                                                            |
|------------------|---------------------------------------------------------------------|
| FIT101318828.exe | Fiery service may shut down when processing and holding a PDF file. |

### Before installing FIT101318828.exe

- 1. Known issues listed below, read before installing **FIT101318828.exe** patch:
  - None.
- 2. The following prerequisite(s) must be installed in the order specified before applying the **FIT101318828.exe** patch:
  - FIT100868801.exe
  - FIT101309008.exe
- 3. Do <u>NOT</u> install any of the following patch(es) <u>after</u> installing the **FIT101318828.exe** patch. If you must install any of the patch(es) below, do so <u>before</u> installing the **FIT101318828.exe** patch:
  - None.
- 4. This patch is not exclusive, it can be installed along with other patches concurrently, and one server Reboot or Restart is sufficient for all patches to take effect on the system.
- 5. In the case where the customer needs to install a patch which was previously skipped in the patch order, it is necessary to reinstall the system.

- 1. Make sure that the Fiery printer controller reaches Idle.
- 2. Execute FIT101318828.exe and follow the instructions in the Fiery Patch Downloader.
- 3. Notes about the Fiery Patch Downloader
  - a. Logon must be admin. This is fixed and cannot be modified.
  - b. Password is the Fiery administrator login password.
  - c. Hostname can be the IP address or the Fiery server name.
- 4. After the patch is downloaded, and when prompted by the Fiery Patch Downloader, choose Reboot.
- 5. Wait until the Fiery controller reaches Idle and print the Configuration page.
- 6. If the controller does not eventually reach Idle, please manually start the Fiery service.
- 7. Verify that the System Updates Log section contains the patch number FIT101318828.

## Technical Bulletin

#### **PAGE: 1/2**

| Model: Leo-P1/C1 EFI(E-43A)                                                                                  |                 |                 | Date: 14-Jun-16 |          |                 | No.: RM468058     |
|----------------------------------------------------------------------------------------------------|-----------------|-----------------|-----------------|----------|-----------------|-------------------|
| Subject: Patch ( <b>FIT101318672</b> ) release note for Leo-<br>P1/C1 EFI(E-43A) System Software Version 1.0 |                 |                 | )               | Prepared | d by: T. S      | Satoh             |
| From: 1st PP Tech Service Sect., PP Tech Service Dept.                                                       |                 |                 |                 |          |                 |                   |
| Classification:                                                                                              | Troubleshooting | Part info       | orma            | tion     | Action          | n required        |
| Mechanical     Electrical                                                                                    |                 |                 | al              |          | Servic          | e manual revision |
| Paper path     Transmit                                                                                      |                 | it/rec          | eive            | Retrof   | fit information |                   |
|                                                                                                    | Product Safety  | igtimes Other ( |                 | )        |                 |                   |

# This RTB announces the release notes for patch "**FIT101318672**" Leo-P1/C1 EFI (E-43A) **System Software Version 1.0.**

| Patch File       | Issue(s)                                                     |
|------------------|--------------------------------------------------------------|
| FIT101318672.exe | Status remains waiting to print and printing does not start. |

### Before installing FIT101318672.exe

- 1. Known issues listed below, read before installing **FIT101318672.exe** patch:
  - None.
- 2. The following prerequisite(s) must be installed in the order specified before applying the **FIT101318672.exe** patch:
  - FIT100868801.exe
  - FIT101017078.exe
  - FIT101031021.exe
  - FIT101076816.exe
  - FIT101123704.exe
  - FIT101126518.exe
  - FIT101293929.exe
- 3. Do <u>NOT</u> install any of the following patch(es) <u>after</u> installing the **FIT101318672.exe** patch. If you must install any of the patch(es) below, do so <u>before</u> installing the **FIT101318672.exe** patch:
  - FIT101203394.exe
  - FIT101100149.exe
  - FIT101003217.exe
- 4. This patch is not exclusive, it can be installed along with other patches concurrently, and one server Reboot or Restart is sufficient for all patches to take effect on the system.
- 5. In the case where the customer needs to install a patch which was previously skipped in the patch order, it is necessary to reinstall the system.

- 1. Make sure that the Fiery printer controller reaches Idle.
- 2. Execute **FIT101318672.exe** and follow the instructions in the Fiery Patch Downloader.
- 3. Notes about the Fiery Patch Downloader
  - a. Logon must be admin. This is fixed and cannot be modified.
  - b. Password is the Fiery administrator login password.

## Technical Bulletin

**PAGE: 2/2** 

| Model: Leo-P1/C1 EFI(E-43A) | Date: 14-Jun-16 | No.: RM468058 |
|-----------------------------|-----------------|---------------|
|-----------------------------|-----------------|---------------|

c. Hostname can be the IP address or the Fiery server name.

RICOH

- 4. After the patch is downloaded, and when prompted by the Fiery Patch Downloader, choose Reboot.
- 5. Wait until the Fiery controller reaches Idle and print the Configuration page.
- 6. If the controller does not eventually reach Idle, please manually start the Fiery service.
- 7. Verify that the System Updates Log section contains the patch number **FIT101318672**.

## Technical Bulletin

#### **PAGE: 1/2**

| Model: Leo-P1/C1 EFI(E-43A)                                                                                  |                 | Date: 14-Jun-16 |      | 16       | No.: RM468059   |                   |
|----------------------------------------------------------------------------------------------------|-----------------|-----------------|------|----------|-----------------|-------------------|
| Subject: Patch ( <b>FIT101292249</b> ) release note for Leo-<br>P1/C1 EFI(E-43A) System Software Version 1.0 |                 |                 |      | Prepared | d by: T. S      | Satoh             |
| From: 1st PP Tech Service Sect., PP Tech Service Dept.                                                       |                 |                 |      |          |                 |                   |
| Classification:                                                                                              | Troubleshooting | Part info       | orma | tion     | Action          | n required        |
| Mechanical     Electrical                                                                                    |                 |                 | al   |          | Servic          | e manual revision |
| 🗌 Paper path 🔹 Transmit                                                                                      |                 | it/rec          | eive | Retrof   | fit information |                   |
|                                                                                                    | Product Safety  | igvee Other (   |      | )        |                 |                   |

# This RTB announces the release notes for patch "**FIT101292249**" Leo-P1/C1 EFI (E-43A) **System Software Version 1.0.**

| Patch File       | Issue(s)                                          |
|------------------|---------------------------------------------------|
| FIT101292249.exe | Fiery hangs while processing an imposed PDF file. |

### Before installing FIT101292249.exe

- 1. Known issues listed below, read before installing **FIT101292249.exe** patch:
  - None.
- 2. The following prerequisite(s) must be installed in the order specified before applying the **FIT101292249.exe** patch:
  - FIT100868801.exe
  - FIT101017078.exe
  - FIT101031021.exe
  - FIT101076816.exe
  - FIT101123704.exe
  - FIT101126518.exe
  - FIT101293929.exe
- 3. Do <u>NOT</u> install any of the following patch(es) <u>after</u> installing the **FIT101292249.exe** patch. If you must install any of the patch(es) below, do so <u>before</u> installing the **FIT101292249.exe** patch:
  - FIT101318672.exe
  - FIT101203394.exe
  - FIT101100149.exe
  - FIT101003217.exe
- 4. This patch is not exclusive, it can be installed along with other patches concurrently, and one server Reboot or Restart is sufficient for all patches to take effect on the system.
- 5. In the case where the customer needs to install a patch which was previously skipped in the patch order, it is necessary to reinstall the system.

- 1. Make sure that the Fiery printer controller reaches Idle.
- 2. Execute FIT101292249.exe and follow the instructions in the Fiery Patch Downloader.
- 3. Notes about the Fiery Patch Downloader
  - a. Logon must be admin. This is fixed and cannot be modified.

## Technical Bulletin

**PAGE: 2/2** 

| Model: Leo-P1/C1 EFI(E-43A) Date: 14-Jun-16 No.: RM468059 |
|-----------------------------------------------------------|
|-----------------------------------------------------------|

b. Password is the Fiery administrator login password.

RICOH

- c. Hostname can be the IP address or the Fiery server name.
- 4. After the patch is downloaded, and when prompted by the Fiery Patch Downloader, choose Reboot.
- 5. Wait until the Fiery controller reaches Idle and print the Configuration page.
- 6. If the controller does not eventually reach Idle, please manually start the Fiery service.
- 7. Verify that the System Updates Log section contains the patch number FIT101292249.

## Technical Bulletin

#### **PAGE: 1/2**

| Model: Leo-P1/C1 EFI(E-43A)                                                                                  |                 |               | Date: 14-Jun-16 |          | 16              | No.: RM468060     |
|----------------------------------------------------------------------------------------------------|-----------------|---------------|-----------------|----------|-----------------|-------------------|
| Subject: Patch ( <b>FIT101325951</b> ) release note for Leo-<br>P1/C1 EFI(E-43A) System Software Version 1.0 |                 |               |                 | Prepared | d by: T. S      | Satoh             |
| From: 1st PP Tech Service Sect., PP Tech Service Dept.                                                       |                 |               |                 |          |                 |                   |
| Classification:                                                                                              | Troubleshooting | Part info     | orma            | tion     | Action          | n required        |
| Mechanical     Electrical                                                                                    |                 |               | al              |          | Servic          | e manual revision |
| Paper path     Transmit/r                                                                                    |                 | it/rec        | eive            | Retrof   | fit information |                   |
|                                                                                                    | Product Safety  | igvee Other ( |                 | )        |                 |                   |

This RTB announces the release notes for patch "**FIT101325951**" Leo-P1/C1 EFI (E-43A) **System Software Version 1.0.** 

| Patch File       | Issue(s)                                                                                |
|------------------|-----------------------------------------------------------------------------------------|
| FIT101325951.exe | Job falsely remains in the printed queue even if "Print and Delete" is selected in CWS. |

### Before installing FIT101325951.exe

- 1. Known issues listed below, read before installing **FIT101325951.exe** patch:
  - None.
- 2. The following prerequisite(s) must be installed in the order specified before applying the **FIT101325951.exe** patch:
  - FIT100868801.exe
  - FIT101017078.exe
  - FIT101031021.exe
  - FIT101076816.exe
  - FIT101123704.exe
  - FIT101126518.exe
- 3. Do <u>NOT</u> install any of the following patch(es) <u>after</u> installing the **FIT101325951.exe** patch. If you must install any of the patch(es) below, do so <u>before</u> installing the **FIT101325951.exe** patch:
  - None.
- 4. This patch is not exclusive, it can be installed along with other patches concurrently, and one server Reboot or Restart is sufficient for all patches to take effect on the system.
- 5. In the case where the customer needs to install a patch which was previously skipped in the patch order, it is necessary to reinstall the system.

- 1. Make sure that the Fiery printer controller reaches Idle.
- 2. Execute FIT101325951.exe and follow the instructions in the Fiery Patch Downloader.
- 3. Notes about the Fiery Patch Downloader
  - a. Logon must be admin. This is fixed and cannot be modified.
  - b. Password is the Fiery administrator login password.
  - c. Hostname can be the IP address or the Fiery server name.
- 4. After the patch is downloaded, and when prompted by the Fiery Patch Downloader, choose Reboot.
- 5. Wait until the Fiery controller reaches Idle and print the Configuration page.
- 6. If the controller does not eventually reach Idle, please manually start the Fiery service.

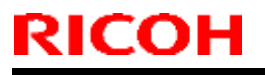

### Technical Bulletin

Model: Leo-P1/C1 EFI(E-43A)

Date: 14-Jun-16

No.: RM468060

7. Verify that the System Updates Log section contains the patch number **FIT101325951**.

## Technical Bulletin

#### **PAGE: 1/2**

| Model: Leo-P1/C1 EFI(E-43A)                                                                                  |                 |                                                                                                    | Dat  | e: 23-Jun- | 16             | No.: RM468061     |
|----------------------------------------------------------------------------------------------------|-----------------|----------------------------------------------------------------------------------------------------|------|------------|----------------|-------------------|
| Subject: Patch ( <b>FIT101135696</b> ) release note for Leo-<br>P1/C1 EFI(E-43A) System Software Version 1.0 |                 |                                                                                                    |      |            | d by: T. S     | Satoh             |
| From: 1st PP Tech Service Sect., PP Tech Service Dept.                                                       |                 |                                                                                                    |      |            |                |                   |
| Classification:                                                                                              | Troubleshooting | Part info                                                                                                    | orma | tion       | Action         | required          |
| Mechanical     Electrical                                                                                    |                 |                                                                                                    | al   |            | Servic         | e manual revision |
| Paper path     Transmit/re                                                                                   |                 | it/rec                                                                                                    | eive | Retrof     | it information |                   |
|                                                                                                    | Product Safety  | extstyle 	extstyle 	ext |      | )          |                |                   |

# This RTB announces the release notes for patch "**FIT101135696**" Leo-P1/C1 EFI (E-43A) **System Software Version 1.0.**

| Patch File       | Issue(s)                                                                                                    |
|------------------|----------------------------------------------------------------------------------------------------|
| FIT101135696.exe | "Fuser setting" function was added.<br>The "Fuser setting" function is purposed to specify the desired image quality of jobs<br>printed in clear toner. The options available for this function are "Standard" and<br>"High quality."<br>The function can be accessed from "Job property" Priority is given to image quality<br>when "High quality" is selected with a trade-off in productivity. |
|                  | NOTE: Update of the engine firmware is required to use this function.                                                                                                    |

#### Before installing FIT101135696.exe

- 1. Known issues listed below, read before installing FIT101135696.exe patch:
  - None.
- 2. The following prerequisite(s) must be installed in the order specified before applying the **FIT101135696.exe** patch:
  - FIT100868801.exe
  - FIT100884265.exe
  - FIT100918770.exe
  - FIT101017078.exe
  - FIT101031021.exe
  - FIT101076816.exe
  - FIT101126518.exe
- 3. Do <u>NOT</u> install any of the following patch(es) <u>after</u> installing the **FIT101135696.exe** patch. If you must install any of the patch(es) below, do so <u>before</u> installing the **FIT101135696.exe** patch:
  - FIT100963451.exe
  - FIT100978408.exe
  - FIT101028785.exe
  - FIT101079459.exe (E-83A and E-43A EFIGSDScRTCzPBp only)
  - FIT101076869.exe (E-83A and E-43A EFIGSDScRTCzPBp only)
  - FIT101098759.exe
  - FIT101077903.exe
  - FIT101155413.exe (E-83A and E-43A EFIGSDScRTCzPBp only)
  - FIT101262844.exe (E-83A only)

### Technical Bulletin

#### Model: Leo-P1/C1 EFI(E-43A)

Date: 23-Jun-16

No.: RM468061

- FIT101135703.exe
- FIT101273060.exe
- FIT101182279.exe
- FIT101315880.exe
- FIT101291033.exe (E-43A only)
- FIT101323768.exe
- FIT101310516.exe
- FIT101396207.exe (E-83A only)
- 4. This patch is exclusive, it must be installed by itself, and the server must be rebooted or restarted once. After that, other patches can be applied to the server.
- 5. In the case where the customer needs to install a patch which was previously skipped in the patch order, it is necessary to reinstall the system.

- 1. Make sure that the Fiery printer controller reaches Idle.
- 2. Execute FIT101135696.exe and follow the instructions in the Fiery Patch Downloader.
- 3. Notes about the Fiery Patch Downloader
  - a. Logon must be admin. This is fixed and cannot be modified.
  - b. Password is the Fiery administrator login password.
  - c. Hostname can be the IP address or the Fiery server name.
- 4. After the patch is downloaded, and when prompted by the Fiery Patch Downloader, choose Reboot.
- 5. Wait until the Fiery controller reaches Idle and print the Configuration page.
- 6. If the controller does not eventually reach Idle, please manually start the Fiery service.
- 7. Verify that the System Updates Log section contains the patch number FIT101135696.

## Technical Bulletin

#### PAGE: 1/1

| Model: Leo-P1/C1 EFI(E-43A)                                                                                  |                |               | Date: 15-Jul-16 |          |                | No.: RM468062     |
|----------------------------------------------------------------------------------------------------|----------------|---------------|-----------------|----------|----------------|-------------------|
| Subject: Patch ( <b>FIT101338179</b> ) release note for Leo-<br>P1/C1 EFI(E-43A) System Software Version 1.0 |                |               |                 | Prepared | d by: M. `     | Yoshikawa         |
| From: 1st PP Tech Service Sect., PP Tech Service Dept.                                                       |                |               |                 |          |                |                   |
| Classification: Troubleshooting Part informa                                                                 |                |               | orma            | tion     | Action         | required          |
| Mechanical     Electrical                                                                                    |                |               | al              |          | Servic         | e manual revision |
| Paper path     Transmit/                                                                                     |                | it/rec        | eive            | Retrof   | it information |                   |
|                                                                                                    | Product Safety | igvee Other ( |                 | )        |                |                   |

## This RTB announces the release notes for patch "**FIT101338179**" Leo-P1/C1 EFI (E-43A) **System Software Version 1.0.**

| Patch File       | Issue(s)                                                                                                    |
|------------------|----------------------------------------------------------------------------------------------------|
| FIT101338179.exe | <ul> <li>Fiery may hang in "Printing" status, if printing multiple copies of a PDF job using<br/>special color.</li> </ul> |

#### Before installing FIT101338179.exe

- 1. Known issues listed below, read before installing **FIT101338179.exe** patch:
  - None.
- 2. The following prerequisite(s) must be installed in the order specified before applying the **FIT101338179.exe** patch:
  - FIT100868801.exe
  - FIT100884265.exe
  - FIT100918770.exe
- 3. Do <u>NOT</u> install any of the following patch(es) <u>after</u> installing the **FIT101338179.exe** patch. If you must install any of the patch(es) below, do so <u>before</u> installing the **FIT101338179.exe** patch:
  - None.
- 4. This patch is not exclusive, it can be installed along with other patches concurrently, and one server Reboot or Restart is sufficient for all patches to take effect on the system.
- 5. In the case where the customer needs to install a patch which was previously skipped in the patch order, it is necessary to reinstall the system.

- 1. Make sure that the Fiery printer controller reaches Idle.
- 2. Execute FIT101338179.exe and follow the instructions in the Fiery Patch Downloader.
- 3. Notes about the Fiery Patch Downloader
  - a. Logon must be admin. This is fixed and cannot be modified.
  - b. Password is the Fiery administrator login password.
  - c. Hostname can be the IP address or the Fiery server name.
- 4. After the patch is downloaded, and when prompted by the Fiery Patch Downloader, choose Reboot.
- 5. Wait until the Fiery controller reaches Idle and print the Configuration page.
- 6. If the controller does not eventually reach Idle, please manually start the Fiery service.
- 7. Verify that the System Updates Log section contains the patch number FIT101338179.

## Technical Bulletin

#### PAGE: 1/2

| Model: Leo-P1/C1 EFI(E-43A)                                                                                  |                               |               | Dat      | ate: 27-Jul-16 |           | No.: RM468063     |
|----------------------------------------------------------------------------------------------------|-------------------------------|---------------|----------|----------------|-----------|-------------------|
| Subject: Patch ( <b>FIT101309065</b> ) release note for Leo-<br>P1/C1 EFI(E-43A) System Software Version 1.0 |                               |               | Prepared | d by: M. `     | Yoshikawa |                   |
| From: 1st PP Tec                                                                                             | h Service Sect., PP Tech Serv | vice Dept.    |          |                |           |                   |
| Classification:                                                                                              | Troubleshooting               | Part info     | orma     | tion           | Action    | n required        |
|                                                                                                    | Mechanical                    | Electrica     | al       |                | Servic    | e manual revision |
|                                                                                                    | Paper path                    | 🗌 Transm      | it/rec   | eive           | Retrof    | fit information   |
|                                                                                                    | Product Safety                | igvee Other ( |          | )              |           |                   |

# This RTB announces the release notes for patch "**FIT101309065**" Leo-P1/C1 EFI (E-43A) **System Software Version 1.0.**

| Patch File       | Issue(s)                                                                                            |
|------------------|----------------------------------------------------------------------------------------------------|
| FIT101309065.exe | - The color of the printout changes depending on the file format (dbp or pdf) saved after imposing. |

#### Before installing FIT101309065.exe

- 1. Known issues listed below, read before installing FIT101309065.exe patch:
  - None.
- 2. The following prerequisite(s) must be installed in the order specified before applying the **FIT101309065.exe** patch:
  - FIT100868801.exe
  - FIT101017078.exe
  - FIT101031021.exe
  - FIT101076816.exe
  - FIT101123704.exe
  - FIT101126518.exe
  - FIT101293929.exe
- 3. Do <u>NOT</u> install any of the following patch(es) <u>after</u> installing the **FIT101309065.exe** patch. If you must install any of the patch(es) below, do so <u>before</u> installing the **FIT101309065.exe** patch:
  - FIT101292249.exe
  - FIT101318672.exe
  - FIT101203394.exe
  - FIT101100149.exe
  - FIT101003217.exe
- 4. This patch is not exclusive, it can be installed along with other patches concurrently, and one server Reboot or Restart is sufficient for all patches to take effect on the system.
- 5. In the case where the customer needs to install a patch which was previously skipped in the patch order, it is necessary to reinstall the system.

- 1. Make sure that the Fiery printer controller reaches Idle.
- 2. Execute **FIT101309065.exe** and follow the instructions in the Fiery Patch Downloader.
- 3. Notes about the Fiery Patch Downloader

### Technical Bulletin

**PAGE: 2/2** 

| Model: Leo-P1/C1 EFI(E-43A) | Date: 27-Jul-16 | No.: RM468063 |
|-----------------------------|-----------------|---------------|
|-----------------------------|-----------------|---------------|

- a. Logon must be admin. This is fixed and cannot be modified.
- b. Password is the Fiery administrator login password.

RICOH

- c. Hostname can be the IP address or the Fiery server name.
- 4. After the patch is downloaded, and when prompted by the Fiery Patch Downloader, choose Reboot.
- 5. Wait until the Fiery controller reaches Idle and print the Configuration page.
- 6. If the controller does not eventually reach Idle, please manually start the Fiery service.
- 7. Verify that the System Updates Log section contains the patch number FIT101309065.

## Technical Bulletin

#### **PAGE: 1/2**

| Model: Leo-P1/C1 EFI(E-43A)                                                                                  |                               |            | Dat    | ate: 27-Jul-16 |            | No.: RM468064     |
|----------------------------------------------------------------------------------------------------|-------------------------------|------------|--------|----------------|------------|-------------------|
| Subject: Patch ( <b>FIT101349534</b> ) release note for Leo-<br>P1/C1 EFI(E-43A) System Software Version 1.0 |                               |            | )      | Prepared       | d by: M. ` | Yoshikawa         |
| From: 1st PP Tec                                                                                             | h Service Sect., PP Tech Serv | vice Dept. |        |                |            |                   |
| Classification:                                                                                              | Troubleshooting               | Part info  | orma   | tion           | Action     | required          |
|                                                                                                    | 🗌 Mechanical                  | Electric   | al     |                | Servic     | e manual revision |
|                                                                                                    | Paper path                    | 🗌 Transm   | it/rec | eive           | Retrof     | fit information   |
|                                                                                                    | Product Safety                | 🛛 Other (  |        | )              |            |                   |

# This RTB announces the release notes for patch "**FIT101349534**" Leo-P1/C1 EFI (E-43A) **System Software Version 1.0.**

| Patch File       | Issue(s)                                                                                                    |
|------------------|----------------------------------------------------------------------------------------------------|
| FIT101349534.exe | - Job may not be cancelled and remain in "Printing" status even if the cancel button is pressed in Command WorkStation while printing. |

#### Before installing FIT101349534.exe

- 1. Known issues listed below, read before installing **FIT101349534.exe** patch:
  - None.
- 2. The following prerequisite(s) must be installed in the order specified before applying the **FIT101349534.exe** patch:
  - FIT100868801.exe
  - FIT100884265.exe
  - FIT100918770.exe
  - FIT101135696.exe
- 3. Do <u>NOT</u> install any of the following patch(es) <u>after</u> installing the **FIT101349534.exe** patch. If you must install any of the patch(es) below, do so <u>before</u> installing the **FIT101349534.exe** patch:
  - FIT101310516.exe
  - FIT100963451.exe
  - FIT100978408.exe
  - FIT101028785.exe
  - FIT101079459.exe
  - FIT101076869.exe
  - FIT101098759.exe
  - FIT101077903.exe
  - FIT101155413.exe
  - FIT101135703.exe
  - FIT101273060.exe
  - FIT101182279.exe
  - FIT101315880.exe
- 4. This patch is not exclusive, it can be installed along with other patches concurrently, and one server Reboot or Restart is sufficient for all patches to take effect on the system.
- 5. In the case where the customer needs to install a patch which was previously skipped in the patch order, it is necessary to reinstall the system.

Technical Bulletin

**PAGE: 2/2** 

### Model: Leo-P1/C1 EFI(E-43A)

Date: 27-Jul-16

No.: RM468064

- 1. Make sure that the Fiery printer controller reaches Idle.
- 2. Execute FIT101349534.exe and follow the instructions in the Fiery Patch Downloader.
- 3. Notes about the Fiery Patch Downloader
  - a. Logon must be admin. This is fixed and cannot be modified.
  - b. Password is the Fiery administrator login password.
  - c. Hostname can be the IP address or the Fiery server name.
- 4. After the patch is downloaded, and when prompted by the Fiery Patch Downloader, choose Reboot.
- 5. Wait until the Fiery controller reaches Idle and print the Configuration page.
- 6. If the controller does not eventually reach Idle, please manually start the Fiery service.
- 7. Verify that the System Updates Log section contains the patch number FIT101349534.

## Technical Bulletin

#### **PAGE: 1/1**

| Model: Leo-P1/C1 EFI(E-43A)                                                                                  |                 |                 | Dat      | e: 6-Sep-1 | 6      | No.: RM468065     |
|----------------------------------------------------------------------------------------------------|-----------------|-----------------|----------|------------|--------|-------------------|
| Subject: Patch ( <b>FIT101261941</b> ) release note for Leo-<br>P1/C1 EFI(E-43A) System Software Version 1.0 |                 |                 | Preparec | l by: T. S | Satoh  |                   |
| From: 1st PP Tech Service Sect., PP Tech Service Dept.                                                       |                 |                 |          |            |        |                   |
| Classification:                                                                                              | Troubleshooting | Part info       | orma     | tion       | Action | required          |
|                                                                                                    | 🗌 Mechanical    | Electrica       | al       |            | Servic | e manual revision |
|                                                                                                    | Paper path      | 🗌 Transm        | it/rec   | eive       | Retrof | it information    |
|                                                                                                    | Product Safety  | igtimes Other ( |          | )          |        |                   |

# This RTB announces the release notes for patch "**FIT101261941**" Leo-P1/C1 EFI (E-43A) **System Software Version 1.0.**

| Patch File       | Issue(s)                                                                                                    |
|------------------|----------------------------------------------------------------------------------------------------|
| FIT101261941.exe | -Test pattern printing from the engine SP (2109) supports printing in CMYK.<br>-Test pattern can be printed on all standard paper sizes supported by Leo-P1/C1. |

**NOTE:** For test pattern printing using Special color, a separate patch will be released.

#### Before installing FIT101261941.exe

- 1. Known issues listed below, read before installing **FIT101261941.exe** patch:
  - None.
- 2. The following prerequisite(s) must be installed in the order specified before applying the **FIT101261941.exe** patch:
  - FIT100868801.exe
  - FIT100884265.exe
- 3. Do <u>NOT</u> install any of the following patch(es) <u>after</u> installing the **FIT101261941.exe** patch. If you must install any of the patch(es) below, do so <u>before</u> installing the **FIT101261941.exe** patch:
  - FIT101183648.exe
- 4. This patch is not exclusive, it can be installed along with other patches concurrently, and one server Reboot or Restart is sufficient for all patches to take effect on the system.
- 5. In the case where the customer needs to install a patch which was previously skipped in the patch order, it is necessary to reinstall the system.

- 1. Make sure that the Fiery printer controller reaches Idle.
- 2. Execute FIT101261941.exe and follow the instructions in the Fiery Patch Downloader.
- 3. Notes about the Fiery Patch Downloader
  - a. Logon must be admin. This is fixed and cannot be modified.
  - b. Password is the Fiery administrator login password.
  - c. Hostname can be the IP address or the Fiery server name.
- 4. After the patch is downloaded, and when prompted by the Fiery Patch Downloader, choose Reboot.
- 5. Wait until the Fiery controller reaches Idle and print the Configuration page.
- 6. If the controller does not eventually reach Idle, please manually start the Fiery service.
- 7. Verify that the System Updates Log section contains the patch number FIT101261941.

## Technical Bulletin

#### PAGE: 1/1

| Model: Leo-P1/C1 EFI(E-43A)                                                                                  |                 |               | Dat      | e: 6-Sep-1 | No.: RM468066 |                   |
|----------------------------------------------------------------------------------------------------|-----------------|---------------|----------|------------|---------------|-------------------|
| Subject: Patch ( <b>FIT101394103</b> ) release note for Leo-<br>P1/C1 EFI(E-43A) System Software Version 1.0 |                 |               | Prepared | d by: M. ` | Yoshikawa     |                   |
| From: 1st PP Tech Service Sect., PP Tech Service Dept.                                                       |                 |               |          |            |               |                   |
| Classification:                                                                                              | Troubleshooting | Part info     | orma     | tion       | Action        | required          |
|                                                                                                    | Mechanical      | Electrica     | al       |            | Servic        | e manual revision |
|                                                                                                    | Paper path      | Transm        | it/rec   | eive       | Retrof        | it information    |
|                                                                                                    | Product Safety  | igvee Other ( |          | )          |               |                   |

## This RTB announces the release notes for patch "**FIT101394103**" Leo-P1/C1 EFI (E-43A) **System Software Version 1.0.**

| Patch File       | Issue(s)                                                                                                    |
|------------------|----------------------------------------------------------------------------------------------------|
| FIT101394103.exe | - Fiery controller may stall while processing the job, if the Impose template name contains a 2-byte character. |

#### Before installing FIT101394103.exe

- 1. Known issues listed below, read before installing **FIT101394103.exe** patch:
  - None.
- 2. The following prerequisite(s) must be installed in the order specified before applying the **FIT101394103.exe** patch:
  - FIT100868801.exe
- 3. Do <u>NOT</u> install any of the following patch(es) <u>after</u> installing the **FIT101394103.exe** patch. If you must install any of the patch(es) below, do so <u>before</u> installing the **FIT101394103.exe** patch:
  - FIT101193608.exe
- 4. This patch is not exclusive, it can be installed along with other patches concurrently, and one server Reboot or Restart is sufficient for all patches to take effect on the system.
- 5. In the case where the customer needs to install a patch which was previously skipped in the patch order, it is necessary to reinstall the system.

- 1. Make sure that the Fiery printer controller reaches Idle.
- 2. Execute FIT101394103.exe and follow the instructions in the Fiery Patch Downloader.
- 3. Notes about the Fiery Patch Downloader
  - a. Logon must be admin. This is fixed and cannot be modified.
  - b. Password is the Fiery administrator login password.
  - c. Hostname can be the IP address or the Fiery server name.
- 4. After the patch is downloaded, and when prompted by the Fiery Patch Downloader, choose Reboot.
- 5. Wait until the Fiery controller reaches Idle and print the Configuration page.
- 6. If the controller does not eventually reach Idle, please manually start the Fiery service.
- 7. Verify that the System Updates Log section contains the patch number FIT101394103.

## Technical Bulletin

#### **PAGE: 1/2**

| Model: Leo-P1/C1 EFI(E-43A)                                                                                  |                 |                                                                                                    | Dat    | e: 6-Sep-1 | 6          | No.: RM468067     |
|----------------------------------------------------------------------------------------------------|-----------------|----------------------------------------------------------------------------------------------------|--------|------------|------------|-------------------|
| Subject: Patch ( <b>FIT101415600</b> ) release note for Leo-<br>P1/C1 EFI(E-43A) System Software Version 1.0 |                 |                                                                                                    | )      | Prepared   | d by: M. ` | Yoshikawa         |
| From: 1st PP Tech Service Sect., PP Tech Service Dept.                                                       |                 |                                                                                                    |        |            |            |                   |
| Classification:                                                                                              | Troubleshooting | Part info                                                                                                    | orma   | tion       | Action     | required          |
|                                                                                                    | Mechanical      | Electric                                                                                                    | al     |            | Servic     | e manual revision |
|                                                                                                    | Paper path      | 🗌 Transm                                                                                                    | it/rec | eive       | Retrof     | it information    |
|                                                                                                    | Product Safety  | extstyle 	extstyle 	ext |        | )          |            |                   |

# This RTB announces the release notes for patch "**FIT101415600**" Leo-P1/C1 EFI (E-43A) **System Software Version 1.0.**

| Patch File       | Issue(s)                                                                                                    |
|------------------|----------------------------------------------------------------------------------------------------|
| FIT101415600.exe | - Certain objects may be missing or unexpected speckles may appear, if a PDF file is printed with APPE enabled. |

#### Before installing FIT101415600exe

- 1. Known issues listed below, read before installing FIT101415600.exe patch:
  - None.
- 2. The following prerequisite(s) must be installed in the order specified before applying the **FIT101415600.exe** patch:
  - FIT100868801.exe
  - FIT101017078.exe
  - FIT101031021.exe
  - FIT101076816.exe
  - FIT101123704.exe
  - FIT101126518.exe
  - FIT101308068.exe
  - FIT101293929.exe
- 3. Do <u>NOT</u> install any of the following patch(es) <u>after</u> installing the **FIT101415600.exe** patch. If you must install any of the patch(es) below, do so <u>before</u> installing the **FIT101415600.exe** patch:
  - FIT101292249.exe
  - FIT101318672.exe
  - FIT101203394.exe
  - FIT101100149.exe
  - FIT101003217.exe
  - FIT101309065.exe
- 4. This patch is not exclusive, it can be installed along with other patches concurrently, and one server Reboot or Restart is sufficient for all patches to take effect on the system.
- 5. In the case where the customer needs to install a patch which was previously skipped in the patch order, it is necessary to reinstall the system.

Technical Bulletin

**PAGE: 2/2** 

#### Model: Leo-P1/C1 EFI(E-43A)

Date: 6-Sep-16

No.: RM468067

- 1. Make sure that the Fiery printer controller reaches Idle.
- 2. Execute FIT101415600.exe and follow the instructions in the Fiery Patch Downloader.
- 3. Notes about the Fiery Patch Downloader
  - a. Logon must be admin. This is fixed and cannot be modified.
  - b. Password is the Fiery administrator login password.
  - c. Hostname can be the IP address or the Fiery server name.
- 4. After the patch is downloaded, and when prompted by the Fiery Patch Downloader, choose Reboot.
- 5. Wait until the Fiery controller reaches Idle and print the Configuration page.
- 6. If the controller does not eventually reach Idle, please manually start the Fiery service.
- 7. Verify that the System Updates Log section contains the patch number FIT101415600.

## Technical Bulletin

#### **PAGE: 1/1**

| Model: Leo-P1/C1 EFI(E-43A)                            |                                                          |                           | Dat    | te: 6-Sep-16 |            | No.: RM468068     |
|--------------------------------------------------------|----------------------------------------------------------|---------------------------|--------|--------------|------------|-------------------|
| Subject: Patch (<br>P1/C1 E                            | FIT101415597) release note<br>EFI(E-43A) System Software | e for Leo-<br>Version 1.0 | )      | Prepared     | d by: M. ` | Yoshikawa         |
| From: 1st PP Tech Service Sect., PP Tech Service Dept. |                                                          |                           |        |              |            |                   |
| Classification:                                        | Troubleshooting                                          | Part info                 | orma   | tion         | Action     | n required        |
|                                                        | Mechanical                                               | Electric                  | al     |              | Servic     | e manual revision |
|                                                        | Paper path                                               | 🗌 Transm                  | it/rec | eive         | Retrof     | fit information   |
|                                                        | Product Safety                                           | 🛛 Other (                 |        | )            |            |                   |

# This RTB announces the release notes for patch "**FIT101415597**" Leo-P1/C1 EFI (E-43A) **System Software Version 1.0.**

| Patch File       | Issue(s)                                                                                                    |
|------------------|----------------------------------------------------------------------------------------------------|
| FIT101415597.exe | - A pattern that does not exist in the print data may be added, if a PDF file is processed with APPE enabled. |

#### Before installing FIT101415597exe

- 1. Known issues listed below, read before installing FIT101415597.exe patch:
  - None.
- 2. The following prerequisite(s) must be installed in the order specified before applying the **FIT101415597.exe** patch:
  - FIT100868801.exe
  - FIT100959682.exe
- 3. Do <u>NOT</u> install any of the following patch(es) <u>after</u> installing the **FIT101415597.exe** patch. If you must install any of the patch(es) below, do so <u>before</u> installing the **FIT101415597.exe** patch:
  - None.
- 4. This patch is not exclusive, it can be installed along with other patches concurrently, and one server Reboot or Restart is sufficient for all patches to take effect on the system.
- 5. In the case where the customer needs to install a patch which was previously skipped in the patch order, it is necessary to reinstall the system.

- 1. Make sure that the Fiery printer controller reaches Idle.
- 2. Execute **FIT101415597.exe** and follow the instructions in the Fiery Patch Downloader.
- 3. Notes about the Fiery Patch Downloader
  - a. Logon must be admin. This is fixed and cannot be modified.
  - b. Password is the Fiery administrator login password.
  - c. Hostname can be the IP address or the Fiery server name.
- 4. After the patch is downloaded, and when prompted by the Fiery Patch Downloader, choose Reboot.
- 5. Wait until the Fiery controller reaches Idle and print the Configuration page.
- 6. If the controller does not eventually reach Idle, please manually start the Fiery service.
- 7. Verify that the System Updates Log section contains the patch number FIT101415597.

### Technical Bulletin

Reissued: 02-Nov-16

Model: Leo-P1/C1 EFI(E-43A)

Date: 27-Jul-16

No.: RM468069a

#### **RTB Reissue**

| The items in | bold italics have | been corrected c | or added. |
|--------------|-------------------|------------------|-----------|
|              |                   |                  |           |

| Subject: Patch ( <b>FIT101273172</b> ) release note for Leo-<br>P1/C1 EFI(E-43A) System Software Version 1.0 |                 | Prepared      | d by: M. Yoshikawa |                         |
|----------------------------------------------------------------------------------------------------|-----------------|---------------|--------------------|-------------------------|
| From: 1st PP Tech Service Sect., PP Tech Service Dept.                                                       |                 |               |                    |                         |
| Classification:                                                                                              | Troubleshooting | Part informat | tion               | Action required         |
|                                                                                                    | 🗌 Mechanical    | Electrical    |                    | Service manual revision |
|                                                                                                    | Paper path      | Transmit/rec  | eive               | Retrofit information    |
|                                                                                                    | Product Safety  | 🛛 Other (     | )                  |                         |

This RTB announces the release notes for patch "**FIT101273172**" Leo-P1/C1 EFI (E-43A) **System Software Version 1.0.** 

| Patch File       | Issue(s)                                                                                                    |
|------------------|----------------------------------------------------------------------------------------------------|
| FIT101273172.exe | -A pattern that does not exist in the print data may be added, if a PDF file is<br>processed with APPE enabled. |
|                  | - Job information printed on the cover page is incorrect.                                                       |

#### Before installing FIT101273172exe

- 1. Known issues listed below, read before installing **FIT101273172.exe** patch:
  - None.
- 2. The following prerequisite(s) must be installed in the order specified before applying the **FIT101273172.exe** patch:
  - FIT100868801.exe
- 3. Do <u>NOT</u> install any of the following patch(es) <u>after</u> installing the **FIT101273172.exe** patch. If you must install any of the patch(es) below, do so <u>before</u> installing the **FIT101273172.exe** patch:
  - FIT100897089.exe
- 4. This patch is not exclusive, it can be installed along with other patches concurrently, and one server Reboot or Restart is sufficient for all patches to take effect on the system.
- 5. In the case where the customer needs to install a patch which was previously skipped in the patch order, it is necessary to reinstall the system.

- 1. Make sure that the Fiery printer controller reaches Idle.
- 2. Execute FIT101273172.exe and follow the instructions in the Fiery Patch Downloader.
- 3. Notes about the Fiery Patch Downloader
  - a. Logon must be admin. This is fixed and cannot be modified.
  - b. Password is the Fiery administrator login password.
  - c. Hostname can be the IP address or the Fiery server name.
- 4. After the patch is downloaded, and when prompted by the Fiery Patch Downloader, choose Reboot.
- 5. Wait until the Fiery controller reaches Idle and print the Configuration page.
- 6. If the controller does not eventually reach Idle, please manually start the Fiery service.

## Technical Bulletin

Reissued: 02-Nov-16 Model: Leo-P1/C1 EFI(E-43A)

Date: 27-Jul-16 No.: RM468069a

7. Verify that the System Updates Log section contains the patch number **FIT101273172**.

## Technical Bulletin

| Model: Leo-P1/C1 EFI(E-43A)                            |                                                          |                           | Dat    | e: 25-Oct- | 16         | No.: RM468070     |
|--------------------------------------------------------|----------------------------------------------------------|---------------------------|--------|------------|------------|-------------------|
| Subject: Patch (<br>P1/C1 E                            | FIT101406438) release note<br>EFI(E-43A) System Software | e for Leo-<br>Version 1.0 | )      | Prepared   | d by: M. ` | Yoshikawa         |
| From: 1st PP Tech Service Sect., PP Tech Service Dept. |                                                          |                           |        |            |            |                   |
| Classification:                                        | Troubleshooting                                          | Part info                 | orma   | tion       | Action     | n required        |
|                                                        | Mechanical                                               | Electric                  | al     |            | Servic     | e manual revision |
|                                                        | Paper path                                               | 🗌 Transm                  | it/rec | eive       | Retrof     | fit information   |
|                                                        | Product Safety                                           | 🛛 Other (                 |        | )          |            |                   |

# This RTB announces the release notes for patch "**FIT101406438**" Leo-P1/C1 EFI (E-43A) **System Software Version 1.0.**

| Patch File       | Issue(s)                                                                             |
|------------------|--------------------------------------------------------------------------------------|
| FIT101406438.exe | - During PAD printing, Designation, Impression and Copy are not displayed correctly. |

### Before installing FIT101406438exe

- 1. Known issues listed below, read before installing FIT101406438.exe patch:
  - None.
- 2. The following prerequisite(s) must be installed in the order specified before applying the **FIT101406438.exe** patch:
  - FIT100868801.exe
  - FIT101017078.exe
  - FIT101031021.exe
  - FIT101076816.exe
  - FIT101123704.exe
  - FIT101126518.exe
- 3. Do <u>NOT</u> install any of the following patch(es) <u>after</u> installing the **FIT101406438.exe** patch. If you must install any of the patch(es) below, do so <u>before</u> installing the **FIT101406438.exe** patch:
  - FIT101325951.exe
- 4. This patch is not exclusive, it can be installed along with other patches concurrently, and one server Reboot or Restart is sufficient for all patches to take effect on the system.
- 5. In the case where the customer needs to install a patch which was previously skipped in the patch order, it is necessary to reinstall the system.

- 1. Make sure that the Fiery printer controller reaches Idle.
- 2. Execute FIT101406438.exe and follow the instructions in the Fiery Patch Downloader.
- 3. Notes about the Fiery Patch Downloader
  - a. Logon must be admin. This is fixed and cannot be modified.
  - b. Password is the Fiery administrator login password.
  - c. Hostname can be the IP address or the Fiery server name.
- 4. After the patch is downloaded, and when prompted by the Fiery Patch Downloader, choose Reboot.
- 5. Wait until the Fiery controller reaches Idle and print the Configuration page.

|--|

### Technical Bulletin

Model: Leo-P1/C1 EFI(E-43A) Date: 25-Oct-16

Oct-16 No.: RM468070

6. If the controller does not eventually reach Idle, please manually start the Fiery service.

7. Verify that the System Updates Log section contains the patch number **FIT101406438**.

## Technical Bulletin

| Model: Leo-P1/C                                        | C1 EFI(E-43A)                                                    |                           | Dat    | e: 25-Oct- | 16         | No.: RM468071     |
|--------------------------------------------------------|------------------------------------------------------------------|---------------------------|--------|------------|------------|-------------------|
| Subject: Patch (<br>P1/C1 F                            | <b>FIT101416472</b> ) release note<br>EFI(E-43A) System Software | e for Leo-<br>Version 1.0 | )      | Prepared   | d by: M. ` | Yoshikawa         |
| From: 1st PP Tech Service Sect., PP Tech Service Dept. |                                                                  |                           |        |            |            |                   |
| Classification:                                        | Troubleshooting                                                  | Part info                 | orma   | tion       | Action     | n required        |
|                                                        | 🗌 Mechanical                                                     | Electric                  | al     |            | Servic     | e manual revision |
|                                                        | Paper path                                                       | 🗌 Transm                  | it/rec | eive       | Retrof     | fit information   |
|                                                        | Product Safety                                                   | $\boxtimes$ Other (       |        | )          |            |                   |

# This RTB announces the release notes for patch "**FIT101416472**" Leo-P1/C1 EFI (E-43A) **System Software Version 1.0.**

| Patch File       | Issue(s)                                                                                     |
|------------------|----------------------------------------------------------------------------------------------|
| FIT101416472.exe | - Clear toner objects contained in VDP job shrink in size, if printed in 600 dpi resolution. |

#### Before installing FIT101416472exe

- 1. Known issues listed below, read before installing FIT101416472.exe patch:
  - None.
- 2. The following prerequisite(s) must be installed in the order specified before applying the **FIT101416472.exe** patch:
  - FIT100868801.exe
  - FIT101017078.exe
  - FIT101031021.exe
  - FIT101076816.exe
  - FIT101123704.exe
  - FIT101126518.exe
  - FIT101415600.exe
- 3. Do <u>NOT</u> install any of the following patch(es) <u>after</u> installing the **FIT101416472.exe** patch. If you must install any of the patch(es) below, do so <u>before</u> installing the **FIT101416472.exe** patch:
  - FIT101003217.exe
  - FIT101100149.exe
  - FIT101203394.exe
  - FIT101293929.exe
  - FIT101318672.exe
  - FIT101292249.exe
  - FIT101309065.exe
- 4. This patch is not exclusive, it can be installed along with other patches concurrently, and one server Reboot or Restart is sufficient for all patches to take effect on the system.
- 5. In the case where the customer needs to install a patch which was previously skipped in the patch order, it is necessary to reinstall the system.

### Technical Bulletin

**PAGE: 2/2** 

#### Model: Leo-P1/C1 EFI(E-43A)

Date: 25-Oct-16

- 1. Make sure that the Fiery printer controller reaches Idle.
- 2. Execute FIT101416472.exe and follow the instructions in the Fiery Patch Downloader.
- 3. Notes about the Fiery Patch Downloader
  - a. Logon must be admin. This is fixed and cannot be modified.
  - b. Password is the Fiery administrator login password.
  - c. Hostname can be the IP address or the Fiery server name.
- 4. After the patch is downloaded, and when prompted by the Fiery Patch Downloader, choose Reboot.
- 5. Wait until the Fiery controller reaches Idle and print the Configuration page.
- 6. If the controller does not eventually reach Idle, please manually start the Fiery service.
- 7. Verify that the System Updates Log section contains the patch number FIT101416472.

## Technical Bulletin

#### **PAGE: 1/2**

| Model: Leo-P1/C1 EFI(E-43A) |                                                          | Dat                                                                                                    | Date: 25-Oct-16 |          | No.: RM468072 |                   |
|-----------------------------|----------------------------------------------------------|----------------------------------------------------------------------------------------------------|-----------------|----------|---------------|-------------------|
| Subject: Patch (<br>P1/C1 E | FIT101451365) release note<br>EFI(E-43A) System Software | e for Leo-<br>Version 1.0                                                                                                    | )               | Prepared | d by: M. `    | Yoshikawa         |
| From: 1st PP Tec            | h Service Sect., PP Tech Serv                            | vice Dept.                                                                                                    |                 |          |               |                   |
| Classification:             | Troubleshooting                                          | Part info                                                                                                    | orma            | tion     | Action        | n required        |
|                             | 🗌 Mechanical                                             | Electrical                                                                                                    |                 |          | Servic        | e manual revision |
|                             | Paper path                                               | 🗌 Transm                                                                                                    | it/rec          | eive     | Retrof        | fit information   |
|                             | Product Safety                                           | extstyle 	extstyle 	ext |                 | )        |               |                   |

## This RTB announces the release notes for patch "**FIT101451365**" Leo-P1/C1 EFI (E-43A) **System Software Version 1.0.**

| Patch File       | Issue(s)                                                                                               |
|------------------|----------------------------------------------------------------------------------------------------|
| FIT101451365.exe | - Paper may not be fed from the assigned tray, if the job applies slip sheets and imposition settings. |

#### Before installing FIT101451365exe

- 1. Known issues listed below, read before installing FIT101451365.exe patch:
  - None.
- 2. The following prerequisite(s) must be installed in the order specified before applying the **FIT101451365.exe** patch:
  - FIT100868801.exe
  - FIT100884265.exe
  - FIT100918770.exe
  - FIT101135696.exe
  - FIT101396207.exe (E-83A only)
- 3. Do <u>NOT</u> install any of the following patch(es) <u>after</u> installing the **FIT101451365.exe** patch. If you must install any of the patch(es) below, do so <u>before</u> installing the **FIT101451365.exe** patch:
  - FIT101349534.exe
  - FIT101310516.exe
  - FIT100963451.exe
  - FIT100978408.exe
  - FIT101028785.exe
  - FIT101079459.exe
  - FIT101076869.exe
  - FIT101098759.exe
  - FIT101077903.exe
  - FIT101155413.exe
  - FIT101135703.exe
  - FIT101273060.exe
  - FIT101182279.exe
  - FIT101315880.exe

Technical Bulletin

**PAGE: 2/2** 

| Model: Leo-P1/C1 EFI(E-43A) | Date: 25-Oct-16 | No.: RM468072 |
|-----------------------------|-----------------|---------------|
|                             |                 |               |

- 4. This patch is not exclusive, it can be installed along with other patches concurrently, and one server Reboot or Restart is sufficient for all patches to take effect on the system.
- 5. In the case where the customer needs to install a patch which was previously skipped in the patch order, it is necessary to reinstall the system.

- 1. Make sure that the Fiery printer controller reaches Idle.
- 2. Execute FIT101451365.exe and follow the instructions in the Fiery Patch Downloader.
- 3. Notes about the Fiery Patch Downloader
  - a. Logon must be admin. This is fixed and cannot be modified.
  - b. Password is the Fiery administrator login password.
  - c. Hostname can be the IP address or the Fiery server name.
- 4. After the patch is downloaded, and when prompted by the Fiery Patch Downloader, choose Reboot.
- 5. Wait until the Fiery controller reaches Idle and print the Configuration page.
- 6. If the controller does not eventually reach Idle, please manually start the Fiery service.
- 7. Verify that the System Updates Log section contains the patch number FIT101451365.

## Technical Bulletin

| Model: Leo-P1/C                                                                                              | C1 EFI(E-43A)   |           | Dat    | e: 25-Oct-                | 16     | No.: RM468073     |
|----------------------------------------------------------------------------------------------------|-----------------|-----------|--------|---------------------------|--------|-------------------|
| Subject: Patch ( <b>FIT101365569</b> ) release note for Leo-<br>P1/C1 EFI(E-43A) System Software Version 1.0 |                 |           | )      | Prepared by: M. Yoshikawa |        |                   |
| From: 1st PP Tech Service Sect., PP Tech Service Dept.                                                       |                 |           |        |                           |        |                   |
| Classification:                                                                                              | Troubleshooting | Part info | orma   | tion                      | Action | n required        |
|                                                                                                    | Mechanical      | Electric  | al     |                           | Servic | e manual revision |
|                                                                                                    | Paper path      | 🗌 Transm  | it/rec | eive                      | Retrof | fit information   |
|                                                                                                    | Product Safety  | 🛛 Other ( |        | )                         |        |                   |

This RTB announces the release notes for patch "**FIT101365569**" Leo-P1/C1 EFI (E-43A) **System Software Version 1.0.** 

| Patch File       | Issue(s)                                                             |  |  |  |
|------------------|----------------------------------------------------------------------|--|--|--|
| FIT101365569.exe | - Image shift does not work properly for imposed variable data jobs. |  |  |  |

#### Before installing FIT101365569exe

- 1. Known issues listed below, read before installing FIT101365569.exe patch:
  - None.
- 2. The following prerequisite(s) must be installed in the order specified before applying the **FIT101365569.exe** patch:
  - FIT100868801.exe
  - FIT101076816.exe
  - FIT101308068.exe
- 3. Do <u>NOT</u> install any of the following patch(es) <u>after</u> installing the **FIT101365569.exe** patch. If you must install any of the patch(es) below, do so <u>before</u> installing the **FIT101365569.exe** patch:
  - FIT101006158.exe
  - FIT101056883.exe
- 4. This patch is not exclusive, it can be installed along with other patches concurrently, and one server Reboot is sufficient for all patches to take effect on the system.
- 5. This patch is not exclusive if installed manually. One server Reboot is sufficient for all patches to take effect on the system. System Updates may require an exclusive install if this patch becomes a prerequisite for a future patch.
- 6. In the case where the customer needs to install a patch which was previously skipped in the patch order, it is necessary to reinstall the system.

- 1. Make sure that the Fiery printer controller reaches Idle.
- 2. Execute FIT101365569.exe and follow the instructions in the Fiery Patch Downloader.
- 3. Notes about the Fiery Patch Downloader
  - a. Logon must be admin. This is fixed and cannot be modified.
  - b. Password is the Fiery administrator login password.
  - c. Hostname can be the IP address or the Fiery server name.
- 4. After the patch is downloaded, and when prompted by the Fiery Patch Downloader, choose Reboot.

### Technical Bulletin

| Model: Leo-P1/C1 EFI(E-43A) Date: | te: 25-Oct-16 | No.: RM468073 |
|-----------------------------------|---------------|---------------|
|-----------------------------------|---------------|---------------|

5. Wait until the Fiery controller reaches Idle and print the Configuration page.

6. If the controller does not eventually reach Idle, please manually start the Fiery service.

7. Verify that the System Updates Log section contains the patch number FIT101365569.
# Technical Bulletin

| Model: Leo-P1/C1 EFI(E-43A)                                                                                  |                                |                     | Date     | e: 25-Oct- | 16              | No.: RM468074     |
|----------------------------------------------------------------------------------------------------|--------------------------------|---------------------|----------|------------|-----------------|-------------------|
| Subject: Patch ( <b>FIT101443479</b> ) release note for Leo-<br>P1/C1 EFI(E-43A) System Software Version 1.0 |                                |                     | Prepared | d by: M. ` | Yoshikawa       |                   |
| From: 1st PP Tec                                                                                             | ch Service Sect., PP Tech Serv | vice Dept.          |          |            |                 |                   |
| Classification:                                                                                              | Troubleshooting                | Part info           | ormat    | tion       | Action          | n required        |
|                                                                                                    | Mechanical     Electrical      |                     | al       |            | Servic          | e manual revision |
| Paper path     Transmit/r                                                                                    |                                | it/rec              | eive     | Retrof     | fit information |                   |
|                                                                                                    | Product Safety                 | $\boxtimes$ Other ( |          | )          |                 |                   |

# This RTB announces the release notes for patch "**FIT101443479**" Leo-P1/C1 EFI (E-43A) **System Software Version 1.0.**

| Patch File       | Issue(s)                                                            |
|------------------|---------------------------------------------------------------------|
| FIT101443479.exe | - Spot color may not be honored, if set with 2-Color Print Mapping. |

## Before installing FIT101443479exe

- 1. Known issues listed below, read before installing FIT101443479.exe patch:
  - None.
- 2. The following prerequisite(s) must be installed in the order specified before applying the **FIT101443479.exe** patch:
  - FIT100868801.exe
  - FIT101126518.exe
- 3. Do <u>NOT</u> install any of the following patch(es) <u>after</u> installing the **FIT101443479.exe** patch. If you must install any of the patch(es) below, do so <u>before</u> installing the **FIT101443479.exe** patch:
  - FIT100969038.exe
- 4. This patch is not exclusive, it can be installed along with other patches concurrently, and one server Reboot or Restart is sufficient for all patches to take effect on the system.
- 5. In the case where the customer needs to install a patch which was previously skipped in the patch order, it is necessary to reinstall the system.

- 1. Make sure that the Fiery printer controller reaches Idle.
- 2. Execute FIT101443479.exe and follow the instructions in the Fiery Patch Downloader.
- 3. Notes about the Fiery Patch Downloader
  - a. Logon must be admin. This is fixed and cannot be modified.
  - b. Password is the Fiery administrator login password.
  - c. Hostname can be the IP address or the Fiery server name.
- 4. After the patch is downloaded, and when prompted by the Fiery Patch Downloader, choose Reboot.
- 5. Wait until the Fiery controller reaches Idle and print the Configuration page.
- 6. If the controller does not eventually reach Idle, please manually start the Fiery service.
- 7. Verify that the System Updates Log section contains the patch number FIT101443479.

# Technical Bulletin

### **PAGE: 1/2**

| Model: Leo-P1/C1 EFI(E-43A)                                                                         |                               | Date: 25-Oct-16                                                                                                    |      | 16       | No.: RM468075     |            |
|----------------------------------------------------------------------------------------------------|-------------------------------|----------------------------------------------------------------------------------------------------|------|----------|-------------------|------------|
| Subject: Patch (FIT101422964) release note for Leo-<br>P1/C1 EFI(E-43A) System Software Version 1.0 |                               |                                                                                                    | )    | Prepared | d by: M. `        | Yoshikawa  |
| From: 1st PP Tec                                                                                    | h Service Sect., PP Tech Serv | vice Dept.                                                                                                    |      |          |                   |            |
| Classification:                                                                                     | Troubleshooting               | Part info                                                                                                    | orma | tion     | Action            | n required |
| Mechanical     Electrica                                                                            |                               | al                                                                                                    |      | Servic   | e manual revision |            |
| Paper path Transmit/                                                                                |                               | it/rec                                                                                                    | eive | Retrof   | fit information   |            |
|                                                                                                    | Product Safety                | extstyle 	extstyle 	ext |      | )        |                   |            |

# This RTB announces the release notes for patch "**FIT101422964**" Leo-P1/C1 EFI (E-43A) **System Software Version 1.0.**

| Patch File       | Issue(s)                                                                            |
|------------------|-------------------------------------------------------------------------------------|
| FIT101422964.exe | - If a jam occurs in a half-fold job, printing may not resume even after the jammed |
|                  | sheet has been removed.                                                             |

### Before installing FIT101422964exe

- 1. Known issues listed below, read before installing FIT101422964.exe patch:
  - None.
- 2. The following prerequisite(s) must be installed in the order specified before applying the **FIT101422964.exe** patch:
  - FIT100868801.exe
  - FIT100884265.exe
  - FIT100918770.exe
  - FIT101135696.exe
  - •
- 3. Do <u>NOT</u> install any of the following patch(es) <u>after</u> installing the **FIT101422964.exe** patch. If you must install any of the patch(es) below, do so <u>before</u> installing the **FIT101422964.exe** patch:
  - FIT101349534.exe
  - FIT101310516.exe
  - FIT100963451.exe
  - FIT100978408.exe
  - FIT101028785.exe
  - FIT101079459.exe
  - FIT101076869.exe
  - FIT101098759.exe
  - FIT101077903.exe
  - FIT101155413.exe
  - FIT101135703.exe
  - FIT101273060.exe
  - FIT101182279.exe
  - FIT101315880.exe

**Technical Bulletin** 

**PAGE: 2/2** 

| Model: Leo-P1/C1 EFI(E-43A) | Date: 25-Oct-16 | No.: RM468075 |
|-----------------------------|-----------------|---------------|
|                             |                 |               |
|                             |                 |               |

- 4. This patch is not exclusive, it can be installed along with other patches concurrently, and one server Reboot or Restart is sufficient for all patches to take effect on the system.
- 5. In the case where the customer needs to install a patch which was previously skipped in the patch order, it is necessary to reinstall the system.

- 1. Make sure that the Fiery printer controller reaches Idle.
- 2. Execute FIT101422964.exe and follow the instructions in the Fiery Patch Downloader.
- 3. Notes about the Fiery Patch Downloader
  - a. Logon must be admin. This is fixed and cannot be modified.
  - b. Password is the Fiery administrator login password.
  - c. Hostname can be the IP address or the Fiery server name.
- 4. After the patch is downloaded, and when prompted by the Fiery Patch Downloader, choose Reboot.
- 5. Wait until the Fiery controller reaches Idle and print the Configuration page.
- 6. If the controller does not eventually reach Idle, please manually start the Fiery service.
- 7. Verify that the System Updates Log section contains the patch number FIT101422964.

# Technical Bulletin

### **PAGE: 1/2**

| Model: Leo-P1/C1 EFI(E-43A)                                                                                  |                               | Date: 2-Nov-16 |      | 6        | No.: RM468076     |            |
|----------------------------------------------------------------------------------------------------|-------------------------------|----------------|------|----------|-------------------|------------|
| Subject: Patch ( <b>FIT101451381</b> ) release note for Leo-<br>P1/C1 EFI(E-43A) System Software Version 1.0 |                               |                | )    | Prepared | d by: M. `        | Yoshikawa  |
| From: 1st PP Tec                                                                                             | h Service Sect., PP Tech Serv | vice Dept.     |      |          |                   |            |
| Classification:                                                                                              | Troubleshooting               | Part info      | orma | tion     | Action            | n required |
| Mechanical     Electrica                                                                                     |                               | al             |      | Servic   | e manual revision |            |
| Paper path     Transmit                                                                                      |                               | it/rec         | eive | Retrof   | fit information   |            |
|                                                                                                    | Product Safety                | 🛛 Other (      |      | )        |                   |            |

# This RTB announces the release notes for patch "**FIT101451381**" Leo-P1/C1 EFI (E-43A) **System Software Version 1.0.**

| Patch File       | Issue(s)                                                                                |
|------------------|-----------------------------------------------------------------------------------------|
| FIT101451381.exe | - Supported minimum length (feed direction) for duplex was changed from 210mm to 200mm. |

Note: For this patch to take effect, the GW firmware must be updated to the version described below:

Leo-C1 : System/Copy Ver.3.10 (D1955720N) Leo-P1 : System Ver.3.10 (M1965720N)

## Before installing FIT101451381exe

- 1. Known issues listed below, read before installing FIT101451381.exe patch:
  - None.
- 2. The following prerequisite(s) must be installed in the order specified before applying the **FIT101451381.exe** patch:
  - FIT100868801.exe
  - FIT100884265.exe
  - FIT100918770.exe
  - FIT101135696.exe
- 3. Do <u>NOT</u> install any of the following patch(es) <u>after</u> installing the **FIT101451381.exe** patch. If you must install any of the patch(es) below, do so <u>before</u> installing the **FIT101451381.exe** patch:
  - FIT101451365.exe
  - FIT101349534.exe
  - FIT101310516.exe
  - FIT100963451.exe
  - FIT100978408.exe
  - FIT101028785.exe
  - FIT101079459.exe
  - FIT101076869.exe
  - FIT101098759.exe
  - FIT101077903.exe
  - FIT101155413.exe
  - FIT101135703.exe

#### Model: Leo-P1/C1 EFI(E-43A)

Date: 2-Nov-16

- FIT101273060.exe
- FIT101182279.exe
- FIT101315880.exe
- FIT101422964.exe
- 4. This patch is not exclusive, it can be installed along with other patches concurrently, and one server Reboot or Restart is sufficient for all patches to take effect on the system.
- 5. In the case where the customer needs to install a patch which was previously skipped in the patch order, it is necessary to reinstall the system.

- 1. Make sure that the Fiery printer controller reaches Idle.
- 2. Execute **FIT101451381.exe** and follow the instructions in the Fiery Patch Downloader.
- 3. Notes about the Fiery Patch Downloader
  - a. Logon must be admin. This is fixed and cannot be modified.
  - b. Password is the Fiery administrator login password.
  - c. Hostname can be the IP address or the Fiery server name.
- 4. After the patch is downloaded, and when prompted by the Fiery Patch Downloader, choose Reboot.
- 5. Wait until the Fiery controller reaches Idle and print the Configuration page.
- 6. If the controller does not eventually reach Idle, please manually start the Fiery service.
- 7. Verify that the System Updates Log section contains the patch number FIT101451381.

# Technical Bulletin

### **PAGE: 1/2**

| Model: Leo-P1/C1 EFI(E-43A)                                                                                  |                                | Date: 2-Nov-16 |      | 6        | No.: RM468077  |                   |
|----------------------------------------------------------------------------------------------------|--------------------------------|----------------|------|----------|----------------|-------------------|
| Subject: Patch ( <b>FIT101416912</b> ) release note for Leo-<br>P1/C1 EFI(E-43A) System Software Version 1.0 |                                |                | )    | Prepared | d by: M. `     | Yoshikawa         |
| From: 1st PP Tec                                                                                             | ch Service Sect., PP Tech Serv | vice Dept.     |      |          |                |                   |
| Classification:                                                                                              | Troubleshooting                | Part info      | orma | tion     | Action         | required          |
|                                                                                                    | Mechanical                     | Electric       | al   |          | Servic         | e manual revision |
| Paper path     Transmit                                                                                      |                                | it/rec         | eive | Retrof   | it information |                   |
|                                                                                                    | Product Safety                 | igvee Other (  |      | )        |                |                   |

# This RTB announces the release notes for patch "**FIT101416912**" Leo-P1/C1 EFI (E-43A) **System Software Version 1.0.**

| Patch File       | Issue(s)                                                            |
|------------------|---------------------------------------------------------------------|
| FIT101416912.exe | - Rush Print does not work while printing saddle-stitched booklets. |

## Before installing FIT101416912exe

- 1. Known issues listed below, read before installing FIT101416912.exe patch:
  - None.
- 2. The following prerequisite(s) must be installed in the order specified before applying the **FIT101416912.exe** patch:
  - FIT100868801.exe
  - FIT100884265.exe
  - FIT100918770.exe
  - FIT101135696.exe
- 3. Do <u>NOT</u> install any of the following patch(es) <u>after</u> installing the **FIT101416912.exe** patch. If you must install any of the patch(es) below, do so <u>before</u> installing the **FIT101416912.exe** patch:
  - FIT101451381.exe
  - FIT101451365.exe
  - FIT101349534.exe
  - FIT101310516.exe
  - FIT100963451.exe
  - FIT100978408.exe
  - FIT101028785.exe
  - FIT101079459.exe
  - FIT101076869.exe
  - FIT101098759.exe
  - FIT101077903.exe
  - FIT101155413.exe
  - FIT101135703.exe
  - FIT101273060.exe
  - FIT101182279.exe

Technical Bulletin

**PAGE: 2/2** 

Model: Leo-P1/C1 EFI(E-43A)

Date: 2-Nov-16

- FIT101315880.exe
- FIT101422964.exe
- 4. This patch is not exclusive, it can be installed along with other patches concurrently, and one server Reboot or Restart is sufficient for all patches to take effect on the system.
- 5. In the case where the customer needs to install a patch which was previously skipped in the patch order, it is necessary to reinstall the system.

- 1. Make sure that the Fiery printer controller reaches Idle.
- 2. Execute FIT101416912.exe and follow the instructions in the Fiery Patch Downloader.
- 3. Notes about the Fiery Patch Downloader
  - a. Logon must be admin. This is fixed and cannot be modified.
  - b. Password is the Fiery administrator login password.
  - c. Hostname can be the IP address or the Fiery server name.
- 4. After the patch is downloaded, and when prompted by the Fiery Patch Downloader, choose Reboot.
- 5. Wait until the Fiery controller reaches Idle and print the Configuration page.
- 6. If the controller does not eventually reach Idle, please manually start the Fiery service.
- 7. Verify that the System Updates Log section contains the patch number FIT101416912.

# Technical Bulletin

| Model: Leo-P1/C1 EFI(E-43A)                                                                                  |                               | Date: 2-Nov-16 |      | 6        | No.: RM468078   |                   |
|----------------------------------------------------------------------------------------------------|-------------------------------|----------------|------|----------|-----------------|-------------------|
| Subject: Patch ( <b>FIT101414766</b> ) release note for Leo-<br>P1/C1 EFI(E-43A) System Software Version 1.0 |                               |                | )    | Prepareo | d by: M. `      | Yoshikawa         |
| From: 1st PP Tec                                                                                             | h Service Sect., PP Tech Serv | vice Dept.     |      |          |                 |                   |
| Classification:                                                                                              | Troubleshooting               | Part info      | orma | tion     | Action          | n required        |
|                                                                                                    | Mechanical     Electrical     |                | al   |          | Servic          | e manual revision |
| Paper path     Transmit/re                                                                                   |                               | it/rec         | eive | Retrof   | fit information |                   |
|                                                                                                    | Product Safety                | 🛛 Other (      |      | )        |                 |                   |

# This RTB announces the release notes for patch "**FIT101414766**" Leo-P1/C1 EFI (E-43A) **System Software Version 1.0.**

| Patch File       | Issue(s)                                                                 |
|------------------|--------------------------------------------------------------------------|
| FIT101414766.exe | - Fiery System Update may falsely install the same patch multiple times. |

## Before installing FIT101414766exe

- 1. Known issues listed below, read before installing FIT101414766.exe patch:
  - None.
- 2. The following prerequisite(s) must be installed in the order specified before applying the **FIT101414766.exe** patch:
  - FIT100868801.exe
- 3. Do <u>NOT</u> install any of the following patch(es) <u>after</u> installing the **FIT101414766.exe** patch. If you must install any of the patch(es) below, do so <u>before</u> installing the **FIT101414766.exe** patch:
  - None.
- 4. This patch is exclusive, it must be installed by itself, and the server must be rebooted or restarted once. After that, other patches can be applied to the server.
- 5. In the case where the customer needs to install a patch which was previously skipped in the patch order, it is necessary to reinstall the system.

- 1. Make sure that the Fiery printer controller reaches Idle.
- 2. Execute **FIT101414766.exe** and follow the instructions in the Fiery Patch Downloader.
- 3. Notes about the Fiery Patch Downloader
  - a. Logon must be admin. This is fixed and cannot be modified.
  - b. Password is the Fiery administrator login password.
  - c. Hostname can be the IP address or the Fiery server name.
- 4. After the patch is downloaded, and when prompted by the Fiery Patch Downloader, choose Reboot.
- 5. Wait until the Fiery controller reaches Idle and print the Configuration page.
- 6. If the controller does not eventually reach Idle, please manually start the Fiery service.
- 7. Verify that the System Updates Log section contains the patch number FIT101414766.

# Technical Bulletin

| Model: Leo-P1/C1 EFI(E-43A)                                                                                  |                           | Date          | Date: 2-Nov-16 |                | No.: RM468079 |                   |
|----------------------------------------------------------------------------------------------------|---------------------------|---------------|----------------|----------------|---------------|-------------------|
| Subject: Patch ( <b>FIT101445685</b> ) release note for Leo-<br>P1/C1 EFI(E-43A) System Software Version 1.0 |                           |               | Prepared       | d by: M. `     | Yoshikawa     |                   |
| From: 1st PP Tech Service Sect., PP Tech Service Dept.                                                       |                           |               |                |                |               |                   |
| Classification:                                                                                              | Troubleshooting           | Part info     | ormat          | tion           | Action        | required          |
|                                                                                                    | Mechanical     Electrical |               | al             |                | Servic        | e manual revision |
| Paper path Transmit/rec                                                                                      |                           | eive          | Retrof         | it information |               |                   |
|                                                                                                    | Product Safety            | igvee Other ( |                | )              |               |                   |

# This RTB announces the release notes for patch "**FIT101445685**" Leo-P1/C1 EFI (E-43A) **System Software Version 1.0.**

| Patch File       | Issue(s)                                                                                              |
|------------------|----------------------------------------------------------------------------------------------------|
| FIT101445685.exe | - Outlines and images may not be printed correctly, if processed with APPE disabled (= CPSI enabled). |

## Before installing FIT101445685exe

- 1. Known issues listed below, read before installing **FIT101445685.exe** patch:
  - None.
- 2. The following prerequisite(s) must be installed in the order specified before applying the **FIT101445685.exe** patch:
  - FIT100868801.exe
  - FIT101309008.exe
- 3. Do <u>NOT</u> install any of the following patch(es) <u>after</u> installing the **FIT101445685.exe** patch. If you must install any of the patch(es) below, do so <u>before</u> installing the **FIT101445685.exe** patch:
  - None.
- 4. This patch is not exclusive, it can be installed along with other patches concurrently, and one server Reboot or Restart is sufficient for all patches to take effect on the system.
- 5. In the case where the customer needs to install a patch which was previously skipped in the patch order, it is necessary to reinstall the system.

- 1. Make sure that the Fiery printer controller reaches Idle.
- 2. Execute FIT101445685.exe and follow the instructions in the Fiery Patch Downloader.
- 3. Notes about the Fiery Patch Downloader
  - a. Logon must be admin. This is fixed and cannot be modified.
  - b. Password is the Fiery administrator login password.
  - c. Hostname can be the IP address or the Fiery server name.
- 4. After the patch is downloaded, and when prompted by the Fiery Patch Downloader, choose Reboot.
- 5. Wait until the Fiery controller reaches Idle and print the Configuration page.
- 6. If the controller does not eventually reach Idle, please manually start the Fiery service.
- 7. Verify that the System Updates Log section contains the patch number FIT101445685.

# Technical Bulletin

| Model: Leo-P1/C             | C1 EFI(E-43A)                                                    |                           | Dat    | e: 2-Nov-1 | 16         | No.: RM468080     |
|-----------------------------|------------------------------------------------------------------|---------------------------|--------|------------|------------|-------------------|
| Subject: Patch (<br>P1/C1 E | <b>FIT101456386</b> ) release note<br>EFI(E-43A) System Software | e for Leo-<br>Version 1.0 | )      | Prepared   | d by: M. ` | Yoshikawa         |
| From: 1st PP Tec            | h Service Sect., PP Tech Serv                                    | vice Dept.                |        |            |            |                   |
| Classification:             | Troubleshooting                                                  | Part info                 | orma   | tion       | Action     | n required        |
|                             | 🗌 Mechanical                                                     | Electric                  | al     |            | Servic     | e manual revision |
|                             | Paper path                                                       | 🗌 Transm                  | it/rec | eive       | Retrof     | fit information   |
|                             | Product Safety                                                   | igvee Other (             |        | )          |            |                   |

# This RTB announces the release notes for patch "**FIT101456386**" Leo-P1/C1 EFI (E-43A) **System Software Version 1.0.**

| Patch File       | Issue(s)                                                                                                    |
|------------------|----------------------------------------------------------------------------------------------------|
| FIT101456386.exe | <ul> <li>If the Job Name of an impose job is saved in .dbp format, in Marks &gt; Job Label &gt;<br/>Job Name, the job name is rotated 180 degrees in the printout.</li> </ul> |

## Before installing FIT101456386exe

- 1. Known issues listed below, read before installing **FIT101456386.exe** patch:
  - None.
- 2. The following prerequisite(s) must be installed in the order specified before applying the **FIT101456386.exe** patch:
  - FIT100868801.exe
- 3. Do <u>NOT</u> install any of the following patch(es) <u>after</u> installing the **FIT101456386.exe** patch. If you must install any of the patch(es) below, do so <u>before</u> installing the **FIT101456386.exe** patch:
  - FIT101193608.exe
  - FIT101394103.exe
- 4. This patch is not exclusive, it can be installed along with other patches concurrently, and one server Reboot or Restart is sufficient for all patches to take effect on the system.
- 5. In the case where the customer needs to install a patch which was previously skipped in the patch order, it is necessary to reinstall the system.

- 1. Make sure that the Fiery printer controller reaches Idle.
- 2. Execute FIT101456386.exe and follow the instructions in the Fiery Patch Downloader.
- 3. Notes about the Fiery Patch Downloader
  - a. Logon must be admin. This is fixed and cannot be modified.
  - b. Password is the Fiery administrator login password.
  - c. Hostname can be the IP address or the Fiery server name.
- 4. After the patch is downloaded, and when prompted by the Fiery Patch Downloader, choose Reboot.
- 5. Wait until the Fiery controller reaches Idle and print the Configuration page.
- 6. If the controller does not eventually reach Idle, please manually start the Fiery service.
- 7. Verify that the System Updates Log section contains the patch number FIT101456386.

# Technical Bulletin

| Model: Leo-P1/C             | C1 EFI(E-43A)                                                    |                           | Date   | e: 2-Nov-1 | 6          | No.: RM468081     |
|-----------------------------|------------------------------------------------------------------|---------------------------|--------|------------|------------|-------------------|
| Subject: Patch (<br>P1/C1 E | <b>FIT101468059</b> ) release note<br>EFI(E-43A) System Software | e for Leo-<br>Version 1.0 | )      | Prepared   | d by: M. ` | Yoshikawa         |
| From: 1st PP Tec            | h Service Sect., PP Tech Serv                                    | vice Dept.                |        |            |            |                   |
| Classification:             | Troubleshooting                                                  | Part info                 | ormat  | tion       | Action     | n required        |
|                             | 🗌 Mechanical                                                     | Electric                  | al     |            | Servic     | e manual revision |
|                             | Paper path                                                       | 🗌 Transm                  | it/rec | eive       | Retrof     | fit information   |
|                             | Product Safety                                                   | $\boxtimes$ Other (       |        | )          |            |                   |

This RTB announces the release notes for patch "**FIT101468059**" Leo-P1/C1 EFI (E-43A) **System Software Version 1.0.** 

| Patch File       | Issue(s)                                                                           |
|------------------|------------------------------------------------------------------------------------|
| FIT101468059.exe | - Test pattern printing from the engine SP (2109) supports Special Toner printing. |

### Before installing FIT101468059exe

- 1. Known issues listed below, read before installing FIT101468059.exe patch:
  - None.
- 2. The following prerequisite(s) must be installed in the order specified before applying the **FIT101468059.exe** patch:
  - FIT100868801.exe
  - FIT100884265.exe
  - FIT101261941.exe
- 3. Do <u>NOT</u> install any of the following patch(es) <u>after</u> installing the **FIT101468059.exe** patch. If you must install any of the patch(es) below, do so <u>before</u> installing the **FIT101468059.exe** patch:
  - None.
- 4. This patch is not exclusive, it can be installed along with other patches concurrently, and one server Reboot or Restart is sufficient for all patches to take effect on the system.
- 5. In the case where the customer needs to install a patch which was previously skipped in the patch order, it is necessary to reinstall the system.

- 1. Make sure that the Fiery printer controller reaches Idle.
- 2. Execute FIT101468059.exe and follow the instructions in the Fiery Patch Downloader.
- 3. Notes about the Fiery Patch Downloader
  - a. Logon must be admin. This is fixed and cannot be modified.
  - b. Password is the Fiery administrator login password.
  - c. Hostname can be the IP address or the Fiery server name.
- 4. After the patch is downloaded, and when prompted by the Fiery Patch Downloader, choose Reboot.
- 5. Wait until the Fiery controller reaches Idle and print the Configuration page.
- 6. If the controller does not eventually reach Idle, please manually start the Fiery service.
- 7. Verify that the System Updates Log section contains the patch number FIT101468059.

# Technical Bulletin

| Model: Leo-P1/C             | C1 EFI(E-43A)                                            |                                                                                                    | Dat    | e: 2-Nov-1 | 6          | No.: RM468082     |
|-----------------------------|----------------------------------------------------------|----------------------------------------------------------------------------------------------------|--------|------------|------------|-------------------|
| Subject: Patch (<br>P1/C1 E | FIT101467442) release note<br>EFI(E-43A) System Software | e for Leo-<br>Version 1.0                                                                                                    | )      | Prepared   | d by: M. ` | Yoshikawa         |
| From: 1st PP Tec            | h Service Sect., PP Tech Serv                            | vice Dept.                                                                                                    |        |            |            |                   |
| Classification:             | Troubleshooting                                          | Part info                                                                                                    | orma   | tion       | Action     | required          |
|                             | 🗌 Mechanical                                             | Electric                                                                                                    | al     |            | Servic     | e manual revision |
|                             | Paper path                                               | 🗌 Transm                                                                                                    | it/rec | eive       | Retrof     | it information    |
|                             | Product Safety                                           | extstyle 	extstyle 	ext |        | )          |            |                   |

# This RTB announces the release notes for patch "**FIT101467442**" Leo-P1/C1 EFI (E-43A) **System Software Version 1.0.**

| Patch File       | Issue(s)                                                                                                    |
|------------------|----------------------------------------------------------------------------------------------------|
| FIT101467442.exe | <ul> <li>Fiery service may stop, if processed and held a job set as follows:</li> <li>[Image enhancement] and [Image smoothing] are enabled.</li> <li>or</li> <li>[Image enhancement] is enabled or [Dynamic HD text and graphic] is set to High.</li> </ul> |

## Before installing FIT101467442exe

- 1. Known issues listed below, read before installing FIT101467442.exe patch:
  - Gradation issue may observe while ripping the specific file when Apply image enhancement is ON in Job Properties. This is Fiery limitation against that feature and it is documented in Fiery Specification under 'Fiery Image Enhance' and part of the problem is limitation with adobe interpreter. If the image of job has transparency, it starts out as one source image, however interpreter breaks them up to 3 separate images, so they are image 'enhanced' separately causing the so called stitching issue. Fiery is limited to how adobe breaks down transparency.
- 2. The following prerequisite(s) must be installed in the order specified before applying the **FIT101467442.exe** patch:
  - FIT100868801.exe
  - FIT101017078.exe
  - FIT101031021.exe
  - FIT101076816.exe
  - FIT101123704.exe
  - FIT101126518.exe
  - FIT101293929.exe
  - FIT101415600.exe
  - FIT101416472.exe
- 3. Do <u>NOT</u> install any of the following patch(es) <u>after</u> installing the **FIT101467442.exe** patch. If you must install any of the patch(es) below, do so <u>before</u> installing the **FIT101467442.exe** patch:
  - FIT101309065.exe
  - FIT101292249.exe
  - FIT101318672.exe
  - FIT101203394.exe

Technical Bulletin

**PAGE: 2/2** 

Model: Leo-P1/C1 EFI(E-43A)

Date: 2-Nov-16

- FIT101100149.exe
- FIT101003217.exe
- 4. This patch is not exclusive, it can be installed along with other patches concurrently, and one server Reboot or Restart is sufficient for all patches to take effect on the system.
- 5. In the case where the customer needs to install a patch which was previously skipped in the patch order, it is necessary to reinstall the system.

- 1. Make sure that the Fiery printer controller reaches Idle.
- 2. Execute FIT101467442.exe and follow the instructions in the Fiery Patch Downloader.
- 3. Notes about the Fiery Patch Downloader
  - a. Logon must be admin. This is fixed and cannot be modified.
  - b. Password is the Fiery administrator login password.
  - c. Hostname can be the IP address or the Fiery server name.
- 4. After the patch is downloaded, and when prompted by the Fiery Patch Downloader, choose Reboot.
- 5. Wait until the Fiery controller reaches Idle and print the Configuration page.
- 6. If the controller does not eventually reach Idle, please manually start the Fiery service.
- 7. Verify that the System Updates Log section contains the patch number FIT101467442.

# Technical Bulletin

| Model: Leo-P1/C             | C1 EFI(E-43A)                                            |                           | Date   | e: 10-Jan- | 17         | No.: RM468083     |
|-----------------------------|----------------------------------------------------------|---------------------------|--------|------------|------------|-------------------|
| Subject: Patch (<br>P1/C1 E | FIT101464968) release note<br>EFI(E-43A) System Software | e for Leo-<br>Version 1.0 | )      | Prepared   | d by: M. ` | Yoshikawa         |
| From: 1st PP Tec            | h Service Sect., PP Tech Serv                            | vice Dept.                |        |            |            |                   |
| Classification:             | Troubleshooting                                          | Part info                 | ormat  | tion       | Action     | required          |
|                             | 🗌 Mechanical                                             | Electric                  | al     |            | Servic     | e manual revision |
|                             | Paper path                                               | 🗌 Transm                  | it/rec | eive       | Retrof     | it information    |
|                             | Product Safety                                           | igvee Other (             |        | )          |            |                   |

# This RTB announces the release notes for patch "**FIT101464968**" Leo-P1/C1 EFI (E-43A) **System Software Version 1.0.**

| Patch File       | Issue(s)                                                                                                    |
|------------------|----------------------------------------------------------------------------------------------------|
| FIT101464968.exe | - Error message "Video Board Detected an Internal Error" appears when running jobs from the Fiery controller. |

## Before installing FIT101464968exe

- 1. Known issues listed below, read before installing **FIT101464968.exe** patch:
  - None.
- 2. The following prerequisite(s) must be installed in the order specified before applying the **FIT101464968.exe** patch:
  - FIT100868801.exe
- 3. Do <u>NOT</u> install any of the following patch(es) <u>after</u> installing the **FIT101464968.exe** patch. If you must install any of the patch(es) below, do so <u>before</u> installing the **FIT101464968.exe** patch:
  - None.
- 4. This patch is not exclusive, it can be installed along with other patches concurrently, and one server Reboot or Restart is sufficient for all patches to take effect on the system.
- 5. This patch is not exclusive if installed manually. One server Reboot is sufficient for all patches to take effect on the system. System Updates may require an exclusive install if this patch becomes a prerequisite for a future patch.
- 6. In the case where the customer needs to install a patch which was previously skipped in the patch order, it is necessary to reinstall the system.

- 1. Make sure that the Fiery printer controller reaches Idle.
- 2. Execute **FIT101464968.exe** and follow the instructions in the Fiery Patch Downloader.
- 3. Notes about the Fiery Patch Downloader
  - a. Logon must be admin. This is fixed and cannot be modified.
  - b. Password is the Fiery administrator login password.
  - c. Hostname can be the IP address or the Fiery server name.
- 4. After the patch is downloaded, and when prompted by the Fiery Patch Downloader, choose Reboot.
- 5. Wait until the Fiery controller reaches Idle and print the Configuration page.
- 6. If the controller does not eventually reach Idle, please manually start the Fiery service.
- 7. Verify that the System Updates Log section contains the patch number FIT101464968.

# Technical Bulletin

| Model: Leo-P1/C             | C1 EFI(E-43A)                                            |                           | Dat    | e: 10-Jan- | 17         | No.: RM468084     |
|-----------------------------|----------------------------------------------------------|---------------------------|--------|------------|------------|-------------------|
| Subject: Patch (<br>P1/C1 E | FIT101356802) release note<br>EFI(E-43A) System Software | e for Leo-<br>Version 1.0 | )      | Prepared   | d by: M. ` | Yoshikawa         |
| From: 1st PP Tec            | h Service Sect., PP Tech Serv                            | vice Dept.                |        |            |            |                   |
| Classification:             | Troubleshooting                                          | Part info                 | orma   | tion       | Action     | required          |
|                             | Mechanical                                               | Electric                  | al     |            | Servic     | e manual revision |
|                             | Paper path                                               | 🗌 Transm                  | it/rec | eive       | Retrof     | it information    |
|                             | Product Safety                                           | 🛛 Other (                 |        | )          |            |                   |

## This RTB announces the release notes for patch "FIT101356802" Leo-P1/C1 EFI (E-43A) System Software Version 1.0.

| Patch File       | Issue(s)                                                                                                    |
|------------------|----------------------------------------------------------------------------------------------------|
| FIT101356802.exe | - Fiery service stops while RIPping, if APPE is enabled and double byte character is used in the field [Records] or [Sheets] in Print Range in Job Properties. |

## Before installing FIT101356802exe

- 1. Known issues listed below, read before installing **FIT101356802.exe** patch:
  - None.
- 2. The following prerequisite(s) must be installed in the order specified before applying the FIT101356802.exe patch:
  - FIT100868801.exe
  - FIT101273172.exe •
- 3. Do NOT install any of the following patch(es) after installing the FIT101356802.exe patch. If you must install any of the patch(es) below, do so before installing the FIT101356802.exe patch:
  - FIT100897089.exe
- 4. This patch is not exclusive, it can be installed along with other patches concurrently, and one server Reboot or Restart is sufficient for all patches to take effect on the system.
- 5. This patch is not exclusive if installed manually. One server Reboot is sufficient for all patches to take effect on the system. System Updates may require an exclusive install if this patch becomes a prerequisite for a future patch.
- 6. In the case where the customer needs to install a patch which was previously skipped in the patch order, it is necessary to reinstall the system.

- 1. Make sure that the Fiery printer controller reaches Idle.
- 2. Execute FIT101356802.exe and follow the instructions in the Fiery Patch Downloader.
- 3. Notes about the Fiery Patch Downloader
  - a. Logon must be admin. This is fixed and cannot be modified.b. Password is the Fiery administrator login password.

  - c. Hostname can be the IP address or the Fiery server name.
- 4. After the patch is downloaded, and when prompted by the Fiery Patch Downloader, choose Reboot.
- 5. Wait until the Fiery controller reaches Idle and print the Configuration page.

|--|

## Technical Bulletin

Model: Leo-P1/C1 EFI(E-43A) Date: 10-

Date: 10-Jan-17 No.:

7 No.: RM468084

6. If the controller does not eventually reach Idle, please manually start the Fiery service.

7. Verify that the System Updates Log section contains the patch number FIT101356802.

# Technical Bulletin

| Model: Leo-P1/C1 EFI(E-43A)                                                                                  |                 | Date: 10-Jan-17 |          | 17         | No.: RM468085 |                   |
|----------------------------------------------------------------------------------------------------|-----------------|-----------------|----------|------------|---------------|-------------------|
| Subject: Patch ( <b>FIT101537243</b> ) release note for Leo-<br>P1/C1 EFI(E-43A) System Software Version 1.0 |                 |                 | Prepared | d by: M. ` | Yoshikawa     |                   |
| From: 1st PP Tech Service Sect., PP Tech Service Dept.                                                       |                 |                 |          |            |               |                   |
| Classification:                                                                                              | Troubleshooting | Part info       | orma     | tion       | Action        | n required        |
|                                                                                                    | Mechanical      | Electrical      |          |            | Servic        | e manual revision |
|                                                                                                    | Paper path      | Transmit/rec    |          | eive       | Retrof        | fit information   |
|                                                                                                    | Product Safety  | 🛛 Other (       |          | )          |               |                   |

# This RTB announces the release notes for patch "**FIT101537243**" Leo-P1/C1 EFI (E-43A) **System Software Version 1.0.**

| Patch File       | Issue(s)                                                         |
|------------------|------------------------------------------------------------------|
| FIT101537243.exe | - [Coated paper - high gloss print] output profile is incorrect. |

## Before installing FIT101537243exe

- 1. Known issues listed below, read before installing FIT101537243.exe patch:
  - None.
- 2. The following prerequisite(s) must be installed in the order specified before applying the **FIT101537243.exe** patch:
  - FIT100868801.exe
  - FIT101126518.exe
  - FIT101121275.exe
- 3. Do <u>NOT</u> install any of the following patch(es) <u>after</u> installing the **FIT101537243.exe** patch. If you must install any of the patch(es) below, do so <u>before</u> installing the **FIT101537243.exe** patch:
  - FIT101212066.exe
- 4. This patch is not exclusive, it can be installed along with other patches concurrently, and one server Reboot or Restart is sufficient for all patches to take effect on the system.
- 5. This patch is not exclusive if installed manually. One server Reboot is sufficient for all patches to take effect on the system. System Updates may require an exclusive install if this patch becomes a prerequisite for a future patch.
- 6. In the case where the customer needs to install a patch which was previously skipped in the patch order, it is necessary to reinstall the system.

- 1. Make sure that the Fiery printer controller reaches Idle.
- 2. Execute FIT101537243.exe and follow the instructions in the Fiery Patch Downloader.
- 3. Notes about the Fiery Patch Downloader
  - a. Logon must be admin. This is fixed and cannot be modified.
  - b. Password is the Fiery administrator login password.
  - c. Hostname can be the IP address or the Fiery server name.
- 4. After the patch is downloaded, and when prompted by the Fiery Patch Downloader, choose Reboot.
- 5. Wait until the Fiery controller reaches Idle and print the Configuration page.

|--|

## Technical Bulletin

Model: Leo-P1/C1 EFI(E-43A) Date:

Date: 10-Jan-17 No.

7 No.: RM468085

6. If the controller does not eventually reach Idle, please manually start the Fiery service.

7. Verify that the System Updates Log section contains the patch number FIT101537243.

# Technical Bulletin

### **PAGE: 1/2**

| Model: Leo-P1/C1 EFI(E-43A)                                                                                  |                           | Date: 10-Jan-17                                                                                                    |      | 17       | No.: RM468086        |                   |
|----------------------------------------------------------------------------------------------------|---------------------------|----------------------------------------------------------------------------------------------------|------|----------|----------------------|-------------------|
| Subject: Patch ( <b>FIT101558214</b> ) release note for Leo-<br>P1/C1 EFI(E-43A) System Software Version 1.0 |                           |                                                                                                    | )    | Prepared | d by: M. `           | Yoshikawa         |
| From: 1st PP Tech Service Sect., PP Tech Service Dept.                                                       |                           |                                                                                                    |      |          |                      |                   |
| Classification:                                                                                              | Troubleshooting           | Part info                                                                                                    | orma | tion     | Action               | n required        |
|                                                                                                    | Mechanical     Electrical |                                                                                                    | al   |          | Servic               | e manual revision |
|                                                                                                    | Paper path                | Transmit/rec                                                                                                    |      | eive     | Retrofit information |                   |
|                                                                                                    | Product Safety            | extstyle 	extstyle 	ext |      | )        |                      |                   |

# This RTB announces the release notes for patch "**FIT101558214**" Leo-P1/C1 EFI (E-43A) **System Software Version 1.0.**

| Patch File       | Issue(s)                                                               |
|------------------|------------------------------------------------------------------------|
| FIT101558214.exe | - The Greek letter " $\gamma$ " (gamma) cannot be printed in PCL jobs. |

## Before installing FIT101558214exe

- 1. Known issues listed below, read before installing FIT101558214.exe patch:
  - None.
- 2. The following prerequisite(s) must be installed in the order specified before applying the **FIT101558214.exe** patch:
  - FIT100868801.exe
  - FIT101017078.exe
  - FIT101031021.exe
  - FIT101076816.exe
  - FIT101123704.exe
  - FIT101126518.exe
  - FIT101308068.exe
  - FIT101293929.exe
  - FIT101415600.exe
  - FIT101416472.exe
- 3. Do <u>NOT</u> install any of the following patch(es) <u>after</u> installing the **FIT101558214.exe** patch. If you must install any of the patch(es) below, do so <u>before</u> installing the **FIT101558214.exe** patch:
  - FIT101365569.exe
  - FIT101006158.exe
  - FIT101056883.exe
  - FIT101467442.exe
  - FIT101309065.exe
  - FIT101292249.exe
  - FIT101318672.exe
  - FIT101203394.exe
  - FIT101100149.exe

## Technical Bulletin

| Model: Leo-P1/C1 EFI(E-43A) | Date: 10-Jan-17 | No.: RM468086 |
|-----------------------------|-----------------|---------------|
|-----------------------------|-----------------|---------------|

• FIT101003217.exe

RICOH

- 4. This patch is not exclusive, it can be installed along with other patches concurrently, and one server Reboot or Restart is sufficient for all patches to take effect on the system.
- 5. This patch is not exclusive if installed manually. One server Reboot is sufficient for all patches to take effect on the system. System Updates may require an exclusive install if this patch becomes a prerequisite for a future patch.
- 6. In the case where the customer needs to install a patch which was previously skipped in the patch order, it is necessary to reinstall the system.

- 1. Make sure that the Fiery printer controller reaches Idle.
- 2. Execute FIT101558214.exe and follow the instructions in the Fiery Patch Downloader.
- 3. Notes about the Fiery Patch Downloader
  - a. Logon must be admin. This is fixed and cannot be modified.
  - b. Password is the Fiery administrator login password.
  - c. Hostname can be the IP address or the Fiery server name.
- 4. After the patch is downloaded, and when prompted by the Fiery Patch Downloader, choose Reboot.
- 5. Wait until the Fiery controller reaches Idle and print the Configuration page.
- 6. If the controller does not eventually reach Idle, please manually start the Fiery service.
- 7. Verify that the System Updates Log section contains the patch number FIT101558214.

# Technical Bulletin

### **PAGE: 1/2**

| Model: Leo-P1/C1 EFI(E-43A)                                                                                  |                            | Date: 10-Jan-17 |                           | 17   | No.: RM468087 |                   |
|----------------------------------------------------------------------------------------------------|----------------------------|-----------------|---------------------------|------|---------------|-------------------|
| Subject: Patch ( <b>FIT101507584</b> ) release note for Leo-<br>P1/C1 EFI(E-43A) System Software Version 1.0 |                            |                 | Prepared by: M. Yoshikawa |      |               |                   |
| From: 1st PP Tech Service Sect., PP Tech Service Dept.                                                       |                            |                 |                           |      |               |                   |
| Classification:                                                                                              | Troubleshooting            | Part info       | orma                      | tion | Action        | n required        |
|                                                                                                    | Mechanical     Electrical  |                 | al                        |      | Servic        | e manual revision |
|                                                                                                    | Paper path     Transmit/re |                 | it/rec                    | eive | Retrof        | fit information   |
|                                                                                                    | Product Safety             | igvee Other (   |                           | )    |               |                   |

# This RTB announces the release notes for patch "**FIT101507584**" Leo-P1/C1 EFI (E-43A) **System Software Version 1.0.**

| Patch File       | Issue(s)                                                             |
|------------------|----------------------------------------------------------------------|
| FIT101507584.exe | - Cannot recover from a paper jam that occurs in the Perfect Binder. |

## Before installing FIT101507584exe

- 1. Known issues listed below, read before installing FIT101507584.exe patch:
  - None.
- 2. The following prerequisite(s) must be installed in the order specified before applying the **FIT101507584.exe** patch:
  - FIT100868801.exe
  - FIT100884265.exe
  - FIT100918770.exe
  - FIT101135696.exe
- 3. Do <u>NOT</u> install any of the following patch(es) <u>after</u> installing the **FIT101507584.exe** patch. If you must install any of the patch(es) below, do so <u>before</u> installing the **FIT101507584.exe** patch:
  - FIT101416912.exe
  - FIT101451381.exe
  - FIT101451365.exe
  - FIT101349534.exe
  - FIT101310516.exe
  - FIT100963451.exe
  - FIT100978408.exe
  - FIT101028785.exe
  - FIT101079459.exe
  - FIT101076869.exe
  - FIT101098759.exe
  - FIT101077903.exe
  - FIT101155413.exe
  - FIT101155413.exe
  - FIT101135703.exe

#### Model: Leo-P1/C1 EFI(E-43A)

Date: 10-Jan-17

- FIT101273060.exe
- FIT101182279.exe
- FIT101315880.exe
- FIT101422964.exe
- 4. This patch is not exclusive, it can be installed along with other patches concurrently, and one server Reboot or Restart is sufficient for all patches to take effect on the system.
- 5. This patch is not exclusive if installed manually. One server Reboot is sufficient for all patches to take effect on the system. System Updates may require an exclusive install if this patch becomes a prerequisite for a future patch.
- 6. In the case where the customer needs to install a patch which was previously skipped in the patch order, it is necessary to reinstall the system.

- 1. Make sure that the Fiery printer controller reaches Idle.
- 2. Execute FIT101507584.exe and follow the instructions in the Fiery Patch Downloader.
- 3. Notes about the Fiery Patch Downloader
  - a. Logon must be admin. This is fixed and cannot be modified.
  - b. Password is the Fiery administrator login password.
  - c. Hostname can be the IP address or the Fiery server name.
- 4. After the patch is downloaded, and when prompted by the Fiery Patch Downloader, choose Reboot.
- 5. Wait until the Fiery controller reaches Idle and print the Configuration page.
- 6. If the controller does not eventually reach Idle, please manually start the Fiery service.
- 7. Verify that the System Updates Log section contains the patch number FIT101507584.

# Technical Bulletin

### **PAGE: 1/2**

| Model: Leo-P1/C1 EFI(E-43A)                                                                                  |                           |              | Date: 30-Jan-17 |          |            | No.: RM468088     |
|----------------------------------------------------------------------------------------------------|---------------------------|--------------|-----------------|----------|------------|-------------------|
| Subject: Patch ( <b>FIT101588199</b> ) release note for Leo-<br>P1/C1 EFI(E-43A) System Software Version 1.0 |                           |              | )               | Prepared | d by: M. ` | Yoshikawa         |
| From: 1st PP Tech Service Sect., PP Tech Service Dept.                                                       |                           |              |                 |          |            |                   |
| Classification:                                                                                              | Troubleshooting           | Part info    | orma            | tion     | Action     | n required        |
|                                                                                                    | Mechanical     Electrical |              | al              |          | Servic     | e manual revision |
|                                                                                                    | Paper path                | Transmit/rec |                 | eive     | Retrof     | fit information   |
|                                                                                                    | Product Safety            | 🛛 Other (    |                 | )        |            |                   |

# This RTB announces the release notes for patch "**FIT101588199**" Leo-P1/C1 EFI (E-43A) **System Software Version 1.0.**

| Patch File       | Issue(s)                                                                                                    |
|------------------|----------------------------------------------------------------------------------------------------|
| FIT101588199.exe | -Printing a PDF file with APPE disabled may cause some pages to appear blank.<br>-PS Limit check error may occur while printing PDF or InDesign files. |

### Before installing FIT101588199exe

- 1. Known issues listed below, read before installing **FIT101588199.exe** patch:
  - None.
- 2. The following prerequisite(s) must be installed in the order specified before applying the **FIT101588199.exe** patch:
  - FIT100868801.exe
  - FIT101017078.exe
  - FIT101031021.exe
  - FIT101076816.exe
  - FIT101123704.exe
  - FIT101126518.exe
  - FIT101318647.exe
  - FIT101415600.exe
  - FIT101416472.exe
  - FIT101558214.exe
- 3. Do <u>NOT</u> install any of the following patch(es) <u>after</u> installing the **FIT101588199.exe** patch. If you must install any of the patch(es) below, do so <u>before</u> installing the **FIT101588199.exe** patch:
  - FIT101309065.exe
  - FIT101292249.exe
  - FIT101318672.exe
  - FIT101203394.exe
  - FIT101100149.exe
  - FIT101003217.exe
  - FIT101467442.exe
- 4. This patch is not exclusive, it can be installed along with other patches concurrently, and one server Reboot or Restart is sufficient for all patches to take effect on the system.

Technical Bulletin

**PAGE: 2/2** 

| Model: Leo-P1/C1 EFI(E-43A) | Date: 30-Jan-17 | No.: RM468088 |
|-----------------------------|-----------------|---------------|
|-----------------------------|-----------------|---------------|

5. In the case where the customer needs to install a patch which was previously skipped in the patch order, it is necessary to reinstall the system.

- 1. Make sure that the Fiery printer controller reaches Idle.
- 2. Execute FIT101588199.exe and follow the instructions in the Fiery Patch Downloader.
- 3. Notes about the Fiery Patch Downloader
  - a. Logon must be admin. This is fixed and cannot be modified.
  - b. Password is the Fiery administrator login password.
  - c. Hostname can be the IP address or the Fiery server name.
- 4. After the patch is downloaded, and when prompted by the Fiery Patch Downloader, choose Reboot.
- 5. Wait until the Fiery controller reaches Idle and print the Configuration page.
- 6. If the controller does not eventually reach Idle, please manually start the Fiery service.
- 7. Verify that the System Updates Log section contains the patch number FIT101588199.

## Technical Bulletin

**PAGE: 1/2** 

| Model: Leo-P1/C1 EFI(E-43A) Dat                                                                                                 |                           |           | e: 24-Mar-17 |         | No.: RM468089 |                   |
|----------------------------------------------------------------------------------------------------|---------------------------|-----------|--------------|---------|---------------|-------------------|
| Subject: Composite Patch 03 ( <b>FIT101183864.exe</b> )<br>release note for Leo-P1/C1 EFI(E-43A) System<br>Software Version 1.0 |                           |           | Prepared b   | y: T. S | Satoh         |                   |
| From: 1st PP Tech Service Sect., PP Tech Service Dept.                                                                          |                           |           |              |         |               |                   |
| Classification:                                                                                                    | Troubleshooting           | Part inf  | orma         | tion    | Action        | required          |
|                                                                                                    | Mechanical     Electrical |           | al           |         | Servic        | e manual revision |
|                                                                                                    | Paper path                | Transm    | it/rec       | eive    | Retrof        | it information    |
|                                                                                                    | Product Safety            | 🛛 Other ( |              | )       |               |                   |

# This RTB announces the release notes for composite patch "**FIT101183864**" for Leo-P1/C1 EFI (E-43A) **System Software Version 1.0.**

| Patch File       | Issue(s)           |
|------------------|--------------------|
| FIT101183864.exe | Composite Patch 03 |

FIT101183864 contains the following fixes.

| FIT100884278 (v1.0 System Patch 001) | FIT101087873 (v1.0 System Patch 021)           |
|--------------------------------------|------------------------------------------------|
| FIT100897089 (v1.0 System Patch 002) | FIT101056018 (v1.0 System Patch 022)           |
| FIT100884265 (v1.0 System Patch 003) | FIT101079459 (v1.0 System Patch 023)           |
| FIT100884283 (v1.0 System Patch 004) | FIT101076869 (v1.0 System Patch 024)           |
| FIT100918770 (v1.0 System Patch 005) | FIT100884272 (v1.0 System Patch 025)           |
| FIT100935357 (v1.0 System Patch 006) | FIT101098759 (v1.0 System Patch 026)           |
| FIT100969038 (v1.0 System Patch 007) | FIT101123704 (v1.0 System Patch 027)           |
| FIT100963451 (v1.0 System Patch 008) | FIT101126518 (v1.0 System Patch 028)           |
| FIT100959682 (v1.0 System Patch 009) | FIT101121275 (v1.0 System Patch 029)           |
| FIT101008436 (v1.0 System Patch 010) | FIT101077903 (v1.0 System Patch 030)           |
| FIT101003217 (v1.0 System Patch 011) | FIT101183648 (v1.0 System Patch 031)           |
| FIT101006158 (v1.0 System Patch 012) | FIT101100149 (v1.0 System Patch 033)           |
| FIT100933505 (v1.0 System Patch 013) | FIT101191255 (v1.0 System Patch 034)           |
| FIT100978408 (v1.0 System Patch 014) | FIT101155413 (v1.0 System Patch 035)           |
| FIT101017078 (v1.0 System Patch 015) | FIT101167828 (v1.0 System Patch 036)           |
| FIT101031021 (v1.0 System Patch 016) | FIT101203394 (v1.0 System Patch 037)           |
| FIT101019786 (v1.0 System Patch 017) | FIT101193608 (v1.0 System Patch 038)           |
| FIT101028785 (v1.0 System Patch 018) | FIT101308068 (v1.0 System Patch 040)           |
| FIT101076816 (v1.0 System Patch 019) | FIT101301564 (v1.0 System Patch 041)           |
| FIT101056883 (v1.0 System Patch 020) |                                                |
|                                      | *System Patches 032 and 039 have been removed. |

### Note:

- 1. Make sure to install Service Pack 03 immediately after installing Composite Patch 03.
- 2. Regardless of the number of patches installed after patch FIT100868801 (Composite Patch 02), Composite Patch 03 and Service Pack 03 can be installed as long as Composite Patch 02 is installed.
- 3. If a system reinstallation will be required to resolve a system trouble, install the following three patches:

Fiery SystemVersion1.0 +

Patch 1. FIT100868801 (Composite Patch 02) Patch 2. FIT101183864 (Composite Patch 03) (This Patch) Patch 3. Color\_Controller\_E-43A\_E-83A\_SP3.exe

### Before installing FIT101183864.exe

- 1. Known issues are listed below. Read before installing FIT101183864.exe patch.
  - None.
- 2. The following prerequisite(s) must be installed in the order specified before applying the **FIT101183864.exe** patch:
  - FIT100868801.exe
- 3. Do <u>NOT</u> install any of the following patch(es) <u>after</u> installing the **FIT101183864.exe** patch. If you must install any of the patch(es) below, do so <u>before</u> installing the **FIT101183864.exe** patch:
  - None.
- 4. This patch is exclusive, it must be installed by itself, and the server must be rebooted or restarted once. After that, other patches can be applied to the server.
- 5. In the case where the customer needs to install a patch which was previously skipped in the patch order, it is necessary to reinstall the system.

- 1. Make sure that the Fiery printer controller reaches Idle.
- 2. Execute **FIT101183864.exe** and follow the instructions in the Fiery Patch Downloader.
- 3. Notes about the Fiery Patch Downloader
  - a. Logon must be admin. This is fixed and cannot be modified.
  - b. Password is the Fiery administrator login password.
  - c. Hostname can be the IP address or the Fiery server name.
- 4. After the patch is downloaded, and when prompted by the Fiery Patch Downloader, choose Reboot.
- 5. Until the Fiery controller reaches Idle and print the Configuration page.
- 6. If the controller does not eventually reach Idle, please manually start the Fiery service.
- 7. Verify that the System Updates Log section contains the patch number FIT101183864.

# Technical Bulletin

### **PAGE: 1/4**

| Model: Leo-P1/C1 EFI(E-43A) Dat                                                                      |                                | e: 24-Mar           | -17        | No.: RM468090 |        |                   |
|----------------------------------------------------------------------------------------------------|--------------------------------|---------------------|------------|---------------|--------|-------------------|
| Subject: Service Pack 03 patch release note for Leo-<br>P1/C1 EFI(E-43A) System Software Version 1.0 |                                | Prepared            | d by: T. S | Satoh         |        |                   |
| From: 1st PP Tec                                                                                     | ch Service Sect., PP Tech Serv | vice Dept.          |            |               |        |                   |
| Classification:                                                                                      | Troubleshooting                | Part info           | orma       | tion          | Action | required          |
|                                                                                                    | Mechanical                     | Electric            | al         |               | Servic | e manual revision |
|                                                                                                    | Paper path                     | 🗌 Transm            | it/rec     | eive          | Retrof | it information    |
|                                                                                                    | Product Safety                 | $\boxtimes$ Other ( |            | )             |        |                   |

This RTB announces the release notes for Service Pack 03 for Leo-P1/C1 EFI (E-43A) System Software Version 1.0.

| Service Pack<br>File | Contents                                                                           |
|----------------------|------------------------------------------------------------------------------------|
| M4687888.exe         | <ul> <li>Color_Controller_E-43A_E-83A_SP3.exe</li> <li>uninstall_sp.exe</li> </ul> |

• Service Pack 03 for E-43A and E-83A contains the following fixes:

| FIT101135703 (v1.0 System Patch 042) | FIT101415600 (v1.0 System Patch 065) |
|--------------------------------------|--------------------------------------|
| FIT101218381 (v1.0 System Patch 043) | FIT101415597 (v1.0 System Patch 066) |
| FIT101273060 (v1.0 System Patch 044) | FIT101273172 (v1.0 System Patch 067) |
| FIT101182279 (v1.0 System Patch 045) | FIT101406438 (v1.0 System Patch 068) |
| FIT101315880 (v1.0 System Patch 046) | FIT101416472 (v1.0 System Patch 069) |
| FIT101309008 (v1.0 System Patch 047) | FIT101451365 (v1.0 System Patch 070) |
| FIT101293929 (v1.0 System Patch 048) | FIT101365569 (v1.0 System Patch 071) |
| FIT101297019 (v1.0 System Patch 049) | FIT101443479 (v1.0 System Patch 072) |
| FIT101291033 (v1.0 System Patch 050) | FIT101422964 (v1.0 System Patch 073) |
| FIT101323768 (v1.0 System Patch 051) | FIT101451381 (v1.0 System Patch 074) |
| FIT101303946 (v1.0 System Patch 052) | FIT101416912 (v1.0 System Patch 075) |
| FIT101318647 (v1.0 System Patch 053) | FIT101414766 (v1.0 System Patch 076) |
| FIT101310516 (v1.0 System Patch 054) | FIT101445685 (v1.0 System Patch 077) |
| FIT101318828 (v1.0 System Patch 055) | FIT101456386 (v1.0 System Patch 078) |
| FIT101318672 (v1.0 System Patch 056) | FIT101468059 (v1.0 System Patch 079) |
| FIT101292249 (v1.0 System Patch 057) | FIT101467442 (v1.0 System Patch 080) |
| FIT101325951 (v1.0 System Patch 058) | FIT101464968 (v1.0 System Patch 081) |
| FIT101135696 (v1.0 System Patch 059) | FIT101356802 (v1.0 System Patch 082) |
| FIT101338179 (v1.0 System Patch 060) | FIT101537243 (v1.0 System Patch 083) |
| FIT101309065 (v1.0 System Patch 061) | FIT101558214 (v1.0 System Patch 084) |
| FIT101349534 (v1.0 System Patch 062) | FIT101507584 (v1.0 System Patch 085) |
| FIT101261941 (v1.0 System Patch 063) | FIT101588199 (v1.0 System Patch 086) |
| FIT101394103 (v1.0 System Patch 064) | FIT101606121 (v1.0 System Patch 087) |

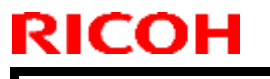

Technical Bulletin

| Model: Leo-P1/C1 EFI(E-43A) | Date: 24-Mar-17 |
|-----------------------------|-----------------|
|-----------------------------|-----------------|

No.: RM468090

### Note:

- 1. Make sure to install Service Pack 03 immediately after installing Composite Patch 03.
- 2. Regardless of the number of patches installed after patch FIT100868801 (Composite Patch 02), Composite Patch 03 and Service Pack 03 can be installed as long as Composite Patch 02 is installed.
- 3. If a system reinstallation will be required to resolve a system trouble, install the following three patches:

Fiery SystemVersion1.0 + Patch 1. FIT100868801 (Composite Patch 02) Patch 2. FIT101183864 (Composite Patch 03) Patch 3. Color\_Controller\_E-43A\_E-83A\_SP3.exe (This Patch)

#### The below shows the minimum patch configuration:

| FIERY UPDATES |                  |
|---------------|------------------|
| DATE & TIME   | PATCH ID         |
|               | FIT100868801     |
|               | FIT101183864     |
|               | SP3_FIT101633955 |

### Before installing Color\_Controller\_E-43A\_E-83A\_SP3.exe

- 1. Known issues are listed below. Read before installing **Color\_Controller\_E-43A\_E-83A\_SP3.exe** patch:
  - None.
- 2. The following prerequisite(s) must be installed in the order specified before applying the **Color\_Controller\_E-43A\_E-83A\_SP3.exe** patch:
  - FIT100868801.exe
  - FIT101183864.exe
- Do <u>NOT</u> install any of the following patch(es) <u>after</u> installing the Color\_Controller\_E-43A\_E-83A\_SP3.exe patch. If you must install any of the patch(es) below, do so <u>before</u> installing the Color\_Controller\_E-43A\_E-83A\_SP3.exe patch:
  - None.
- 4. This patch is exclusive, it must be installed by itself, and the server must be rebooted or restarted once. After that, other patches can be applied to the server.
- 5. In the case where the customer needs to install a patch which was previously skipped in the patch order, it is necessary to reinstall the system.
- 6. This patch has uninstaller capability. For detail on Uninstaller, refer to the later section "About the Uninstaller Patch" of this bulletin.

Technical Bulletin

Model: Leo-P1/C1 EFI(E-43A)

Date: 24-Mar-17

No.: RM468090

### Patch installation instructions

- 1. Make sure that the Fiery printer controller reaches Idle.
- 2. Execute **Color\_Controller\_E-43A\_E-83A\_SP3.exe** and follow the instructions in the Fiery Patch Downloader.
- 3. Notes about the Fiery Patch Downloader
  - a. Logon must be admin. This is fixed and cannot be modified.
  - b. Password is the Fiery administrator login password.
  - c. Hostname can be the IP address or the Fiery server name.
- 4. After the patch is downloaded, and when prompted by the Fiery Patch Downloader, choose Reboot.
- 5. Wait until the Fiery controller reaches Idle and print the Configuration page.
- 6. If the controller does not eventually reach Idle, please manually start the Fiery service.
- 7. Verify that the **System Updates Log** section contains the patch number **SP3\_FIT101633955**.

### Addendum

The Service pack installer package is distributed as a EXE file, and is named **Color\_Controller\_E-43A\_E-83A\_SP3.exe**. When the SP is installed on the controller, you can observe the below mentioned changes to confirm the SP patch effectiveness:

• Latest version of the SP will be listed in WebTools, Engine LCD panel, General tab of Command WorkStation & Fiery Configuration Page.

### **Service Pack Features**

- Uninstaller:
  - Uninstaller reverts back the changes made by the SP. Uninstaller works by uninstalling the last installed service pack on the Fiery server.
  - The uninstaller would check the backup binaries and replace them. After the reboot the server would be back in the Pre SP state.
  - Uninstaller can be run multiple times to uninstall multiple Service pack patches, one patch at a time.
- Prerequisite checking:
  - Service packs will run pre-requisite checks upon patch installation to ensure all dependent service packs/patches are installed.
  - SP installation will only succeed if pre-requisite patches are installed on server, otherwise the installation will fail.
- Versioning:
  - SP has versioning system where incremental version of each SP would list on server
  - On LCD for example SP1, SP2, SP3 etc.
  - On Configuration page  $\rightarrow$  System Update log section  $\rightarrow$  SP1\_FIT100000, SP2\_FIT20000

### The Version information will appear as follows after installing ServicePack03.

| Product | Pro C7100Sseries E-43A |
|---------|------------------------|
| Version | 1.0_SP3                |

| Model: Leo-P1/C1 EFI(E-43A) | Date: 24-Mar-17 | No.: RM468090 |
|-----------------------------|-----------------|---------------|
|-----------------------------|-----------------|---------------|

### About the Uninstaller Patch

- 1. The uninstaller patch (uninstall\_sp.exe) uninstalls the last patch applied to the system.
- 2. The uninstaller patch can only be used when the patch you intend to uninstall has the uninstallation capability.
- 3. The uninstaller patch uninstalls one patch at a time. Once the server reaches idle after uninstallation of the patch, the server will return to the state before the patch was first installed.
- 4. The uninstaller patch is exclusive and must be installed independently. Reboot the server, to install other patches.

### Notes for uninstalling the Color\_Controller\_E-43A\_E-83A\_SP3.exe

1. This Color\_Controller\_E-43A\_E-83A\_SP3.exe patch has the uninstaller capability.

To uninstall this patch, <u>make sure to use the uninstaller patch</u> (**uninstall sp.exe**) that is provided with **Color Controller E-43A E-83A SP3.exe** patch.

- 2. If Color\_Controller\_E-43A\_E-83A\_SP3.exe is not the last patch applied to the system, every patch installed after Color\_Controller\_E-43A\_E-83A\_SP3.exe must be uninstalled one by one before uninstalling Color\_Controller\_E-43A\_E-83A\_SP3.exe.
- 3. Important notes for uninstalling **Color\_Controller\_E-43A\_E-83A\_SP3.exe** patch with the uninstaller patch:
  - None

#### **Uninstaller Patch installation instructions**

- 1. Make sure that the Fiery printer controller reaches Idle.
- 2. Execute **uninstall\_sp.exe** and follow the instructions in the Fiery Patch Downloader.
- 3. Notes about the Fiery Patch Downloader
  - a. Logon must be admin. This is fixed and cannot be modified.
  - b. Password is the Fiery administrator login password.
  - c. Hostname can be the IP address or the Fiery server name.
- 4. After the patch is downloaded, and when prompted by the Fiery Patch Downloader, choose Reboot. (If you choose to Restart later, make sure you manually reboot the server for the changes to take effect)
- 5. Wait until the Fiery controller reaches Idle and print the Configuration page.

Verify that the System Updates Log section does NOT contain the patch number SP3\_FIT101633955.

## **Fiery Patch Release Notes**

| Model: Color Controller E-43A (Taurus-P2/C2)              | Date: Sep 5, 2017 | Revision: |
|-----------------------------------------------------------|-------------------|-----------|
| System Version: 1.0                                       |                   |           |
| Patch file:                                               |                   |           |
| <ul> <li>FIT101654798.exe (Security patch 001)</li> </ul> |                   |           |
| <ul> <li>uninstall_sp.exe (uninstaller)</li> </ul>        |                   |           |

| Uninstallation Capability |                  |
|---------------------------|------------------|
| Uninstaller Patch File    | uninstall_sp.exe |

### **Table of Contents**

- Issues addressed with this release
- Before installing FIT101654798.exe
- Patch installation instructions
- About the uninstaller (uninstall\_sp.exe)
- Notes for uninstalling FIT101654798.exe
- Uninstaller patch installation instruction

### Issues addressed with this release

| Patch ID     | Description                                                                   |
|--------------|-------------------------------------------------------------------------------|
| FIT101654798 | Patch to update the following components of the Fiery to the versions listed: |
|              | • PHP: 5.6.27                                                                 |
|              | • Apache: 2.2.31                                                              |
|              | OpenSSL: 1.0.2j                                                               |

### Before installing FIT101654798.exe

- 1. Known issues listed below, read before installing FIT101654798.exe patch:
  - None.
- 2. The following prerequisite(s) must be installed in the order specified before applying the **FIT101654798.exe** patch:
  - FIT100868801.exe
  - FIT101183864.exe
  - SP3\_FIT101633955
- 3. Do <u>NOT</u> install any of the following patch(es) <u>after</u> installing the **FIT101654798.exe** patch. If you must install any of the patch(es) below, do so <u>before</u> installing the **FIT101654798.exe** patch:
  - None.
- 4. This patch is exclusive, it must be installed by itself (no other patches should accompany this patch while installing), and the server must be rebooted or restarted once. After that, other patches can be applied to the server.
- 5. In the case where the customer needs to install a patch which was previously skipped in the patch order, it is necessary to reinstall the system.

## **Fiery Patch Release Notes**

### Patch installation instructions

- 1. Make sure that the Fiery printer controller reaches Idle.
- 2. Execute FIT101654798.exe and follow the instructions in the Fiery Patch Downloader.
- 3. Notes about the Fiery Patch Downloader
  - a. Logon must be admin. This is fixed and cannot be modified.
  - b. Password is the Fiery administrator login password.
  - c. Hostname can be the IP address or the Fiery server name.
- 4. After the patch is downloaded, and when prompted by the Fiery Patch Downloader, choose Reboot.
- 5. Wait until the Fiery controller reaches Idle and print the Configuration page.
- 6. If the controller does not eventually reach Idle, please manually start the Fiery service.
- 7. Verify that the System Updates Log section contains the patch number FIT101654798.

### About the Uninstaller Patch

- 1. The uninstaller patch (uninstall\_sp.exe) uninstalls the last patch applied to the system.
- 2. The uninstaller patch can only be used when the patch you intend to uninstall has the uninstallation capability.
- 3. The uninstaller patch uninstalls one patch at a time. Once the server reaches idle after uninstallation of the patch, the server will return to the state before the patch was first installed.
- 4. The uninstaller patch is exclusive and must be installed independently. Reboot the server, to install other patches.

### Notes for uninstalling the FIT101654798.exe

This FIT101654798.exe patch has the uninstaller capability.

To uninstall this patch, make sure to use the uninstaller patch (uninstall sp.exe) that is provided with **FIT101654798.exe patch**.

- 1. If **FIT101654798.exe** is not the last patch applied to the system, every patch installed after **FIT101654798.exe** must be uninstalled one by one before uninstalling **FIT101654798.exe**.
- 2. Important notes for uninstalling **FIT101654798.exe** patch with the uninstaller patch:
  - None

### **Uninstaller Patch installation instructions**

- 1. Make sure that the Fiery printer controller reaches Idle.
- 2. Execute **uninstall\_sp.exe** and follow the instructions in the Fiery Patch Downloader.
- 3. Notes about the Fiery Patch Downloader
  - a. Logon must be admin. This is fixed and cannot be modified.
  - b. Password is the Fiery administrator login password.
  - c. Hostname can be the IP address or the Fiery server name.
- 4. After the patch is downloaded, and when prompted by the Fiery Patch Downloader, choose Reboot. (If you choose to Restart later, make sure you manually reboot the server for the changes to take effect)
- 5. Wait until the Fiery controller reaches Idle and print the Configuration page.
- 6. Verify that the System Updates Log section does NOT contain the patch number FIT101654798.exe.

## Technical Bulletin

### PAGE: 1/10

| Model: Leo-P1/C1 EFI(E-43A)                     |                                                                                                    |                                                                                           | Date: 20-Apr-18            |           | No.: RM468091                           |
|-------------------------------------------------|----------------------------------------------------------------------------------------------------|-------------------------------------------------------------------------------------------|----------------------------|-----------|-----------------------------------------|
| Subject: New Feature Information: Fiery Updates |                                                                                                    |                                                                                           | Prepared by: Chisato Tsuji |           |                                         |
| From: 1st CP Busir                              | ness Department CP Busine                                                                           |                                                                                           |                            |           |                                         |
| Classification:                                 | <ul> <li>Troubleshooting</li> <li>Mechanical</li> <li>Paper path</li> <li>Product Safety</li> </ul> | <ul> <li>Part inform</li> <li>Electrical</li> <li>Transmit/re</li> <li>Other (</li> </ul> | nation<br>eceive<br>)      | Action re | quired<br>nanual revision<br>nformation |

## Introduction:

**Fiery Updates** is a new feature allowing Administrators to install patches on Fiery servers from *Command Workstation 6.x.* 

Notifications of updates are displayed in the Job Center and Home screens.

Please introduce your customers of this new feature as this will be beneficial in allowing them to update their Fiery controllers on their own at the desired time (on-demand) and in reducing service visits/cost.

**Note:** This feature is unnecessary for customers who have the Fiery System Updates set to [Automatically download and install updates.]

| Ø Device Center                                                                                                    |                                                                                                    |                                                                                                    |                                                                                                    | – 🗆 X     |
|----------------------------------------------------------------------------------------------------|----------------------------------------------------------------------------------------------------|----------------------------------------------------------------------------------------------------|----------------------------------------------------------------------------------------------------|-----------|
|                                                                                                    | 8 Patches av                                                                                                    | ailable. Last checked                                                                                                    | d for updates 11/10/2017 2:00:12 AM                                                                                                    | 👌 Refresh |
| <ul> <li>GENERAL<br/>General Info<br/>Server Configuration<br/>Tools</li> <li>COLOR SETUP<br/>Color Management<br/>Halftone Simulation</li> </ul> | Patch ID<br>BBPP_TestPatch3<br>BBPP_TestPatch4<br>BBPP_TestPatch5<br>BBPP_TestPatch6<br>BBPP_TestPatch7<br>BBPP_TestPatch9<br>BBPP_TestPatch10 | Size           2.1 MB           2.1 MB           2.1 MB           2.1 MB           2.1 MB           2.1 MB           2.1 MB           2.1 MB           2.1 MB           2.1 MB | Date Available           9/28/2017           9/28/2017           9/28/2017           9/28/2017           9/28/2017           9/28/2017           9/28/2017           9/28/2017           9/28/2017           9/28/2017 |           |
| Job Loa<br>FIERY UPDATES<br>Updates<br>Patches<br>History                                                                                         |                                                                                                    |                                                                                                    |                                                                                                    |           |

Note: Choose a patch to install. All patches listed above the selected patch will also be applied.

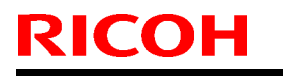

Date: 20-Apr-18

No.: RM468091

## Table of contents:

- 1. Schedule
- 2. Target Models
- 3. About Fiery Updates
- 4. Merit of using Fiery Updates
- 5. Notes
- 6. Activating the Fiery Update feature.
- 7. "Update" Menu
- 8. "Patches" Menu
- 9. "History" Menu
- 10.Updates Available badges

### 1. Schedule

Fiery Updates will become available from May 7th, 2018 (PDST)

For upcoming models, the feature will be available from launch.

### 2. Target Models

FS100 or later models enabled of the System Updates feature

On the above indicated date, EFI enables the following models to have access to the Fiery updates feature through the Update server on the internet.

The feature will be available with Command WorkStation 6.x

#### Windows model

- Color Controller E-42/82 (Aries-VerUp)
- Color Controller E-43/83 (Andoromeda-P1)
- Color Controller E-43A/83A (Leo-C1/P1)
- Color Controller E-45A/85A (Leo-C2/P2)

- Color Controller E-42B (CH-C1)
   Color Controller E-44B (CH-C2)
   Printer Controller EB-32 (BR-C1/P1)
- Printer Controller EB-34 (BR--C2/P2)

#### Linux model

- □ Color Controller E-23C (MET-C2)
- Color Controller E-24B (CH-C2)

For models that are not supported of the Fiery Updates feature, the following message will appear when attempted to open the Fiery Updates menu via Command WorkStation.

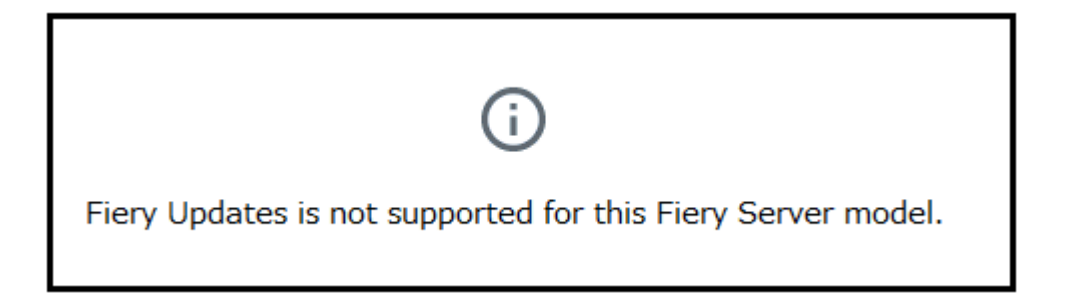

Date: 20-Apr-18

No.: RM468091

### 3. About "Fiery Updates"

Command WorkStation Ver. 6.x includes the Fiery Updates feature for installing Fiery system software and Fiery API updates and patches.

This allows system software updates to be installed from either the Fiery controller or remote (client) computers.

**Fiery API:** Fiery API is an Application Programming Interface, used by many newer Fiery features to communicate with the Fiery (instead of harmony). It is already used by Fiery Go, Fiery Ticker, new black Fiery bar, and other features like Fiery updates.

### 4. Merit of using the Fiery Updates

• Once this feature is enabled, while Command WorkStation is launched, updates are searched periodically and notifications of updates are displayed in the Job Center and Home screens.

| ©                  |               | 8 Updates available |
|--------------------|---------------|---------------------|
| PROCESSING<br>Idle | PRINTING Idle | efi 👪               |

- User Friendly Interface for operation (via Command WorkStation with Administrator privileges)
- Updates and patch installation is possible from Client PC with internet connection.
- (In this case, the Fiery controller does not have to be connected to the internet.)
- Identically to System Updates, only patches that are not applied to the system appear on the list.
- Identically to System Updates, selecting a patch from the list will automatically select its prerequisite, if any.

**Patches:** Patches downloaded with Fiery Updates is no different to those downloaded with the conventional System Updates feature.

Date: 20-Apr-18

No.: RM468091

### 5. Notes

- To use this feature, System Updates must be disabled.
- The computer running Command WorkStation must:
   Be connected to the Internet
   Be able to communicate with Fiery controller via LAN.

# [Command WorkStation on Fiery controller (Windows model only)] --- (Internet) -- [EFI Update Server]

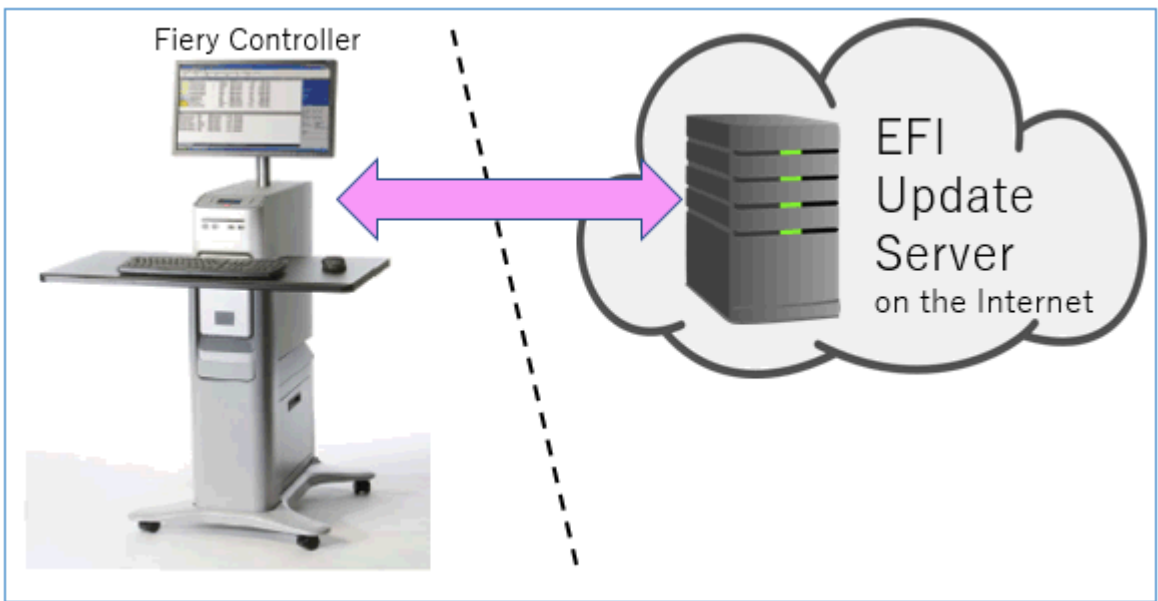

[Fiery controller (Windows or Linux model)] --(local LAN)-- [Command WorkStation on Client PC] --- (Internet) -- [EFI Update Server]

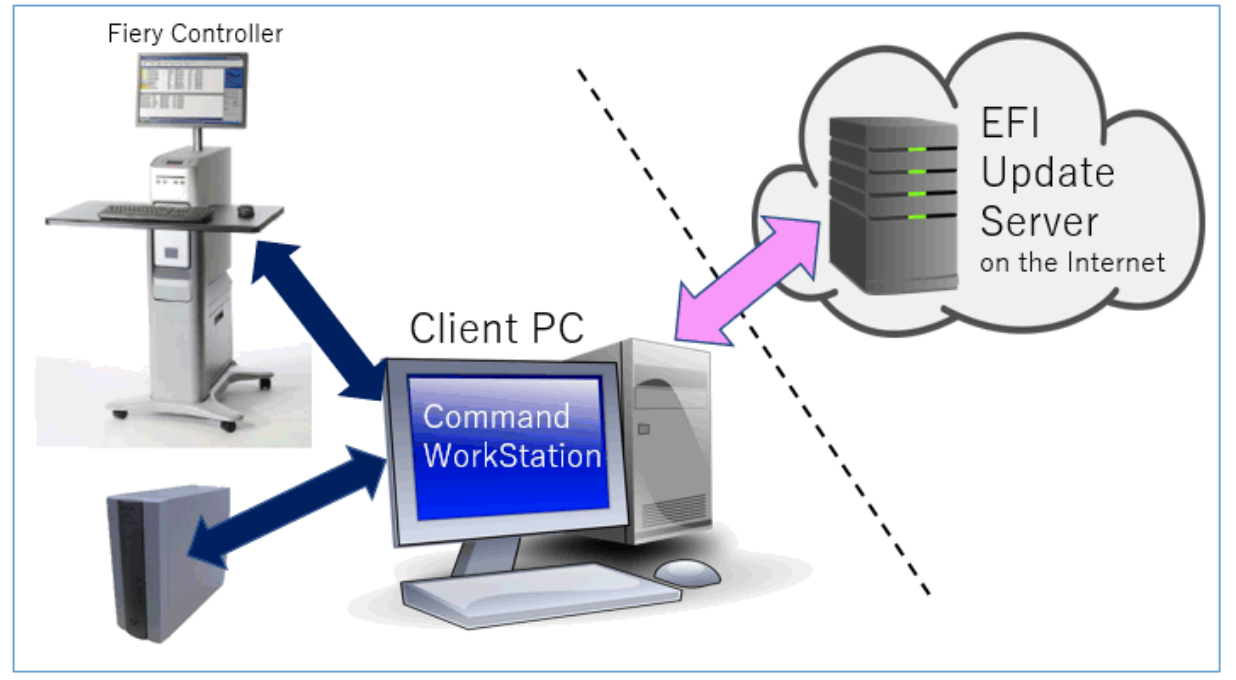
# RICOH

### Technical Bulletin

PAGE: 5/10

Model: Leo-P1/C1 EFI(E-43A)

Date: 20-Apr-18

No.: RM468091

6. Activating the Fiery Update feature

1. Right-click the Fiery controller name in the controllers column list and click **Device Center**.

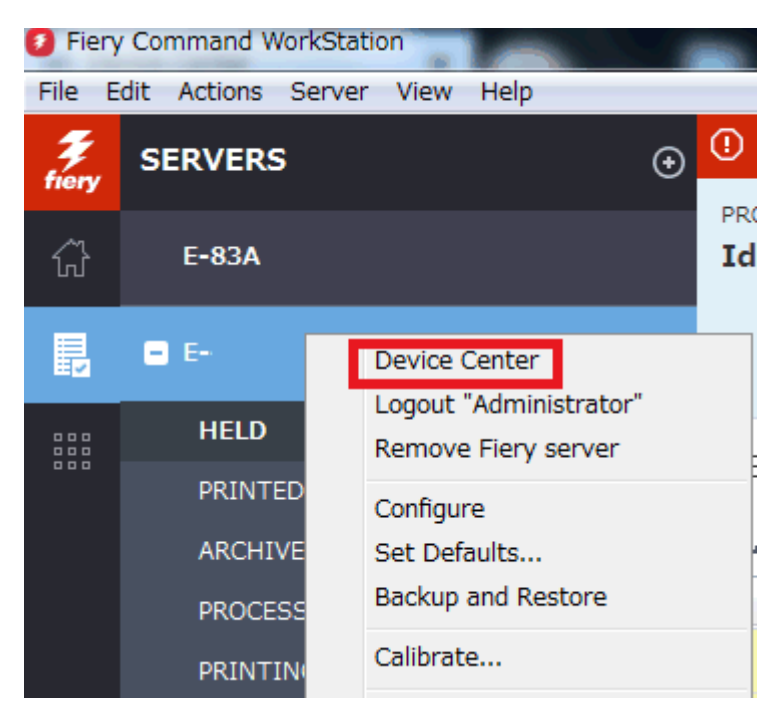

2. Select Updates or Patches under Fiery Updates

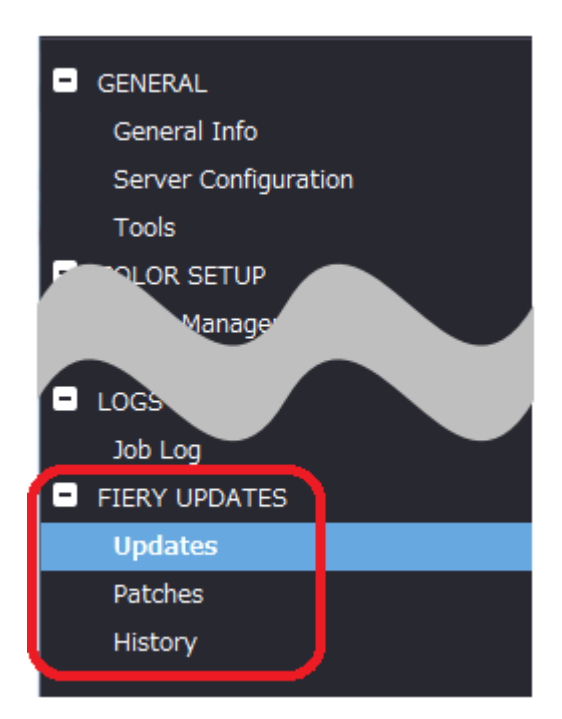

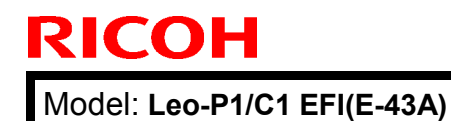

Date: 20-Apr-18

No.: RM468091

3. On the message screen below, click Continue. This will automatically disable System Updates.

| i | Fiery Updates downloads patches and other updates from Command<br>WorkStation to the Fiery server. Notifications of updates are displayed in<br>the Job Center and Home screens. |
|---|----------------------------------------------------------------------------------------------------|
|   | Each Fiery server can be updated using either Fiery Updates in Command<br>WorkStation, or the server-based System Updates feature; only one<br>method can be enabled at a time.  |
|   | To enable Fiery Updates and automatically disable System Updates, click<br>Continue.                                                                                             |
|   | Continue                                                                                                    |

### 7. "Update" Menu

To view and install the available updates, click Updates under Fiery Updates, then click Update in the right pane for each update you choose to install.

| 🕖 Device Center                                                                                         |                   |                                |                               |                                                                                                    | $\Box$ $\times$                                               |
|----------------------------------------------------------------------------------------------------|-------------------|--------------------------------|-------------------------------|----------------------------------------------------------------------------------------------------|---------------------------------------------------------------|
|                                                                                                    | No updat          | es available. Last checked for | updates 11/10/2017 2:00:12 AM |                                                                                                    | 🕉 Refresh                                                     |
| GENERAL General Info Server Configuration Tools COLOR SETUP Color Management Halftone Simulation BESOUT | Name<br>Fiery API | Installed<br>4.0.00.45         | Available<br>4.0.00,45        | Fiery API<br>4.0.00.45<br>Fiery API is a web-based Fiery application p<br>interface, which enables features such as Fi<br>update the Fiery Server.<br>Fiery API also allows free applications like F<br>monitor the status of multiple Fiery Driven<br>and Android devices. | rogramming<br>ery Updates to<br>iery Go to<br>printers on iOS |
| <ul> <li>FIERY UPDATES</li> <li>Updates</li> <li>Patches</li> <li>History</li> </ul>                    |                   |                                |                               | Last updated: 11/9/2017 12:29:36 PM                                                                                                    |                                                               |
| (?) Help                                                                                                |                   |                                |                               |                                                                                                    | Update                                                        |

# **RICOH**

### Technical Bulletin

PAGE: 7/10

Model: Leo-P1/C1 EFI(E-43A)

Date: 20-Apr-18

No.: RM468091

### 8. "Patches" Menu

1. To view the available patches, click Patches under Fiery Updates.

| ● Device Center       -       -       -       -       -       -       -       -       -       -       -       -       -       -       -       -       -       -       -       -       -       -       -       -       -       -       -       -       -       -       -       -       -       -       -       -       -       -       -       -       -       -       -       -       -       -       -       -       -       -       -       -       -       -       -       -       -       -       -       -       -       -       -       -       -       -       -       -       -       -       -       -       -       -       -       -       -       -       -       -       -       -       -       -       -       -       -       -       -       -       -       -       -       -       -       -       -       -       -       -       -       -       -       -       -       -       -       -       -       -       -       -       -       -       -       -       -                                                      |   |                                                                                                    |                                                                                                    |                                                                                      |                                                                                                    |                                              |             |       |
|----------------------------------------------------------------------------------------------------|---|----------------------------------------------------------------------------------------------------|----------------------------------------------------------------------------------------------------|--------------------------------------------------------------------------------------|----------------------------------------------------------------------------------------------------|----------------------------------------------|-------------|-------|
| 8 Patches available. Last checked for updates 11/10/2017 2:00:12 AM         © GENERAL       Patch ID       Size       Date Available         General Info       BBPP_TestPatch3       2.1 MB       9/28/2017         Server Configuration       BBPP_TestPatch4       2.1 MB       9/28/2017         Tools       BBPP_TestPatch6       2.1 MB       9/28/2017         COLOR SETUP       BBPP_TestPatch6       2.1 MB       9/28/2017         Color Management       BBPP_TestPatch9       2.1 MB       9/28/2017         Halftone Simulation       BBPP_TestPatch9       2.1 MB       9/28/2017         Tob Log       FIERY UPDATES       Updates       VID       VID         Patches       Videtes       Videtes       Videtes       Videtes                                                                                                    | 0 | Device Center                                                                                                    |                                                                                                    |                                                                                      |                                                                                                    |                                              |             | ×     |
| GENERAL<br>General InfoPatch IDSizeDate AvailableBBPP_TestPatch32.1 MB9/28/2017BBPP_TestPatch42.1 MB9/28/2017ToolsBBPP_TestPatch52.1 MBBBPP_TestPatch62.1 MB9/28/2017COLOR SETUPBBPP_TestPatch62.1 MBBBPP_TestPatch82.1 MB9/28/2017Halftone SimulationBBPP_TestPatch92.1 MBBBPP_TestPatch102.1 MB9/28/2017BBPP_TestPatch102.1 MB9/28/2017BBPP_TestPatch102.1 MB9/28/2017BBPP_TestPatch102.1 MB9/28/2017BBPP_TestPatch102.1 MB9/28/2017BBPP_TestPatch102.1 MB9/28/2017BBPP_TestPatch102.1 MB9/28/2017BBPP_TestPatch102.1 MB9/28/2017BBPP_TestPatch102.1 MB9/28/2017BBPP_TestPatch102.1 MB9/28/2017BBPP_TestPatch102.1 MB9/28/2017BBPP_TestPatch102.1 MB9/28/2017BBPP_TestPatch102.1 MB9/28/2017BBPP_TestPatch102.1 MB9/28/2017BBPTBBPP_TestPatch102.1 MBBBPTBBPTBBPTBBPTBBPTBBPTBBPTBBPTBBPTBBPTBBPTBBPTBBPTBBPTBBPTBBPTBBPTBBPTBBPTBBPTBBPTBBPTBBPTBBPTBBPTBBPTBBPTBBPTBBPTBBPT <th></th> <th></th> <th>8 Patches avail</th> <th>able. Last checked for updat</th> <th>es 11/10/2017 2:00:12 AM</th> <th></th> <th>3 Ref</th> <th>fresh</th> |   |                                                                                                    | 8 Patches avail                                                                                                    | able. Last checked for updat                                                         | es 11/10/2017 2:00:12 AM                                                                                               |                                              | 3 Ref       | fresh |
| RESOLIBICES       Job Log       FIERY UPDATES       Updates       Patches                                                                                                    | • | GENERAL<br>General Info<br>Server Configuration<br>Tools<br>COLOR SETUP<br>Color Management<br>Halftone Simulation | Patch ID<br>BBPP_TestPatch3<br>BBPP_TestPatch4<br>BBPP_TestPatch5<br>BBPP_TestPatch6<br>BBPP_TestPatch7<br>BBPP_TestPatch9<br>BBPP_TestPatch10 | Size<br>2.1 MB<br>2.1 MB<br>2.1 MB<br>2.1 MB<br>2.1 MB<br>2.1 MB<br>2.1 MB<br>2.1 MB | Date Available<br>9/28/2017<br>9/28/2017<br>9/28/2017<br>9/28/2017<br>9/28/2017<br>9/28/2017<br>9/28/2017<br>9/28/2017 |                                              |             |       |
| History Note: Choose a patch to install. All patches listed abov                                                                                                    |   | Job Log<br>Job Log<br>FIERY UPDATES<br>Updates<br>Patches<br>History                                               |                                                                                                    |                                                                                      |                                                                                                    | Note: Choose a patch to install. All patches | i listed al | oove  |

2. When you select a patch the pre-requisite patches are also automatically selected, if any. For example, selecting Patch #7 will automatically select its pre-requisite Patches #3-6. Click Update.

| 0  | Device Center        |                   |                             |                              | _                                            |               |
|----|----------------------|-------------------|-----------------------------|------------------------------|----------------------------------------------|---------------|
|    |                      | 8 Patches ava     | ailable. Last checked for u | pdates 11/10/2017 2:00:12 AM |                                              | 🕉 Refresh     |
| •  | GENERAL              | Patch ID          | Size                        | Date Available               | BBPP_TestPatch 7                             |               |
|    | General Info         | BBPP_TestPatch3   | 2.1 MB                      | 9/28/2017                    | 9/28/2017                                    |               |
|    | Server Configuration | BBPP_TestPatch4   | 2.1 MB                      | 9/28/2017                    |                                              |               |
|    | Tools                | BBPP_TestPatch5   | 2.1 MB                      | 9/28/2017                    | Patch to Test System Update. Test Patch 7,   | Non Exclusive |
|    |                      | BBPP_TestPatchb   | 2.1 MB                      | 9/28/2017                    | patch and Pre Requisite Patch 6              |               |
|    | COLOR SETUP          | BBPP_TestPatch/   | 2.1 MB                      | 9/28/2017                    |                                              |               |
|    | Color Management     | BBPP_TestPatcho   | 2.1 IVID<br>2.1 MID         | 9/20/2017                    |                                              |               |
|    | Halftone Simulation  | PPDD TestPatch10  | 2.1 MD                      | 9/20/2017                    |                                              |               |
|    | RESOURCES            | bbrr_restratenito | 2.1 WD                      | 5/20/2011                    |                                              |               |
|    |                      |                   |                             |                              |                                              |               |
|    |                      |                   |                             |                              |                                              |               |
| Γ. | FIERY UPDATES        |                   |                             |                              |                                              |               |
|    | Updates              |                   |                             |                              |                                              |               |
|    | Patches              |                   |                             |                              |                                              |               |
|    | History              |                   |                             |                              |                                              |               |
|    |                      |                   |                             |                              |                                              |               |
|    |                      |                   |                             |                              | Note: Choose a patch to install. All patches | listed above  |
|    |                      |                   |                             |                              | the selected patch will also be applied      | d.            |
|    |                      |                   |                             |                              |                                              |               |
| ଡ  | Help                 |                   |                             |                              | 5 of 8 updates selected. Reboot required.    | Update        |

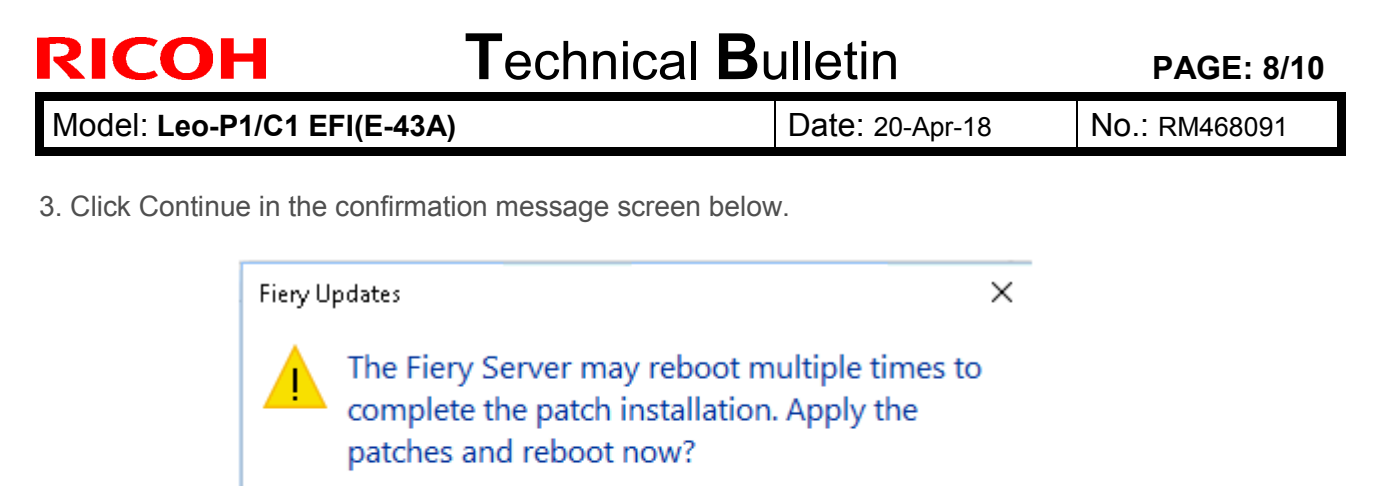

Please ensure the Fiery server is idle before clicking Continue.

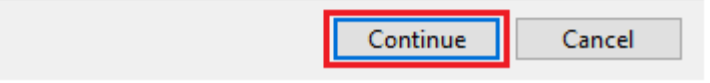

Various stages of the update process and a progress bar appear in the Disconnect screen as follows:

- > Initializing
- Downloading Updates
- > Transferring
- Installing

| Updates in progressthe server will restart automatically. |
|-----------------------------------------------------------|
| Downloading BBPP_TestPatch7 ( 5 of 5 )                    |
| Cancel                                                    |

| RICOH |
|-------|
|-------|

| Technical | <b>B</b> ulletin |
|-----------|------------------|
|           |                  |

Date: 20-Apr-18

No.: RM468091

The Fiery controller will reboot as necessary between exclusive patches. (If five patches are being installed, then up to five reboots may occur).

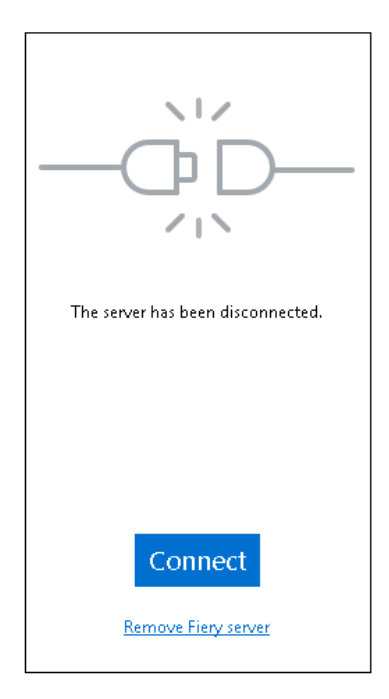

**Note:** After the Fiery controller reboots, Command WorkStation will not automatically reconnect. The Administrator must click Connect in order to reconnect to the Fiery controller.

### 9. "History" Menu

After the system reboots automatically for a number of times necessary according to the updates installed, reconnect to your Fiery controller via Command WorkStation and confirm the update history in the History menu.

| 0 | Device Center        |                 |                                     |                       | _                            |      | ×     |
|---|----------------------|-----------------|-------------------------------------|-----------------------|------------------------------|------|-------|
|   |                      |                 |                                     |                       |                              | 🕉 Re | fresh |
|   | GENERAL              | Patch ID        | Description                         | Date Updated          | BBPP_TestPatch3              |      |       |
|   | General Info         | BBPP_TestPatch3 | Patch to Test System Update. Test P | 11/10/2017 10:16:00/  |                              |      |       |
|   | Concertaining        | BBPP_TestPatch4 | Patch to Test System Update. Test P | 11/10/2017 10:16:03 / | Patch to Test System Update. |      |       |
|   | Server Configuration | BBPP_TestPatch5 | Patch to Test System Update. Test P | 11/10/2017 10:16:05 / | Non exclusive patch          |      |       |
| _ | Tools                | BBPP_TestPatch6 | Patch to Test System Update. Test P | 11/10/2017 10:22:25 / |                              |      |       |
|   | COLOR SETUP          | BBPP_TestPatch7 | Patch to Test System Update. Test P | 11/10/2017 10:22:28   |                              |      |       |
|   |                      |                 |                                     |                       |                              |      |       |
|   |                      |                 |                                     |                       |                              |      |       |
|   | Job Log              |                 |                                     |                       |                              |      |       |
|   | FIERY UPDATES        |                 |                                     |                       |                              |      |       |
|   | Updates              |                 |                                     |                       |                              |      |       |
|   | Patches              |                 |                                     |                       |                              |      |       |
|   | History              |                 |                                     |                       |                              |      |       |
|   |                      |                 |                                     |                       |                              |      |       |

PAGE: 10/10

Model: Leo-P1/C1 EFI(E-43A)

Date: 20-Apr-18

No.: RM468091

### 10. Updates Available badges

When Fiery Updates is enabled for the Fiery server model and patches are available, the badges will display in the Job Center and the Home Screen. These badges include the number of patches available in the patch tab. The count does not include any Fiery API updates in the Updates tab.

The user can click on this "Updates available" badge to be taken directly to the Device Center > Fiery Updates > Patches tab.

| 💈 Fiery Com | mand WorkStation          |                  |                         |
|-------------|---------------------------|------------------|-------------------------|
| File Edit \ | /iew Help                 |                  |                         |
| Fiery<br>A  | MY SERVERS  ⊕<br>E-44B () |                  |                         |
|             | ©                         |                  | 8 Updates available     |
|             | PROCESSING<br>Idle        | PRINTING<br>Idle | <b>efi   🔝</b><br>E-44B |

| Model: Color Controller E-43A_E-83A                      | Date:        | Rank | Revision: |  |
|----------------------------------------------------------|--------------|------|-----------|--|
| (Taurus-P2/C2)                                           | June 22,2018 | С    |           |  |
| System Version: 1.0                                      |              |      |           |  |
| Patch file:                                              |              |      |           |  |
| <ul> <li>Color_Controller_E-43A_E-83A_SP5.exe</li> </ul> |              |      |           |  |
| <ul> <li>uninstall_sp.exe (uninstaller)</li> </ul>       |              |      |           |  |

### **Table of Contents**

- Issues addressed with this release
- Patch configuration
- Important notes on Color\_Controller\_E-43A\_E-83A\_SP5.exe
   [Issues addressed : Productivity was improved for mixplex jobs.]
- Before installing Color\_Controller\_E-43A\_E-83A\_SP5.exe
- Patch installation instructions
- About Service Pack 05
- About the uninstaller (uninstall\_sp.exe)
- Notes for uninstalling Service Pack 05
- Uninstaller patch installation instruction

### Issues addressed with this release

Service Pack 05 contains the following fixes:

| Patch ID     | Description                                                                                                    |
|--------------|----------------------------------------------------------------------------------------------------|
| FIT101716513 | The output of a Rush Print job may not be as expected.                                                                                                    |
| FIT101741090 | The tone of the color may change, if Processed and Held with APPE disabled.                                                                                                    |
| FIT101739747 | Image quality problem such as "Moire" may appear with patch FIT101633955 (SP3) installed.                                                                                                    |
| FIT101728135 | Unknown error message appears when attempted to register job presets in Command WorkStation.                                                                                                    |
| FIT101748836 | <ul> <li>Job does not continue where it left off after clearing a jam or replenishing an empty tray.</li> <li>If the filename includes "%", Fiery service may exit before printing the job result in a disconnection error (SC919).</li> <li>The minimum size of SEF supported by the shift tray of Booklet Finisher SR5060/Finisher SR5050 was changed to 100mm (3.94inch) from 139.7mm (5.5inch).</li> <li>MIB may not be updated correctly, if the feed tray runs out of paper.</li> <li>Paper mismatch error may occur when making a "sample print" in a mixed media job.</li> </ul> |
| FIT101755240 | Calibration setting is not displayed correctly in Command WorkStation.                                                                                                    |
| FIT101744635 | The paper jam notification sound is weak.                                                                                                    |
| FIT101742705 | Halftone simulation settings may become invalid, and as a result, the output density is not as expected.                                                                                                    |
| FIT101709847 | Improved the productivity of mixplex jobs.                                                                                                    |

| FIT101722224 | Image shift setting may not work on the back side of the page.                                                                                                    |
|--------------|----------------------------------------------------------------------------------------------------|
| FIT101760522 | The print speed slows down if "Dynamic HD Text/Graphics" is enabled.                                                                                                    |
| FIT101753561 | Fix to display a conflict message when attempted to apply Gang-up or Image Shift with Booklet Maker.                                                                                         |
| FIT101752416 | Either side of a duplex print may appear darker than expected when jobs are merged.                                                                                                    |
| FIT101739744 | - The logging function was enhanced.<br>- Configure does not launch after updating Fiery API.                                                                                                |
| FIT101781601 | Print speed may slow down, if Dynamic HD text and graphics is enabled.                                                                                                    |
| FIT101779814 | Fiery server may hang while RIPping a PDF job.                                                                                                    |
| FIT101784817 | When an engine SC occurs, the Fiery server restarts frequently.                                                                                                    |
| FIT101776765 | Chapter stapling is not honored, if [Define Each Chapter As A Separate Finishing Set] is specified.                                                                                          |
| FIT101581402 | If an SC occurs after performing calibration, the calibration settings are not honored after the reboot.                                                                                     |
| FIT101781137 | Particular PDF job cannot be imported to Command WorkStation, showing the error message "Not responding."                                                                                    |
| FIT101773234 | Grayscale settings are not honored correctly in the output, if grayscale jobs are sent from the printer driver and applied of impose settings in Command WorkStation.                        |
| FIT101785878 | PDF job is not RIPped properly if APPE is enabled.                                                                                                    |
| FIT101785847 | <ul> <li>Scale-to-fit does not work for PDF jobs if APPE is enabled.</li> <li>The amount of shift brought from the Image Shift function differs when APPE is enabled or disabled.</li> </ul> |
| FIT101745239 | GBC punch setting is not honored and error message "Invalid punch position was specified." appears, if the orientation of the job is changed in Impose settings.                             |

### Patch configuration

- If you wish to reinstall the system, install the patches as follows:

System Software Version 1.0

- + Composite Patch 02 [FIT100868801]
- + Composite Patch 03 [FIT101183864]
- + Service Pack 03 [SP3\_FIT101633955]
- + Service Pack 04 [SP4\_FIT101721790]
- + Security Patch 001 [FIT101654798]
- + Service Pack 05 [SP5\_FIT101792486]

#### Important notes on Color\_Controller\_E-43A\_E-83A\_SP5.exe

Productivity was improved for mixplex jobs.

For this improvement to take effect, a toggle file must be created and stored to the specified location on the internal harddisk of the Fiery server.

How to create the toggle file?

- Login to the server as an admin.
- Right click on the desktop screen.
- Go to the "New" and select "Text Document" option.
- Create a new Text Document file with "Mixplex\_ON.txt" name.

How to use the toggle file?

To enable or disable this feature, a toggle txt file also needs to be placed / removed from a particular location:

- To enable the feature: Place "Mixplex\_ON.txt" toggle txt file to "E:\EFI\server" location into Fiery server also.
- To disable the feature: Delete "Mixplex\_ON.txt" toggle txt file from "E:\EFI\server" location into Fiery server.

### Before installing Color\_Controller\_E-43A\_E-83A\_SP5.exe

- 1. Known issues listed below, read before installing **Color\_Controller\_E-43A\_E-83A\_SP5.exe** patch:
  - None.
- 2. The following prerequisite(s) must be installed in the order specified before applying the **Color\_Controller\_E-43A\_E-83A\_SP5.exe** patch:
  - FIT100868801.exe
  - FIT101183864.exe
  - SP3\_FIT101633955
  - SP4\_FIT101721790
  - FIT101654798.exe
- Do <u>NOT</u> install any of the following patch(es) <u>after</u> installing the Color\_Controller\_E-43A\_E-83A\_SP5.exe patch. If you must install any of the patch(es) below, do so <u>before</u> installing the Color\_Controller\_E-43A\_E-83A\_SP5.exe patch:
  - None.
- 4. This patch is exclusive, it must be installed by itself (no other patches should accompany this patch while installing), and the server must be rebooted or restarted once. After that, other patches can be applied to the server.
- 5. In the case where the customer needs to install a patch which was previously skipped in the patch order, it is necessary to reinstall the system.

### Patch installation instructions

- 1. Make sure that the Fiery printer controller reaches Idle.
- 2. Execute **Color\_Controller\_E-43A\_E-83A\_SP5.exe** and follow the instructions in the Fiery Patch Downloader.
- 3. Notes about the Fiery Patch Downloader
  - a. Logon must be admin. This is fixed and cannot be modified.
  - b. Password is the Fiery administrator login password.
  - c. Hostname can be the IP address or the Fiery server name.
- 4. After the patch is downloaded, and when prompted by the Fiery Patch Downloader, choose Reboot.
- 5. Wait until the Fiery controller reaches Idle and print the Configuration page.
- 6. If the controller does not eventually reach Idle, please manually start the Fiery service.
- 7. Verify that the System Updates Log section contains the patch number SP5\_FIT101792486.

### About Service Pack 05

The service pack installer package is distributed as an EXE file, and is named **Color\_Controller\_E-43A\_E-83A\_SP5.exe.** When the service pack is installed on the controller, you can observe the below mentioned changes to confirm the service pack patch effectiveness:

 Latest version of the service pack will be listed in WebTools, Engine LCD panel, General tab of Command WorkStation & Fiery Configuration Page.

The service pack features are as follows.

- Uninstaller:
  - Uninstaller reverts back the changes made by the service pack. Uninstaller works by uninstalling the last installed service pack on the Fiery server.
  - The uninstaller would check the backup binaries and replace them. After the reboot the server would be back in the pre service pack state.
  - Uninstaller can be run multiple times to uninstall multiple service pack patches, one patch at a time.
- Prerequisite checking:
  - Service packs will run pre-requisite checks upon patch installation to ensure all dependent service packs/patches are installed.
  - Service pack installation will only succeed if pre-requisite patches are installed on server, otherwise the installation will fail.
- Versioning:
  - Service pack has versioning system where incremental version of each service pack would list on server
    - On LCD for example SP1, SP2, SP3, SP4, SP5 etc.
    - On Configuration page → System Update log section → SP1\_FIT100000, SP2\_FIT200000 ...

The Version information will appear as follows after installing Service Pack 05

Version

1.0\_SP5

### About the Uninstaller Patch

- 1. The uninstaller patch (uninstall\_sp.exe) uninstalls the last patch applied to the system.
- 2. The uninstaller patch can only be used when the patch you intend to uninstall has the uninstallation capability.
- 3. The uninstaller patch uninstalls one patch at a time. Once the server reaches idle after uninstallation of the patch, the server will return to the state before the patch was first installed.
- 4. The uninstaller patch is exclusive and must be installed independently. Reboot the server, to install other patches.

### Notes for uninstalling the Color\_Controller\_E-43A\_E-83A\_SP5.exe

1. This Color\_Controller\_E-43A\_E-83A\_SP5.exe patch has the uninstaller capability.

To uninstall this patch, make sure to use the uninstaller patch (uninstall\_sp.exe) that is

#### provided with Color\_Controller\_E-43A\_E-83A\_SP5.exe patch.

- 2. If Color\_Controller\_E-43A\_E-83A\_SP5.exe is not the last patch applied to the system, every patch installed after Color\_Controller\_E-43A\_E-83A\_SP5.exe must be uninstalled one by one before uninstalling Color\_Controller\_E-43A\_E-83A\_SP5.exe.
- 3. Important notes for uninstalling **Color\_Controller\_E-43A\_E-83A\_SP5.exe** patch with the uninstaller patch:
  - None

#### **Uninstaller Patch installation instructions**

- 1. Make sure that the Fiery printer controller reaches Idle.
- 2. Execute **uninstall\_sp.exe** and follow the instructions in the Fiery Patch Downloader.
- 3. Notes about the Fiery Patch Downloader
  - a. Logon must be admin. This is fixed and cannot be modified.
  - b. Password is the Fiery administrator login password.
  - c. Hostname can be the IP address or the Fiery server name.
- 4. After the patch is downloaded, and when prompted by the Fiery Patch Downloader, choose Reboot. (If you choose to Restart later, make sure you manually reboot the server for the changes to take effect)
- 5. Wait until the Fiery controller reaches Idle and print the Configuration page.
- 6. Verify that the System Updates Log section does not list the patch number SP5\_FIT101792486.

| Model: Color Controller E-43A (Leo-P1/C1)                                  | Date:         | Rank : | <b>Revision:</b> |
|----------------------------------------------------------------------------|---------------|--------|------------------|
| System Version: 1.0                                                        | Apr. 10, 2020 | С      |                  |
| Patch file:                                                                |               |        |                  |
| <ul> <li>Color_Controller_E-43A_E-83A_SP6.exe (Service Pack 06)</li> </ul> |               |        |                  |
| uninstall_win_v1.exe (uninstaller)                                         |               |        |                  |

Independent patches that are not contained in Service Pack 06 may become ineffective after installing Service Pack 06.

If such independent patches are installed on your customer's system, please make sure to install the Service Pack that will be released on a later date that will contain those patches.

NOTE: Security patches, which are not contained in Service Packs by default, are not regarded as independent patches.

### **Table of Contents**

- Issues addressed with this release
- Before installing Color\_Controller\_E-43A\_E-83A\_SP6.exe
- Patch installation instructions
- About the Service Pack
- About the uninstaller
- Notes for uninstalling Color\_Controller\_E-43A\_E-83A\_SP6.exe
- Uninstaller patch installation instruction

### Issues addressed with this release

This Service Pack contains the following fixes:

| Patch ID     | Description                                                                                                    |
|--------------|----------------------------------------------------------------------------------------------------|
| FIT101706086 | <ul> <li>Fiery Configure does not launch after updating Fiery API version.</li> </ul>                                                                                                    |
| FIT101876964 | • The multi pass white feature does not work after applying Service Pack 5.                                                                                                    |
| FIT101796565 | <ul> <li>When attempted to print from the printer driver, the job stalls in Waiting<br/>status, and canceling that job changes the status to Printing, but the job<br/>does not get printed.</li> </ul>                                                                                                    |
| FIT101857288 | <ul> <li>Invalid error is displayed, when specific postscript file is stapled.</li> <li>An error message is displayed asking to load A4 LEF, when printing the job with specific settings.</li> <li>Incorrect Input tray is selected while printing with Paper Catalog.</li> <li>Server goes to exited state while ripping a particular archive job.</li> <li>Image missing after ripping specific data while APPE is ON.</li> <li>Feature Request for re-linearization screen.</li> <li>PCL file with localized characters do not honor in output.</li> <li>Paper size in Paper Catalog changes when defined as custom paper and cross check multiple times between Printer and Command WorkStation.</li> <li>Paper Catalog is not synchronizing correctly when restore particular Paper Catalog backup.</li> </ul> |

| FIT101850902 | <ul> <li>An unwanted white line along the feed direction appears on the prints when<br/>printed in 600 dpi.</li> </ul>                                                                                                    |
|--------------|----------------------------------------------------------------------------------------------------|
| FIT101813241 | <ul> <li>A part of the image is missing after RIPping a PS file.</li> </ul>                                                                                                    |
| FIT101852867 | <ul> <li>Image areas specified with the specialty color may not be printed as<br/>expected.</li> </ul>                                                                                                    |
| FIT101851332 | <ul> <li>Saddle-stitched booklets are delivered to the output tray face-up or face-<br/>down depending on the APPE setting; On or Off.</li> <li>Tab text gets printed on the reverse side of the tab if the job is punched,<br/>specified of a page range and printed with APPE enabled.</li> </ul>                                                                                                    |
| FIT101833866 | <ul> <li>Error(125) occurs when attempted to replace the motherboard.</li> </ul>                                                                                                    |
| FIT101890578 | <ul> <li>When two duplex jobs are merged in Preview, the job is falsely printed in<br/>simplex.</li> </ul>                                                                                                    |
| FIT101937317 | <ul> <li>Imposed image is processed incorrectly with CPSI.</li> </ul>                                                                                                    |
| FIT101920079 | <ul> <li>Error 'Invalid paper size specified' occurs when printed specific PS dump<br/>job with multiple punch.</li> </ul>                                                                                                    |
| FIT101942350 | <ul> <li>Paper Catalog is invalidated when attempted to print particular archived jobs.</li> </ul>                                                                                                    |
| FIT101968858 | <ul> <li>Particular jobs give rip error while processing with CPSI.</li> <li>Error occurs when RIPping particular PDF files with CPSI.</li> </ul>                                                                                                    |
| FIT101928580 | <ul> <li>SC819</li> <li>The operation panel displays 'Printing' but the job does not go through.</li> <li>Job remains in Processing state.</li> <li>Job does not print while sending another job from the TotalFlow BatchBuilder.</li> <li>SC919</li> <li>E-43A stalls during printing.</li> <li>Stalls during printing many times.</li> <li>Printing does not resume after toner end recovery.</li> <li>SC672-12.</li> </ul> |
| FIT101925404 | <ul> <li>Fiery shuts down while RIPping particular jobs with CPSI.</li> </ul>                                                                                                    |
| FIT102004236 | <ul> <li>Image quality degrades when two jobs are merged.</li> </ul>                                                                                                    |

### Before installing Color\_Controller\_E-43A\_E-83A\_SP6.exe

- 1. Known issues listed below, read before installing **Color\_Controller\_E-43A\_E-83A\_SP6.exe** patch:
  - None.
- 2. The following prerequisite(s) must be installed in the order specified before applying the **Color\_Controller\_E-43A\_E-83A\_SP6.exe** patch:
  - FIT100868801.exe
  - FIT101183864.exe
  - SP3\_FIT101633955
  - SP4\_FIT101721790
  - SP5\_FIT101792486
- Do <u>NOT</u> install any of the following patch(es) <u>after</u> installing the Color\_Controller\_E-43A\_E-83A\_SP6.exe patch. If you must install any of the patch(es) below, do so <u>before</u> installing the Color\_Controller\_E-43A\_E-83A\_SP6.exe patch:
  - None.
- 4. This patch is exclusive, it must be installed by itself (no other patches should accompany this patch while installing), and the server must be rebooted or restarted once. After that, other patches can be

applied to the server.

Note: If you have installed other non-exclusive patches before this patch you must reboot the server to apply those patches first.

5. In the case where the customer needs to install a patch which was previously skipped in the patch order, it is necessary to reinstall the system.

### Patch installation instructions

- 1. Make sure that the Fiery printer controller reaches Idle.
- 2. Execute **Color\_Controller\_E-43A\_E-83A\_SP6.exe** and follow the instructions in the Fiery Patch Downloader.
- 3. Notes about the Fiery Patch Downloader
  - a. Logon must be admin. This is fixed and cannot be modified.
  - b. Password is the Fiery administrator login password.
  - c. Hostname can be the IP address or the Fiery server name.
- 4. After the patch is downloaded, and when prompted by the Fiery Patch Downloader, choose Reboot.
- 5. Wait until the Fiery controller reaches Idle and print the Configuration page.
- 6. If the controller does not eventually reach Idle, please manually start the Fiery service.
- 7. Verify that the System Updates Log section lists the patch number SP6\_FIT102027994.

### About the Service Pack

The service pack installer package is distributed as an EXE file, and is named **Color\_Controller\_E-43A\_E-83A\_SP6.exe.** When the service pack is installed on the controller, you can observe the below mentioned changes to confirm the service pack patch effectiveness:

• Latest version of the service pack will be listed in WebTools, Engine LCD panel, General tab of Command WorkStation & Fiery Configuration Page.

The service pack features are as follows.

- Uninstaller:
  - Uninstaller reverts back the changes made by the service pack. Uninstaller works by uninstalling the last installed service pack on the Fiery server.
  - The uninstaller would check the backup binaries and replace them. After the reboot the server would be back in the pre service pack state.
  - Uninstaller can be run multiple times to uninstall multiple service pack patches, one patch at a time.
- Prerequisite checking:
  - Service packs will run pre-requisite checks upon patch installation to ensure all dependent service packs/patches are installed.
  - Service pack installation will only succeed if pre-requisite patches are installed on server, otherwise the installation will fail.
- Versioning:
  - Service pack has versioning system where incremental version of each service pack would list on server
    - On LCD for example SP1, SP2, SP3 etc.

 On Configuration page → System Update log section → SP1\_FIT100000, SP2\_FIT20000

### About the Uninstaller Patch

- 1. The uninstaller patch (uninstall\_win\_v1.exe) uninstalls the last patch applied to the system.
- 2. The uninstaller patch can only be used when the patch you intend to uninstall has the uninstallation capability.
- 3. The uninstaller patch uninstalls one patch at a time. Once the server reaches idle after uninstallation of the patch, the server will return to the state before the patch was first installed.
- 4. The uninstaller patch is exclusive and must be installed independently. Reboot the server, to install other patches.

#### Notes for uninstalling the Color\_Controller\_E-43A\_E-83A\_SP6.exe

1. This Color\_Controller\_E-43A\_E-83A\_SP6.exe patch has the uninstaller capability.

To uninstall this patch, make sure to use the uninstaller patch (**uninstall win v1.exe**) that is provided with **Color Controller E-43A E-83A SP6.exe** patch.

- 2. If Color\_Controller\_E-43A\_E-83A\_SP6.exe is not the last patch applied to the system, every patch installed after Color\_Controller\_E-43A\_E-83A\_SP6.exe must be uninstalled one by one before uninstalling Color\_Controller\_E-43A\_E-83A\_SP6.exe.
- 3. Important notes for uninstalling **Color\_Controller\_E-43A\_E-83A\_SP6.exe** patch with the uninstaller patch:
  - None

### **Uninstaller Patch installation instructions**

- 1. Make sure that the Fiery printer controller reaches Idle.
- 2. Execute **uninstall\_win\_v1.exe** and follow the instructions in the Fiery Patch Downloader.
- 3. Notes about the Fiery Patch Downloader
  - a. Logon must be admin. This is fixed and cannot be modified.
  - b. Password is the Fiery administrator login password.
  - c. Hostname can be the IP address or the Fiery server name.
- 4. After the patch is downloaded, and when prompted by the Fiery Patch Downloader, choose Reboot. (If you choose to Restart later, make sure you manually reboot the server for the changes to take effect)
- 5. Wait until the Fiery controller reaches Idle and print the Configuration page.
- 6. Verify that the System Updates Log section not lists the patch number SP6\_FIT102027994.

| Model: Color Controller E-83A (Leo-P1/C1)                                  | Date:         | Rank : | <b>Revision:</b> |
|----------------------------------------------------------------------------|---------------|--------|------------------|
| System Version: 1.0                                                        | Apr. 10, 2020 | С      |                  |
| Patch file:                                                                |               |        |                  |
| <ul> <li>Color_Controller_E-43A_E-83A_SP6.exe (Service Pack 06)</li> </ul> |               |        |                  |
| <ul> <li>uninstall_win_v1.exe (uninstaller)</li> </ul>                     |               |        |                  |

Independent patches that are not contained in Service Pack 06 may become ineffective after installing Service Pack 06.

If such independent patches are installed on your customer's system, please make sure to install the Service Pack that will be released on a later date that will contain those patches.

NOTE: Security patches, which are not contained in Service Packs by default, are not regarded as independent patches.

### **Table of Contents**

- Issues addressed with this release
- Before installing Color\_Controller\_E-43A\_E-83A\_SP6.exe
- Patch installation instructions
- About the Service Pack
- About the uninstaller
- Notes for uninstalling Color\_Controller\_E-43A\_E-83A\_SP6.exe
- Uninstaller patch installation instruction

### Issues addressed with this release

This Service Pack contains the following fixes:

| Patch ID     | Description                                                                                                    |
|--------------|----------------------------------------------------------------------------------------------------|
| FIT101706086 | <ul> <li>Fiery Configure does not launch after updating Fiery API version.</li> </ul>                                                                                                    |
| FIT101876964 | • The multi pass white feature does not work after applying Service Pack 5.                                                                                                    |
| FIT101796565 | <ul> <li>When attempted to print from the printer driver, the job stalls in Waiting<br/>status, and canceling that job changes the status to Printing, but the job<br/>does not get printed.</li> </ul>                                                                                                    |
| FIT101857288 | <ul> <li>Invalid error is displayed, when specific postscript file is stapled.</li> <li>An error message is displayed asking to load A4 LEF, when printing the job with specific settings.</li> <li>Incorrect Input tray is selected while printing with Paper Catalog.</li> <li>Server goes to exited state while ripping a particular archive job.</li> <li>Image missing after ripping specific data while APPE is ON.</li> <li>Feature Request for re-linearization screen.</li> <li>PCL file with localized characters do not honor in output.</li> <li>Paper size in Paper Catalog changes when defined as custom paper and cross check multiple times between Printer and Command WorkStation.</li> <li>Paper Catalog is not synchronizing correctly when restore particular Paper Catalog backup.</li> </ul> |

| FIT101850902 | <ul> <li>An unwanted white line along the feed direction appears on the prints when<br/>printed in 600 dpi.</li> </ul>                                                                                                    |
|--------------|----------------------------------------------------------------------------------------------------|
| FIT101813241 | <ul> <li>A part of the image is missing after RIPping a PS file.</li> </ul>                                                                                                    |
| FIT101852867 | <ul> <li>Image areas specified with the specialty color may not be printed as<br/>expected.</li> </ul>                                                                                                    |
| FIT101851332 | <ul> <li>Saddle-stitched booklets are delivered to the output tray face-up or face-<br/>down depending on the APPE setting; On or Off.</li> <li>Tab text gets printed on the reverse side of the tab if the job is punched,<br/>specified of a page range and printed with APPE enabled.</li> </ul>                                                                                                    |
| FIT101833866 | <ul> <li>Error(125) occurs when attempted to replace the motherboard.</li> </ul>                                                                                                    |
| FIT101890578 | <ul> <li>When two duplex jobs are merged in Preview, the job is falsely printed in<br/>simplex.</li> </ul>                                                                                                    |
| FIT101937317 | <ul> <li>Imposed image is processed incorrectly with CPSI.</li> </ul>                                                                                                    |
| FIT101920079 | <ul> <li>Error 'Invalid paper size specified' occurs when printed specific PS dump<br/>job with multiple punch.</li> </ul>                                                                                                    |
| FIT101942350 | <ul> <li>Paper Catalog is invalidated when attempted to print particular archived jobs.</li> </ul>                                                                                                    |
| FIT101968858 | <ul> <li>Particular jobs give rip error while processing with CPSI.</li> <li>Error occurs when RIPping particular PDF files with CPSI.</li> </ul>                                                                                                    |
| FIT101928580 | <ul> <li>SC819</li> <li>The operation panel displays 'Printing' but the job does not go through.</li> <li>Job remains in Processing state.</li> <li>Job does not print while sending another job from the TotalFlow BatchBuilder.</li> <li>SC919</li> <li>E-43A stalls during printing.</li> <li>Stalls during printing many times.</li> <li>Printing does not resume after toner end recovery.</li> <li>SC672-12.</li> </ul> |
| FIT101925404 | <ul> <li>Fiery shuts down while RIPping particular jobs with CPSI.</li> </ul>                                                                                                    |
| FIT102004236 | <ul> <li>Image quality degrades when two jobs are merged.</li> </ul>                                                                                                    |

### Before installing Color\_Controller\_E-43A\_E-83A\_SP6.exe

- 1. Known issues listed below, read before installing **Color\_Controller\_E-43A\_E-83A\_SP6.exe** patch:
  - None.
- 2. The following prerequisite(s) must be installed in the order specified before applying the **Color\_Controller\_E-43A\_E-83A\_SP6.exe** patch:
  - FIT100868801.exe
  - FIT101183864.exe
  - SP3\_FIT101633955
  - SP4\_FIT101721790
  - SP5\_FIT101792486
- Do <u>NOT</u> install any of the following patch(es) <u>after</u> installing the Color\_Controller\_E-43A\_E-83A\_SP6.exe patch. If you must install any of the patch(es) below, do so <u>before</u> installing the Color\_Controller\_E-43A\_E-83A\_SP6.exe patch:
  - None.
- 4. This patch is exclusive, it must be installed by itself (no other patches should accompany this patch while installing), and the server must be rebooted or restarted once. After that, other patches can be

applied to the server.

Note: If you have installed other non-exclusive patches before this patch you must reboot the server to apply those patches first.

5. In the case where the customer needs to install a patch which was previously skipped in the patch order, it is necessary to reinstall the system.

### Patch installation instructions

- 1. Make sure that the Fiery printer controller reaches Idle.
- 2. Execute **Color\_Controller\_E-43A\_E-83A\_SP6.exe** and follow the instructions in the Fiery Patch Downloader.
- 3. Notes about the Fiery Patch Downloader
  - a. Logon must be admin. This is fixed and cannot be modified.
  - b. Password is the Fiery administrator login password.
  - c. Hostname can be the IP address or the Fiery server name.
- 4. After the patch is downloaded, and when prompted by the Fiery Patch Downloader, choose Reboot.
- 5. Wait until the Fiery controller reaches Idle and print the Configuration page.
- 6. If the controller does not eventually reach Idle, please manually start the Fiery service.
- 7. Verify that the System Updates Log section lists the patch number SP6\_FIT102027994.

### About the Service Pack

The service pack installer package is distributed as an EXE file, and is named **Color\_Controller\_E-43A\_E-83A\_SP6.exe.** When the service pack is installed on the controller, you can observe the below mentioned changes to confirm the service pack patch effectiveness:

• Latest version of the service pack will be listed in WebTools, Engine LCD panel, General tab of Command WorkStation & Fiery Configuration Page.

The service pack features are as follows.

- Uninstaller:
  - Uninstaller reverts back the changes made by the service pack. Uninstaller works by uninstalling the last installed service pack on the Fiery server.
  - The uninstaller would check the backup binaries and replace them. After the reboot the server would be back in the pre service pack state.
  - Uninstaller can be run multiple times to uninstall multiple service pack patches, one patch at a time.
- Prerequisite checking:
  - Service packs will run pre-requisite checks upon patch installation to ensure all dependent service packs/patches are installed.
  - Service pack installation will only succeed if pre-requisite patches are installed on server, otherwise the installation will fail.
- Versioning:
  - Service pack has versioning system where incremental version of each service pack would list on server
    - On LCD for example SP1, SP2, SP3 etc.

 On Configuration page → System Update log section → SP1\_FIT100000, SP2\_FIT20000

### About the Uninstaller Patch

- 1. The uninstaller patch (uninstall\_win\_v1.exe) uninstalls the last patch applied to the system.
- 2. The uninstaller patch can only be used when the patch you intend to uninstall has the uninstallation capability.
- 3. The uninstaller patch uninstalls one patch at a time. Once the server reaches idle after uninstallation of the patch, the server will return to the state before the patch was first installed.
- 4. The uninstaller patch is exclusive and must be installed independently. Reboot the server, to install other patches.

#### Notes for uninstalling the Color\_Controller\_E-43A\_E-83A\_SP6.exe

1. This Color\_Controller\_E-43A\_E-83A\_SP6.exe patch has the uninstaller capability.

To uninstall this patch, make sure to use the uninstaller patch (**uninstall win v1.exe**) that is provided with **Color Controller E-43A E-83A SP6.exe** patch.

- 2. If Color\_Controller\_E-43A\_E-83A\_SP6.exe is not the last patch applied to the system, every patch installed after Color\_Controller\_E-43A\_E-83A\_SP6.exe must be uninstalled one by one before uninstalling Color\_Controller\_E-43A\_E-83A\_SP6.exe.
- 3. Important notes for uninstalling **Color\_Controller\_E-43A\_E-83A\_SP6.exe** patch with the uninstaller patch:
  - None

### **Uninstaller Patch installation instructions**

- 1. Make sure that the Fiery printer controller reaches Idle.
- 2. Execute **uninstall\_win\_v1.exe** and follow the instructions in the Fiery Patch Downloader.
- 3. Notes about the Fiery Patch Downloader
  - a. Logon must be admin. This is fixed and cannot be modified.
  - b. Password is the Fiery administrator login password.
  - c. Hostname can be the IP address or the Fiery server name.
- 4. After the patch is downloaded, and when prompted by the Fiery Patch Downloader, choose Reboot. (If you choose to Restart later, make sure you manually reboot the server for the changes to take effect)
- 5. Wait until the Fiery controller reaches Idle and print the Configuration page.
- 6. Verify that the System Updates Log section not lists the patch number SP6\_FIT102027994.